USER GUIDE

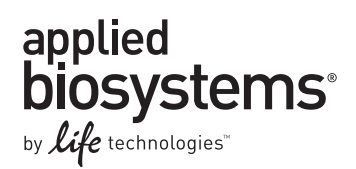

# Quantifiler<sup>®</sup> Human and Y Human Male DNA Quantification Kits

For use with:

Quantifiler<sup>®</sup> Human DNA Quantification Kit (Cat. no. 4343895) Quantifiler<sup>®</sup> Y Human Male DNA Quantification Kit (Cat. no. 4343906)

**Publication Number** 4344790 **Revision** G

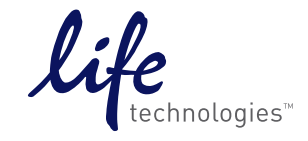

For Research, Forensic, or Paternity Use Only. Not for diagnostic procedures.

#### For Research, Forensic, or Paternity Use Only. Not for diagnostic procedures.

Information in this document is subject to change without notice.

DISCLAIMER: LIFE TECHNOLOGIES CORPORATION AND/OR ITS AFFILIATE(S) DISCLAIM ALL WARRANTIES WITH RESPECT TO THIS DOCUMENT, EXPRESSED OR IMPLIED, INCLUDING BUT NOT LIMITED TO THOSE OF MERCHANTABILITY, FITNESS FOR A PARTICULAR PURPOSE, OR NON-INFRINGEMENT. TO THE EXTENT ALLOWED BY LAW, IN NO EVENT SHALL LIFE TECHNOLOGIES AND/OR ITS AFFILIATE(S) BE LIABLE, WHETHER IN CONTRACT, TORT, WARRANTY, OR UNDER ANY STATUTE OR ON ANY OTHER BASIS FOR SPECIAL, INCIDENTAL, INDIRECT, PUNITIVE, MULTIPLE OR CONSEQUENTIAL DAMAGES IN CONNECTION WITH OR ARISING FROM THIS DOCUMENT, INCLUDING BUT NOT LIMITED TO THE USE THEREOF.

Important Licensing Information: These products may be covered by one or more Limited Use Label Licenses. By use of these products, you accept the terms and conditions of all applicable Limited Use Label Licenses.

#### TRADEMARKS

The trademarks mentioned herein are the property of Life Technologies Corporation and/or its affiliate(s) or their respective owners.

AmpliTaq Gold and TaqMan are registered trademarks of Roche Molecular Systems, Inc., TaqMan used under permission and licence. Microsoft and Excel are registered trademarks of Microsoft Corporation.

© 2014 Life Technologies Corporation. All rights reserved.

# Contents

| About This Guide                                                        | 11 |
|-------------------------------------------------------------------------|----|
| Revision history                                                        |    |
| CHAPTER 1 Overview                                                      | 13 |
| Product overview                                                        | 13 |
| Purpose                                                                 | 13 |
| Product description                                                     | 13 |
| Chemistry overview                                                      | 14 |
| Assay overview                                                          | 14 |
| Target-specific assay components                                        | 14 |
| About the targets                                                       | 14 |
| IPC assay components                                                    | 14 |
| About the probes                                                        | 14 |
| 5' Nuclease assay process                                               | 15 |
| Instrument overview                                                     | 16 |
| Fluorescence detection                                                  | 16 |
| SDS software overview                                                   | 17 |
| Composite spectrum                                                      | 17 |
| Processing multicomponent data                                          | 17 |
| Normalization of reporter signals                                       | 18 |
| Real-time data analysis                                                 | 18 |
| Amplification plot example                                              | 18 |
| Phases of amplification                                                 | 19 |
| Relationship of amplified PCR product to initial template concentration | 20 |
| About the threshold                                                     | 20 |
| About the threshold cycle                                               | 20 |
| How C <sub>T</sub> values are determined                                |    |
| Relationship of threshold cycles to initial template amount             | 21 |
| Procedural overview                                                     | 22 |
| Materials and equipment                                                 | 22 |
| Kit contents and storage                                                | 22 |
| Additional storage guidelines for primer mixes                          | 22 |
| Equipment and materials not included                                    | 23 |

| CHAPTER 2 Software Setup                                                                                                    | 25                                      |
|----------------------------------------------------------------------------------------------------|-----------------------------------------|
| Section 2.1 7000 SDS Software Setup                                                                                                    | 26                                      |
| Overview                                                                                                    |                                         |
| Purpose                                                                                                    |                                         |
| Configuration                                                                                                    |                                         |
| Start the 7000 SDS                                                                                                    |                                         |
| Overview                                                                                                    |                                         |
| Start the computer                                                                                                    |                                         |
| Power on the instrument                                                                                                    |                                         |
| Start SDS software                                                                                                    |                                         |
| About plate documents                                                                                                    |                                         |
| How plate documents are used                                                                                                    |                                         |
| Plate document types                                                                                                    |                                         |
| Example plate document setup                                                                                                    |                                         |
| Set up a plate document                                                                                                    |                                         |
| Overview                                                                                                    |                                         |
| Create a blank plate document                                                                                                    |                                         |
| Create detectors                                                                                                    |                                         |
| Add detectors to the plate document                                                                                                    |                                         |
| Apply detectors for standards                                                                                                    |                                         |
| Apply detectors for unknown samples                                                                                                    |                                         |
| Add sample names for unknown samples                                                                                                    |                                         |
| Set thermal cycler conditions                                                                                                    |                                         |
| Save the plate document                                                                                                    |                                         |
| Set up a plate document template                                                                                                    |                                         |
| Purpose                                                                                                    |                                         |
| Template settings                                                                                                    |                                         |
| Creating a plate document template                                                                                                    |                                         |
| Create a plate document from a template                                                                                                    |                                         |
| Section 2.2 7900HT SDS Software Setup                                                                                                    |                                         |
| Dverview                                                                                                    | 40                                      |
| Purpose                                                                                                    |                                         |
| Configuration                                                                                                    |                                         |
| Start the 7900HT Real-Time PCR System                                                                                                    | ، ۸۱                                    |
| Overview                                                                                                    |                                         |
| Start the 7900HT System                                                                                                    | 40                                      |
| About plate documents                                                                                                    | /1                                      |
| How plate documents are used                                                                                                    | ۰۰۰۰۰۰۰۰۰۰۰۰۰۰۰۰۰۰۰۰۰۰۰۰۰۰۰۰۰۰۰۰۰۰۰۰۰   |
| Plate document types                                                                                                    | 41 ــــــــــــــــــــــــــــــــــــ |
| Example plate document setup                                                                                                    |                                         |
| Set un a nlate document                                                                                                    |                                         |
| Overview                                                                                                    |                                         |
| Create a blank plate document                                                                                                    | <u>د</u>                                |
| Provide the second second seco |                                         |

| Create detectors                                         | 43   |
|----------------------------------------------------------|------|
| Copy detectors to the plate document                     | 45   |
| Apply detectors for standards                            | 45   |
| Apply detectors for unknown samples                      | 46   |
| Add sample names to unknown samples                      | 46   |
| Set thermal cycler conditions                            | 47   |
| Save the plate document                                  | 48   |
| Set up a plate document template                         | 48   |
| Purpose                                                  | 48   |
| Template settings                                        | 48   |
| Create a plate document template                         | 49   |
| Create a plate document from a template                  | 50   |
| CHAPTER 3 PCR Amplification                              | . 51 |
| Prepare the DNA quantification standard                  | 51   |
| Required materials                                       | 51   |
| Guidelines for calculating the standards dilution series | 51   |
| Standards dilution series example                        | 51   |
| Preparation guidelines                                   | 52   |
| Prepare the DNA quantification standards                 | 52   |
| Prepare the reactions                                    | 53   |
| Required materials                                       | 53   |
| Prepare the reactions                                    | 53   |
| Run the reactions                                        | 54   |
| Before you run the reactions                             | 54   |
| Run the plate on the 7000 SDS                            | 54   |
| Run the plate on the 7900HT SDS                          | 55   |
| CHAPTER 4 Data Analysis and Results                      | . 57 |
| Section 4.1 7000 SDS Data Analysis                       | 58   |
| Analyze the plate document                               | 58   |
| View results                                             | 58   |
| Overview                                                 | 58   |
| View the standard curve                                  | 58   |
| Amplification plot results                               | 59   |
| View the amplification plot                              | 59   |
| View the report                                          | 59   |
| Print or export the report                               | 60   |
| Section 4.2 7900HT SDS Data Analysis                     | 61   |
| Analyze the plate document                               | 61   |
| View results                                             | 61   |
| Overview                                                 | 61   |
| View the standard curve                                  | 62   |
|                                                          |      |

| Amplification plot results                                          |    |
|---------------------------------------------------------------------|----|
| View the amplification plot                                         | 62 |
| Results table                                                       |    |
| View the results table                                              | 63 |
| Print the results                                                   | 63 |
| Export the results                                                  | 63 |
|                                                                     |    |
| CHAPTER 5 Interpretation of Results                                 | 65 |
| Check analysis settings                                             | 65 |
| Check analysis settings on the 7000 SDS                             | 65 |
| Check analysis settings on the 7900HT SDS                           | 66 |
| Examine the standard curve                                          | 66 |
| About standard curve results                                        | 66 |
| R <sup>2</sup> value                                                | 67 |
| R <sup>2</sup> value < 0.98 for Quantifiler <sup>®</sup> Y Kit only | 67 |
| Slope                                                               | 67 |
| Troubleshoot the standard curve                                     | 68 |
| Example 1                                                           | 69 |
| Example 2                                                           | 69 |
| Example 3                                                           | 70 |
| Using the Internal PCR Control system                               | 70 |
| Purpose                                                             | 70 |
| Components                                                          | 71 |
| Interpret IPC results                                               | 71 |
| True negative results                                               | 71 |
| Invalid IPC results                                                 | 71 |
| Disregard IPC results                                               | 71 |
| Partial PCR inhibition                                              | 71 |
| Determine the normal range for IPC                                  | 71 |
| Evaluate PCR inhibition                                             | 72 |
| Troubleshoot amplification plots                                    | 73 |
| Assess quantity                                                     | 77 |
| Purpose                                                             | 77 |
| Assay sensitivity                                                   | 77 |
| Stochastic effects                                                  | 77 |
| Validity                                                            | 77 |
| If insufficient DNA is present                                      | 77 |
| CHAPTER 6 Data Analysis and Results                                 | 79 |
| Overview                                                            | 80 |
| About this chapter                                                  | 80 |
| Importance of validation                                            | 80 |
| Experiments                                                         | 80 |
|                                                                     |    |

| <b>Section 6.1</b> ABI PRISM <sup>®</sup> 7000 Sequence Detection System Validation (SDS Software v1.0) | 81       |
|----------------------------------------------------------------------------------------------------|----------|
| Precision                                                                                               | 81       |
| Experiment                                                                                              | 81       |
| Results                                                                                                 | 81       |
| Reproducibility                                                                                         | 83       |
| Experiment                                                                                              |          |
| Results                                                                                                 |          |
| Specificity with a Human DNA Panel                                                                      | 85       |
| Experiment                                                                                              |          |
| Results                                                                                                 |          |
| Specificity with a Non-Human Panel                                                                      | 86       |
| Experiment                                                                                              | 86       |
| Results                                                                                                 | 86       |
| Specificity with a Ractorial Pools Papel                                                                | 20       |
| Experiment                                                                                              | 88       |
| Results                                                                                                 | 88       |
| Considering                                                                                             | 00       |
| DNA camples tested                                                                                      | ۵۶<br>۵۹ |
| Experiment                                                                                              | رە       |
| Results                                                                                                 | 89       |
| Stability                                                                                               | رە<br>ەە |
| Experiment                                                                                              |          |
| Results                                                                                                 |          |
| Mixture Ctudies                                                                                         | <br>ດາ   |
| Fyneriment                                                                                              | 73<br>02 |
| Posulte                                                                                                 | /3       |
|                                                                                                    |          |
|                                                                                                    |          |
| Experiment                                                                                              |          |
|                                                                                                    | 7J       |
| Comparisons with other methods                                                                          |          |
| Comparison with A <sub>260</sub> and Quantiblot <sup>®</sup> Kit                                        |          |
| Resolution panel                                                                                        |          |
| Experiment                                                                                              |          |
| Results                                                                                                 |          |
| Comparison with A <sub>260</sub> and dye intercalation                                                  | 100      |
| DNA samples tested                                                                                      | 100      |
| Experiment                                                                                              |          |
| Results                                                                                                 | 101      |
| Assay background                                                                                        | 102      |
| Experiment                                                                                              | 102      |
| Results                                                                                                 | 103      |

| <b>Section 6.2</b> Applied Biosystems <sup>®</sup> 7900HT Real-Time PCR System Validation (SDS Software v2.0) |
|----------------------------------------------------------------------------------------------------|
| Overview                                                                                                    |
| Precision (7900HT SDS)                                                                                        |
| Experiment                                                                                                    |
| Results                                                                                                    |
| Mixture Studies (7900HT SDS)                                                                                  |
| Experiment                                                                                                    |
| Results                                                                                                    |
| Comparisons with other methods (7900HT SDS) 107                                                               |
| Experiment                                                                                                    |
| Results                                                                                                    |
| Section 6.3 Casework Sample Analysis 109                                                                      |
| Case type studies                                                                                             |
| Experiment                                                                                                    |
| Results                                                                                                    |
| Section 6.4 Applied Biosystems <sup>®</sup> 7500 Real-Time PCR System Validation                              |
|                                                                                                    |
| Validation experiments performed 113                                                                          |
| Materials and methods 113                                                                                     |
| Reagents                                                                                                    |
| Instruments                                                                                                   |
| Experimental setup                                                                                            |
| Precision and accuracy testing 114                                                                            |
| Reproducibility and sensitivity testing                                                                       |
| Background testing                                                                                            |
| Data collection                                                                                               |
| Data analysis                                                                                                 |
| Initial data compiling and analysis                                                                           |
| Statistical data analysis                                                                                     |
| Precision and accuracy                                                                                        |
| Reproducibility and sensitivity                                                                               |
| Auto Baseline analysis versus Manual analysis                                                                 |
| Discussion 122                                                                                                |
| Precision and accuracy                                                                                        |
| Reproducibility and sensitivity                                                                               |
| Auto Baseline analysis versus Manual analysis                                                                 |
| Conclusion                                                                                                    |

| <b>Section 6.5</b> ABI PRISM <sup>®</sup> 7000 Sequence Detection System Validation (SDS Software v1.2.3) |     |
|----------------------------------------------------------------------------------------------------|-----|
| Overview                                                                                                  |     |
| Validation experiments performed                                                                          |     |
| Materials and methods                                                                                     |     |
| Reagents                                                                                                  |     |
| Instruments                                                                                               |     |
| Experimental setup                                                                                        |     |
| Precision and accuracy testing                                                                            | 125 |
| Reproducibility sensitivity, and background testing                                                       | 125 |
| Data collection                                                                                           | 126 |
| Data analysis                                                                                             | 126 |
| Initial data compiling and analysis                                                                       | 126 |
| Precision and accuracy                                                                                    | 126 |
| Reproducibility and sensitivity                                                                           |     |
| Background                                                                                                |     |
| Auto Baseline analysis versus Manual analysis                                                             |     |
| Discussion                                                                                                |     |
| Reproducibility and sepsitivity                                                                           |     |
| Manual analysis versus Auto Baseline analysis                                                             |     |
| Conclusion                                                                                                |     |
| APPENDIX A Safety                                                                                         | 137 |
| Chemical safety                                                                                           | 138 |
| Documentation and Support                                                                                 | 139 |
| Obtaining SDSs                                                                                            | 139 |
| Obtaining support                                                                                         | 139 |
| Limited Product Warranty                                                                                  |     |
| Bibliography                                                                                              | 141 |
| Index                                                                                                    | 143 |

Contents

# **About This Guide**

**IMPORTANT!** Before using this product, read and understand the information in the "Safety" appendix in this document.

### **Revision history**

| Revision | Date         | Description of change               |  |
|----------|--------------|-------------------------------------|--|
| G        | January 2014 | Update format, no technical changes |  |

About This Guide Revision history

## **Overview**

| Product overview        | 13 |
|-------------------------|----|
| Chemistry overview      | 14 |
| Instrument overview     | 16 |
| SDS software overview   | 17 |
| Real-time data analysis | 18 |
| Procedural overview     | 22 |
| Materials and equipment | 22 |
|                         |    |

### **Product overview**

Purpose The Quantifiler<sup>®</sup> Human DNA Quantification Kit (Quantifiler<sup>®</sup> Human Kit) (Cat. no. 4343895) and the Quantifiler® Y Human Male DNA Quantification Kit (Quantifiler® Y Kit) (Cat. no. 4343906) are designed to quantify the total amount of amplifiable human (and higher primate) DNA or human male DNA in a sample. The results from using the kits can aid in determining: If sufficient human DNA or human male DNA is present to proceed with short • tandem repeat (STR) analysis How much sample to use in STR analysis applications Product The Quantifiler<sup>®</sup> Kits contain all the necessary reagents for the amplification, detection, and quantification of a human-specific DNA target or a human maledescription specific DNA target. The reagents are designed and optimized for use with the following instruments and software: • ABI PRISM<sup>®</sup> 7000 Sequence Detection System and SDS Software v1.0 • Applied Biosystems<sup>®</sup> 7900HT Sequence Detection System (no automation module) and SDS Software v2.0. See Chapter 6, "Data Analysis and Results" for validation studies performed using the Applied Biosystems® 7500 Real-Time PCR System with SDS Software v1.2.3 and the

ABI PRISM® 7000 Sequence Detection System with SDS Software v1.2.3.

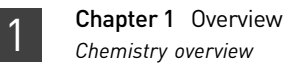

### **Chemistry overview**

The DNA quantification assay combines two 5' nuclease assays: Assay overview A target-specific (human DNA or human male DNA) assay An internal PCR control (IPC) assay Target-specific The target-specific assay consists of: assay components Two primers for amplifying human DNA or human male DNA One TaqMan<sup>®</sup> MGB probe labeled with FAM<sup>TM</sup> dye for detecting the amplified sequence About the targets Table 1 provides information about the targets of PCR amplification in the Quantifiler<sup>®</sup> Human Kit and the Quantifiler<sup>®</sup> Y Kit.

| Kit                                   | Gene Target                                                  | Location | Amplicon<br>Length | Region<br>Amplified              | Ploidy               |
|---------------------------------------|--------------------------------------------------------------|----------|--------------------|----------------------------------|----------------------|
| Quantifiler <sup>®</sup> Human<br>Kit | Human telomerase<br>reverse<br>transcriptase gene<br>(hTERT) | 5p15.33  | 62 bases           | Nontranslated<br>region (intron) | Diploid <sup>+</sup> |
| Quantifiler <sup>®</sup> Y Kit        | Sex-determining<br>region Y gene (SRY)                       | Yp11.3   | 64 bases           | Nontranslated region             | Haploid <sup>+</sup> |

Table 1 Targets of Quantifiler<sup>®</sup> Kits

† Single-copy target

٠

IPC assay

The IPC assay consists of:

components

- IPC template DNA (a synthetic sequence not found in nature)
  - Two primers for amplifying the IPC template DNA
  - One TaqMan<sup>®</sup> MGB probe labeled with VIC<sup>®</sup> dye for detecting the amplified IPC DNA

About the probes

The TaqMan<sup>®</sup> MGB probes contain:

- A reporter dye (FAM<sup>™</sup> dye or VIC<sup>®</sup> dye) linked to the 5' end of the probe
- A minor groove binder (MGB) at the 3' end of the probe
- This modification increases the melting temperature (Tm) without increasing probe length (Afonina et al., 1997; Kutyavin et al., 1997), which allows the design of shorter probes.
- A nonfluorescent quencher (NFQ) at the 3' end of the probe
- Because the quencher does not fluoresce, Life Technologies sequence detection systems can measure reporter dye contributions more accurately.

# 5' Nuclease assay process

The 5' nuclease assay process (Figure 1 through Figure 5) takes place during PCR amplification. This process occurs in every cycle and does not interfere with the exponential accumulation of product.

Figure 1 Legend for 5' nuclease assay process figures

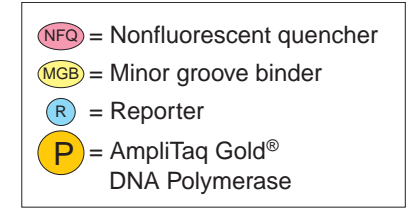

During PCR, the TaqMan<sup>®</sup> MGB probe anneals specifically to a complementary sequence between the forward and reverse primer sites (Figure 2).

When the probe is intact (Figure 2 and Figure 3), the proximity of the reporter dye to the quencher dye results in suppression of the reporter fluorescence primarily by Förster-type energy transfer (Förster, 1948; Lakowicz, 1983).

Figure 2 Polymerization

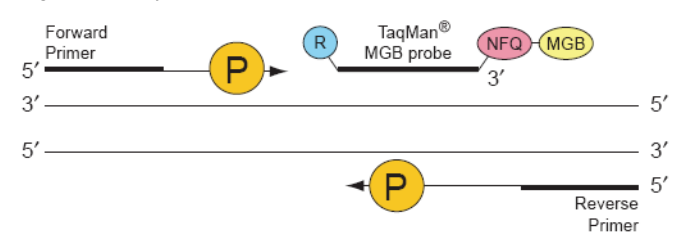

### Figure 3 Strand displacement

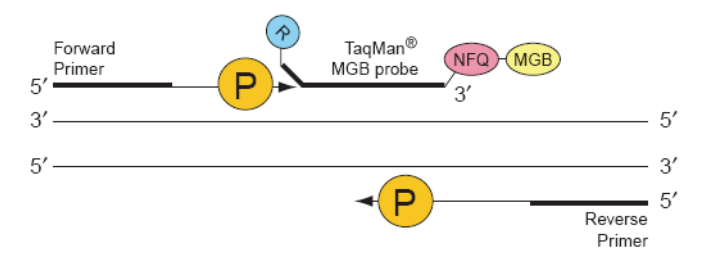

AmpliTaq Gold<sup>®</sup> DNA polymerase cleaves only probes that are hybridized to the target (Figure 4). Cleavage separates the reporter dye from the quencher dye, which results in increased fluorescence by the reporter. The increase in fluorescence signal occurs only if the target sequence is complementary to the probe and is amplified during PCR. Because of these requirements, nonspecific amplification is not detected.

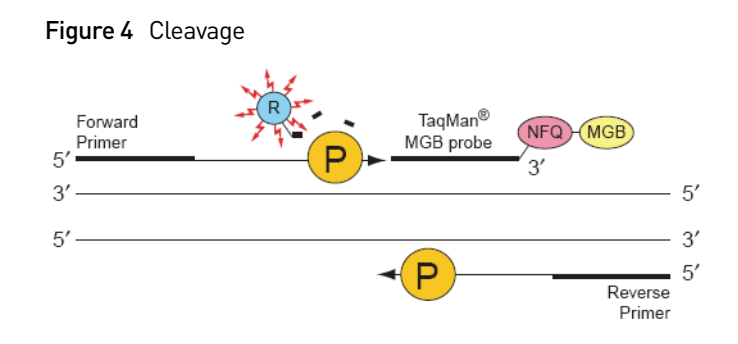

Polymerization of the strand continues, but because the 3' end of the probe is blocked, there is no extension of the probe during PCR (Figure 5).

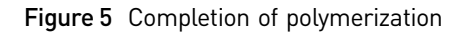

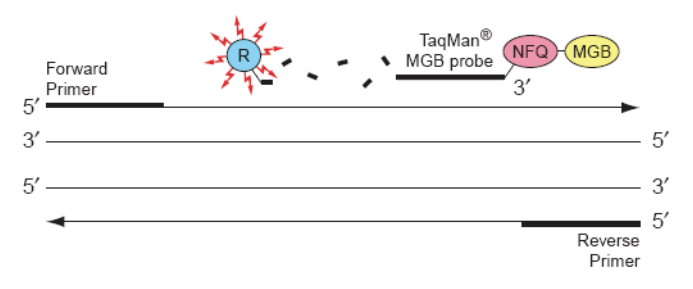

### Instrument overview

Detection on the ABI PRISM $^{\textcircled{B}}$  7000 Sequence Detection System

- 1. A tungsten-halogen lamp directs light to each well on the reaction plate. The light passes through the Optical Adhesive Cover and excites the fluorescent dyes in each well of the plate.
- **2.** A system of lenses, filters, and a dichroic mirror focuses the fluorescence emission into a charge-coupled device (CCD) camera.
- **3.** Based on wavelength, the filters separate the light into a predictably spaced pattern across the CCD camera.
- **4.** During the run, the CCD camera detects the fluorescence emission between 500 nm and 660 nm from each well.
- **5.** The SDS software obtains the fluorescence emission data from the CCD camera and applies data analysis algorithms.

### Detection on the Applied Biosystems® 7900HT Sequence Detection System

- 1. An argon ion laser directs light to each well on the microplate. The light passes through the Optical Adhesive Cover and excites the fluorescent dyes in each well of the plate.
- **2.** A system of lenses, filters, and a dichroic mirror focuses the fluorescence emission into a grating.

Quantifiler<sup>®</sup> Human and Y Human Male DNA Quantification Kits User Guide

detection

Fluorescence

- **3.** Based on wavelength, the grating separates the light into a predictably spaced pattern across the CCD camera.
- **4.** During the run, the CCD camera detects the fluorescence emission between 500 nm and 660 nm from each well.
- **5.** The SDS software obtains the fluorescence emission data from the CCD camera and applies data analysis algorithms.

### SDS software overview

This section describes how the SDS software analyzes raw run data from real-time runs. Raw data consists of the spectral data between 500 nm to 660 nm collected by the SDS software during a sequence detection run.

CompositeFigure 6 shows a composite fluorescence spectrum from a single well containing the<br/>passive reference, one probe labeled with FAM<sup>™</sup> dye and a nonfluorescent quencher,<br/>and one probe labeled with VIC<sup>®</sup> dye and a nonfluorescent quencher. The example<br/>shows how the overlapping component dye spectra contribute to the composite<br/>spectrum.

Figure 6 Example of a composite spectrum

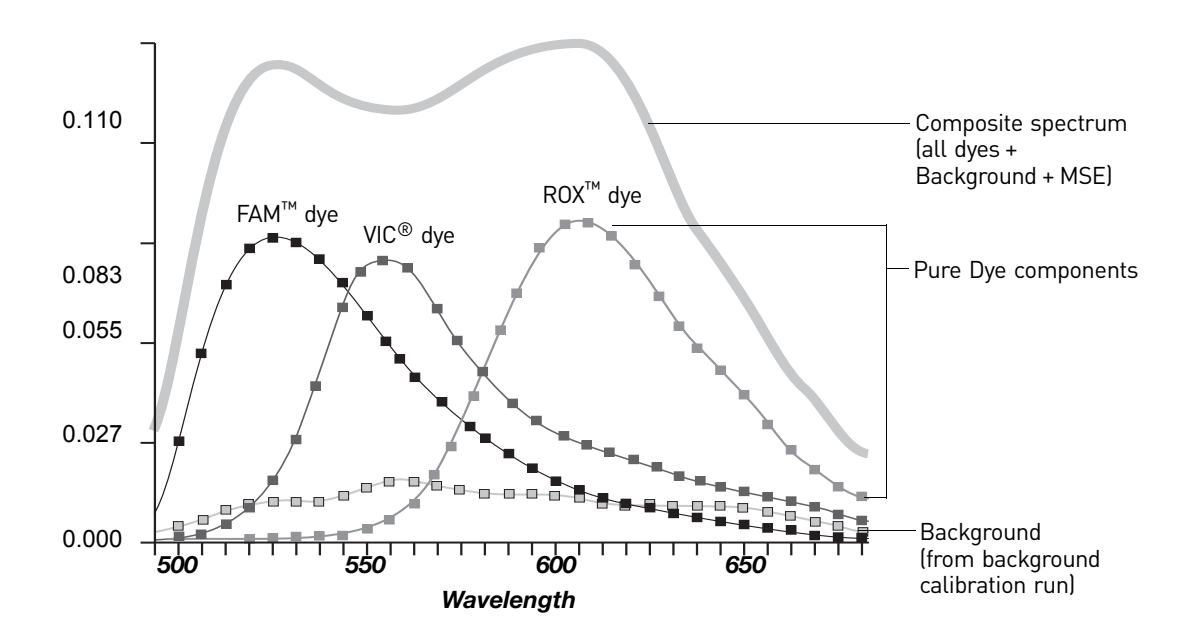

### Processing multicomponent data

During the multicomponent transformation, the SDS software uses algorithms to determine the contribution of each dye:

- An algorithm removes the background component stored in the background calibration file to eliminate the contribution of background fluorescence in the raw data.
- The software uses the extracted pure dye standards to express the composite spectrum in terms of the pure dye components.
- Then, an algorithm applies matrix calculations to determine the contributions of each component dye to the composite spectrum.

Quantifiler<sup>®</sup> Human and Y Human Male DNA Quantification Kits User Guide

The software uses the pure dye spectra, generated as part of instrument calibration, to solve for coefficients a, b, and c and to calculate the mean standard error (MSE) in the following equation:

Measured spectrum = a(FAM) + b(VIC) + c(ROX) + d(Background) + MSE

where coefficients a, b, and c represent the contribution of each dye to the composite spectrum. The MSE value indicates how closely the collective multicomponent spectrum conforms to the raw spectra.

**Note:** The example equation above assumes that pure dye components exist for FAM<sup>TM</sup> dye, VIC<sup>®</sup> dye, and ROX<sup>TM</sup> dye and for the instrument background.

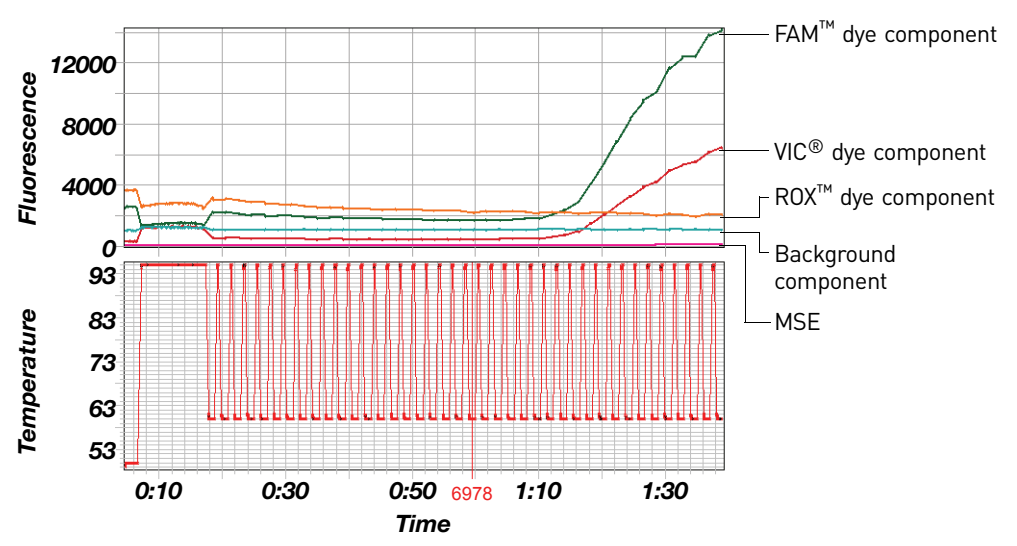

Figure 7 Typical component contributions in a multiplex reaction

# Normalization of reporter signals

The SDS software displays cycle-by-cycle changes in normalized reporter signal ( $R_n$ ). The SDS software normalizes each reporter signal by dividing it by the fluorescent signal of the passive reference dye. Because the passive reference is one component of the PCR master mix, it is present at the same concentration in all wells of the reaction plate. By normalizing the reporter signal using the passive reference, the software can account for minor variations in signal caused by pipetting inaccuracies and make better well-to-well comparisons of reporter signal.

### Real-time data analysis

The 7000 SDS and the 7900HT SDS can be used to determine the relative quantity of a<br/>target nucleic acid sequence in a sample by analyzing the cycle-to-cycle change in<br/>fluorescent signal as a result of amplification during a PCR (Figure 8).Amplification plot<br/>exampleWhen using TaqMan<sup>®</sup> probes with the 7000 SDS or 7900HT SDS, the fluorescent signal<br/>(or normalized reporter, R<sub>n</sub>) increases as the amount of specific amplified product<br/>increases. Figure 8 shows the amplification of PCR product in a plot of R<sub>n</sub> vs. cycle<br/>number during PCR. This amplification plot contains three distinct phases that<br/>characterize the progression of the PCR.

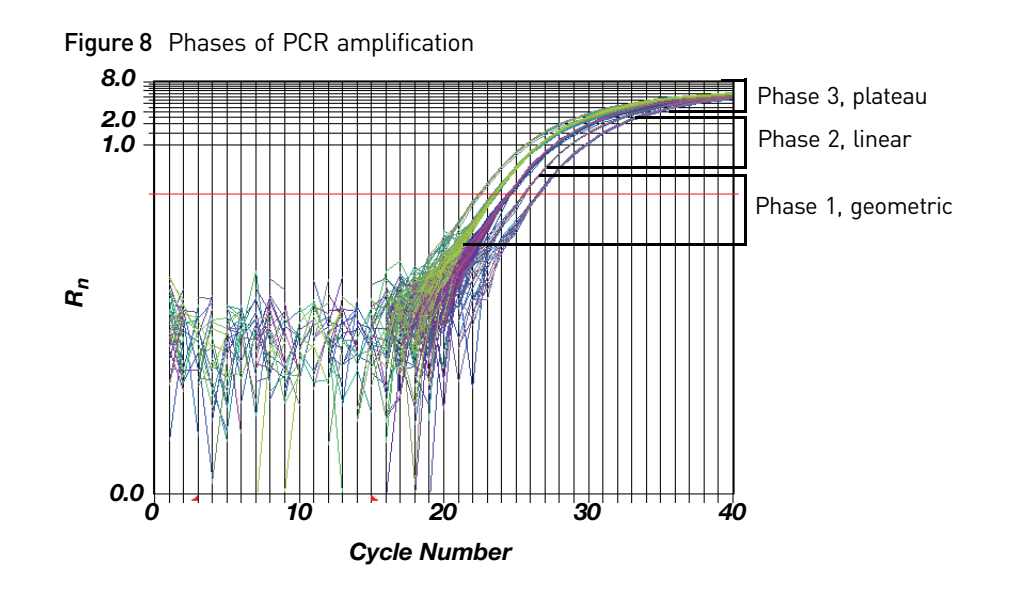

# Phases of amplification

Initially, R<sub>n</sub> appears as a flat line because the fluorescent signal is below the detection limit of the sequence detector.

### Phase 1: Geometric (Exponential)

Signal is detected and increases in direct proportion to the increase of PCR product. As PCR product continues to increase, the ratio of AmpliTaq Gold<sup>®</sup> DNA polymerase to PCR product decreases.

During the geometric phase, amplification is characterized by a high and constant efficiency. It occurs between the first detectable rise in fluorescence and before the beginning of the linear phase. During the geometric phase, a plot of DNA concentration versus cycle number on a log scale should approximate a straight line with a slope. Typically, the SDS system is sufficiently sensitive to detect at least 3 cycles in the geometric phase, assuming reasonably optimized PCR conditions. When the template concentration reaches 10–8 M, PCR product stops accumulating exponentially.

### Phase 2: Linear

During the linear phase, the slope of the amplification plot decreases steadily. At this point, one or more components of the PCR has decreased below a critical concentration, and the amplification efficiency begins to decrease. This phase is termed linear because amplification approximates an arithmetic progression, rather than a geometric increase. Because the amplification efficiency is continually decreasing during the linear phase, it exhibits low precision.

### Phase 3: Plateau

The amplification plot achieves the plateau phase when the PCR stops, the R<sub>n</sub> signal remains relatively constant, and the template concentration reaches a plateau at about 10–7 M (Martens and Naes, 1989).

Relationship of amplified PCR product to initial template concentration Because of the progressive cleavage of TaqMan<sup>®</sup> fluorescent probes during the PCR, as the concentration of amplified product increases in a sample, so does the Rn value. The following equation describes the relationship of amplified PCR product to initial template during the geometric phase:

$$N_{c} = N(1 + E)^{c}$$

where Nc is the concentration of amplified product at any cycle, N is the initial concentration of target template, E is the efficiency of the system, and c is the cycle number.

For example, with the dilutions of RNase P target in the TaqMan<sup>®</sup> RNase P Instrument Verification Plate, the ratio of template concentration to detectable signal is preserved in the geometric phase for all dilutions (Figure 9). As the rate of amplification approaches a plateau, the amount of product is no longer proportional to the initial number of template copies.

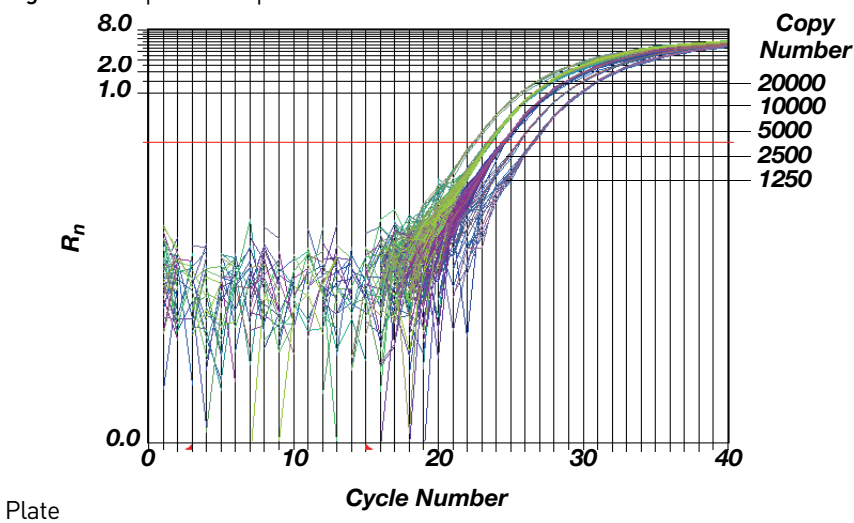

Figure 9 Amplification plot from a real-time run of an RNase P Instrument Verification

About the threshold

The SDS software uses a threshold setting to define the level of detectable fluorescence. Based on the number of cycles required to reach the threshold, the SDS software can compare test samples quantitatively: A sample with a higher starting template copy number reaches the threshold earlier than a sample with a lower starting template copy number.

About the threshold cycle

The threshold cycle  $(C_T)$  for a specified amplification plot occurs when the fluorescent signal increases beyond the value of the threshold setting. The  $C_T$  value depends on:

- Starting template copy number
- Efficiency of DNA amplification by the PCR system

# How C<sub>T</sub> values are determined

To determine the  $C_T$  value, the SDS software uses the  $R_n$  values collected from a predefined range of PCR cycles called the baseline (the default baseline occurs between cycles 6 and 15 on the 7000 SDS and between cycles 3 and 15 on the 7900HT SDS):

- 1. The software generates a baseline-subtracted amplification plot of  $\Delta R_n$  versus cycle number.
- 2. An algorithm defines the cycle where the  $\Delta R_n$  value crosses the threshold setting (the default threshold setting is 0.2) as the threshold cycle ( $C_T$ ).

The following equation describes the exponential amplification of the PCR:

$$X_n = X_m (1 + E_X)^{n - m}$$

where:

Xn = number of target molecules at cycle n (so that n > m)

Xm = number of target molecules at cycle m

EX = efficiency of target amplification (between 0 and 1)

n – m = number of cycles elapsed between cycle m and cycle n

Amplicons designed and optimized according to our guidelines (amplicon size <150 bp) have amplification efficiencies that approach 100%. Therefore EX = 1 so that:

$$X_n = X_m (1+1)^{n-m}$$
  
=  $X_m (2)^{n-m}$ 

To define the significance in amplified product of one thermal cycle, set n - m = 1 so that:

$$X_n = X_m(2)^1 = 2X_m$$

Therefore, each cycle in the PCR reaction corresponds to a two-fold increase in product. Likewise, a difference in  $C_T$  values of 1 equates to a two-fold difference in initial template amount.

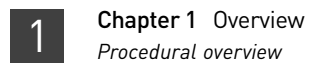

### **Procedural overview**

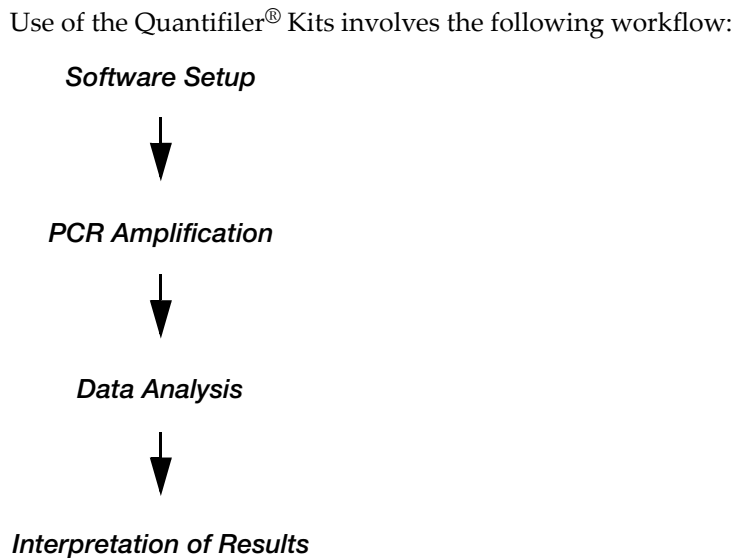

### Materials and equipment

Kit contents and storage

Each Quantifiler  $^{I\!\!R}$  Kit contains materials sufficient to perform 400 reactions at a 25-  $\mu L$  reaction volume.

 Table 2
 Quantifiler<sup>®</sup> Kits contents

| Reagent                                                                                          | Contents                                                                                                    | Quantity                   | Storage       |
|--------------------------------------------------------------------------------------------------|----------------------------------------------------------------------------------------------------|----------------------------|---------------|
| Quantifiler <sup>®</sup> Human Primer Mix or<br>Quantifiler <sup>®</sup> Y Human Male Primer Mix | Forward and reverse<br>primers to amplify<br>human DNA or human<br>male DNA target                                         | 3 tubes,<br>1.4 mL<br>each | –15 to –25 °C |
|                                                                                                  | Probe to detect human<br>DNA or human male DNA<br>target                                                                   |                            |               |
|                                                                                                  | IPC system primers, template, and probe                                                                                    |                            |               |
| Quantifiler <sup>®</sup> Human DNA Standard                                                      | 200 ng/µL purified DNA<br>standard                                                                                         | 1 tube,<br>120 μL          | –15 to –25 °C |
| Quantifiler <sup>®</sup> PCR Reaction Mix                                                        | AmpliTaq Gold <sup>®</sup> DNA<br>Polymerase, dNTPs with<br>dUTP, Passive Reference,<br>and optimized buffer<br>components | 1 tube,<br>5 mL            | 2 to 8 °C     |

Additional storage guidelines for

primer mixes

- Follow the additional guidelines for storing the primer mixes:
  - Minimize freeze-thaw cycles.
  - Keep protected from direct exposure to light. Excessive exposure to light may affect the fluorescent probes.

# Equipment and materials not included

Table 3 through Table 5 list required and optional equipment and materials not supplied with the Quantifiler  $^{\tiny(\!0\!)}$  Kits.

### Table 3 Equipment

| Equipment                                                                      | Source                                        |
|--------------------------------------------------------------------------------|-----------------------------------------------|
| Applied Biosystems <sup>®</sup> 7900HT Real-Time PCR<br>System (no automation) | Contact your local Life<br>Technologies sales |
| ABI PRISM <sup>®</sup> 7000 Sequence Detection System                          | representative.                               |
| Tabletop centrifuge with 96-well plate adapters (optional)                     | major laboratory<br>supplier (MLS)            |

Table 4 User-supplied materials

| Material                                                                            | Source                                      |
|-------------------------------------------------------------------------------------|---------------------------------------------|
| Quantifiler <sup>®</sup> Human DNA Quantification Kit                               | Life Technologies<br>(Cat. no. 4343895)     |
| Quantifiler <sup>®</sup> Y Human Male DNA<br>Quantification Kit                     | Life Technologies<br>(Cat. no. 4343906)     |
| Glycogen, 20 mg (1 mL)                                                              | Roche Applied Science<br>(Cat. no. 901 393) |
| High-Throughput Setup                                                               |                                             |
| 96-Well Optical Reaction Plates                                                     | Life Technologies<br>(Cat. no. 4306737)     |
| Optical Adhesive Covers Starter Kit (20 covers,<br>1 compression pad, 1 applicator) | Life Technologies<br>(Cat. no. 4313663)     |
| Optical Adhesive Covers (100 covers)                                                | Life Technologies<br>(Cat. no. 4311971)     |
| MicroAmp <sup>®</sup> Splash Free Support Base                                      | Life Technologies<br>(Cat. no. 4312063)     |

| Material                                                        | Source                                  |
|-----------------------------------------------------------------|-----------------------------------------|
| Mid-to-Low-Throughput Setup                                     | 1                                       |
| MicroAmp <sup>®</sup> Optical Tubes (8 tubes/strip, 125 strips) | Life Technologies<br>(Cat. no. 4316567) |
| MicroAmp <sup>®</sup> 96-Well Tray/Retainer Set                 | Life Technologies<br>(Cat. no. 403081)  |
| Optical Caps (8 caps/strip, 300 strips)                         | Life Technologies<br>(Cat. no. 4323032) |
| Compression pad from Optical Adhesive<br>Covers Starter Kit     | Life Technologies<br>(Cat. no. 4313663) |
| Note: Not necessary if using Optical Caps                       |                                         |

### Table 5 Documents

| Document                                                                       | Life Technologies<br>Pub. no. |
|--------------------------------------------------------------------------------|-------------------------------|
| ABI PRISM <sup>®</sup> 7000 Sequence Detection System<br>User Guide            | 4317596                       |
| Applied Biosystems <sup>®</sup> 7900HT Sequence<br>Detection System User Guide | 4317596                       |

# Software Setup

| Section 2.1 7000 SDS Software Setup 26   |
|------------------------------------------|
| Overview                                 |
| Start the 7000 SDS                       |
| About plate documents                    |
| Set up a plate document                  |
| Set up a plate document template         |
| Section 2.2 7900HT SDS Software Setup 40 |
| Overview                                 |
| Start the 7900HT Real-Time PCR System    |
| About plate documents                    |
| Set up a plate document                  |
| Set up a plate document template         |

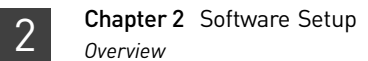

## Section 2.1 7000 SDS Software Setup

### **Overview**

| Purpose       | During software setup, you start up the ABI PRISM <sup>®</sup> 7000 Sequence Detection System (7000 SDS) and set up a plate document for DNA quantification using the Quantifiler <sup>®</sup> Kits. |
|---------------|----------------------------------------------------------------------------------------------------|
| Configuration | The Quantifiler <sup>®</sup> Kits are supported using the 7000 SDS and Sequence Detection Systems (SDS) Software v1.0 for real-time data collection and analysis.                                    |

### Start the 7000 SDS

**Overview** 

- Starting the 7000 SDS involves:
  - 1. Start the computer
  - 2. Power on the instrument (page 27)
  - 3. Start SDS software (page 27)

Start the computer

- 1. If you are using the laptop computer, open it by pushing in the front, center button, holding it, and lifting up the lid.
  - 2. Press the power button on the computer.

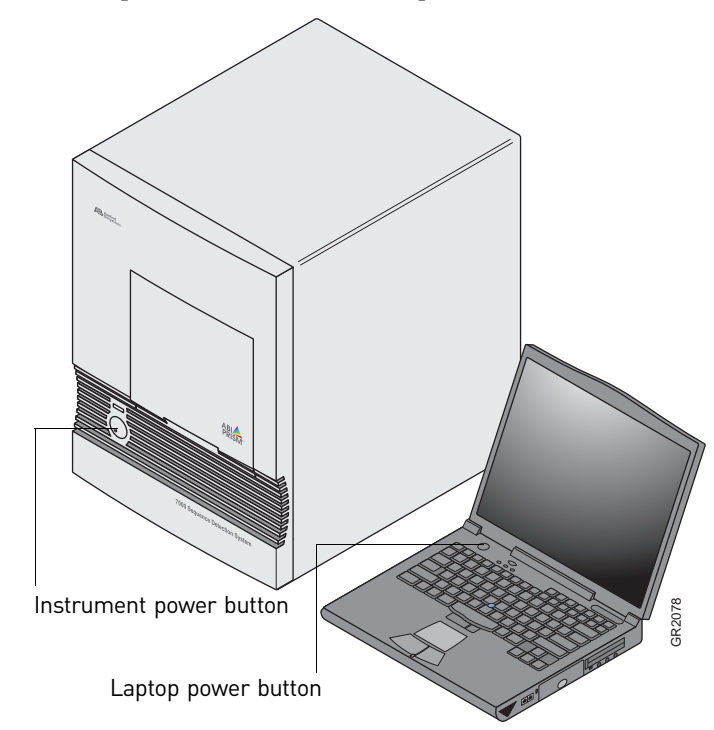

- **3.** In the Enter User name field of the login window, type your name or the user name associated with the computer.
- **4.** In the Enter User name field of the login window, type your name or the user name associated with the computer.
- **5.** If required, type your password in the Password field.

Note: Wait for the computer to finish starting up before powering on the 7000.

Power on the instrument

Press the power button on the lower left front of the instrument.

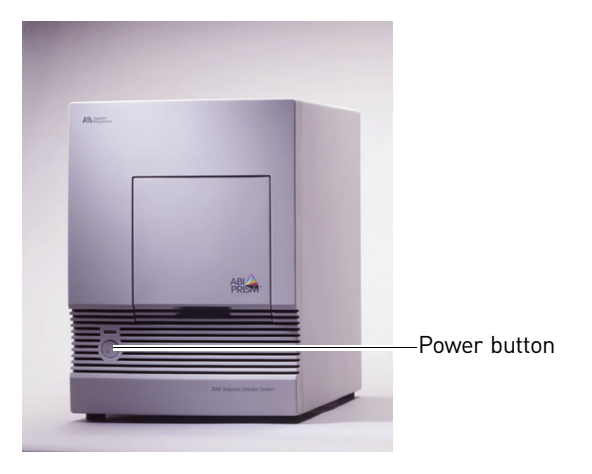

### Start SDS software Select Start > ABI Prism 7000 > ABI Prism 7000 SDS Software.

The software attempts to initialize the instrument and displays a message in the status bar for a few seconds. Then the computer attempts to establish communication with the 7000 instrument. If the connection is successful, the software displays **Fil Connected to 'PlateName'** in the status bar.

### About plate documents

How plate documents are used Running a reaction plate on the 7000 SDS requires creating and setting up a plate document using the SDS software. A plate document is a representation of the arrangement of samples (standards and unknowns) and detectors on the reaction plate. The SDS software uses the plate document to:

- Coordinate the instrument operation, such as thermal cycling and data collection
- Organize and store the data gathered during the run
- Analyze the data from the run

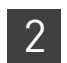

### 

| Plate Document Type | File<br>Extension | Description                                                                                                    |
|---------------------|-------------------|----------------------------------------------------------------------------------------------------|
| SDS document        | *.sds             | Primary file to use when performing a run. Required for all experiments.                                                                                                    |
| SDS template        | *.sdt             | File that already contains run parameters that are<br>commonly used in plate documents, such as detectors,<br>thermal cycler conditions, and so on. Streamlines the<br>creation of the SDS document (*.sds) file. |

# Example plate document setup

You can arrange the reactions in any well of the reaction plate, but you need to set up the plate document so that it corresponds exactly to the arrangement of the standards and unknown samples in the wells of the reaction plate. Table 6 shows one example of arranging reactions when running two Quantifiler<sup>®</sup> Kits on one 96-well reaction plate:

- Wells A1 through D12 (gray) correspond to reactions using the Quantifiler<sup>®</sup> Human DNA Quantification Kit (Quantifiler<sup>®</sup> Human Kit)
- Wells E1 through H12 (white) correspond to reactions using the Quantifiler<sup>®</sup> Y Human Male DNA Quantification Kit (Quantifiler<sup>®</sup> Y Kit)

For each Quantifiler<sup>®</sup> Kit assay, there are eight DNA quantification standards and two reactions for each standard. See "Prepare the DNA quantification standard" on page 51 for more information about the DNA quantification standards.

|   | 1     | 2     | 3     | 4     | 5     | 6     | 7     | 8     | 9     | 10    | 11    | 12    |
|---|-------|-------|-------|-------|-------|-------|-------|-------|-------|-------|-------|-------|
| А | Std 1 | Std 1 | Std 2 | Std 2 | Std 3 | Std 3 | Std 4 | Std 4 | Std 5 | Std 5 | Std 6 | Std 6 |
| В | Std 7 | Std 7 | Std 8 | Std 8 | UNKN  | UNKN  | UNKN  | UNKN  | UNKN  | UNKN  | UNKN  | UNKN  |
| С | UNKN  | UNKN  | UNKN  | UNKN  | UNKN  | UNKN  | UNKN  | UNKN  | UNKN  | UNKN  | UNKN  | UNKN  |
| D | UNKN  | UNKN  | UNKN  | UNKN  | UNKN  | UNKN  | UNKN  | UNKN  | UNKN  | UNKN  | UNKN  | UNKN  |
| Е | Std 1 | Std 1 | Std 2 | Std 2 | Std 3 | Std 3 | Std 4 | Std 4 | Std 5 | Std 5 | Std 6 | Std 6 |
| F | Std 7 | Std 7 | Std 8 | Std 8 | UNKN  | UNKN  | UNKN  | UNKN  | UNKN  | UNKN  | UNKN  | UNKN  |
| G | UNKN  | UNKN  | UNKN  | UNKN  | UNKN  | UNKN  | UNKN  | UNKN  | UNKN  | UNKN  | UNKN  | UNKN  |
| Н | UNKN  | UNKN  | UNKN  | UNKN  | UNKN  | UNKN  | UNKN  | UNKN  | UNKN  | UNKN  | UNKN  | UNKN  |

Table 6 Example plate setup of reactions with two kits

Table 7 shows another example of arranging reactions when running two Quantifiler<sup>®</sup> Kits on one 96-well reaction plate if you are using repeat pipettors:

- Wells A1 through D6 (gray) correspond to reactions using the Quantifiler<sup>®</sup> Human Kit
- Wells A7 through H12 (white) correspond to reactions using the Quantifiler® Y Kit

For each Quantifiler<sup>®</sup> Kit assay, there are eight DNA quantification standards and two reactions for each standard. See "Prepare the DNA quantification standard" on page 51 for more information about the DNA quantification standards.

2

|   | 1     | 2     | 3    | 4    | 5    | 6    | 7     | 8     | 9    | 10   | 11   | 12   |
|---|-------|-------|------|------|------|------|-------|-------|------|------|------|------|
| А | Std 1 | Std 1 | UNKN | UNKN | UNKN | UNKN | Std 1 | Std 1 | UNKN | UNKN | UNKN | UNKN |
| В | Std 2 | Std 2 | UNKN | UNKN | UNKN | UNKN | Std 2 | Std 2 | UNKN | UNKN | UNKN | UNKN |
| С | Std 3 | Std 3 | UNKN | UNKN | UNKN | UNKN | Std 3 | Std 3 | UNKN | UNKN | UNKN | UNKN |
| D | Std 4 | Std 4 | UNKN | UNKN | UNKN | UNKN | Std 4 | Std 4 | UNKN | UNKN | UNKN | UNKN |
| Е | Std 5 | Std 5 | UNKN | UNKN | UNKN | UNKN | Std 5 | Std 5 | UNKN | UNKN | UNKN | UNKN |
| F | Std 6 | Std 6 | UNKN | UNKN | UNKN | UNKN | Std 6 | Std 6 | UNKN | UNKN | UNKN | UNKN |
| G | Std 7 | Std 7 | UNKN | UNKN | UNKN | UNKN | Std 7 | Std 7 | UNKN | UNKN | UNKN | UNKN |
| Н | Std 8 | Std 8 | UNKN | UNKN | UNKN | UNKN | Std 8 | Std 8 | UNKN | UNKN | UNKN | UNKN |

 Table 7 Example plate setup of reactions using repeat pipettors

### Set up a plate document

| <b>Overview</b> Setting up a plate document to run Quantifiler <sup>®</sup> Kit assays involves: |                                                                                                    |  |  |  |  |  |  |
|--------------------------------------------------------------------------------------------------|----------------------------------------------------------------------------------------------------|--|--|--|--|--|--|
|                                                                                                  | 1. Create a blank plate document (page 29)                                                                                                  |  |  |  |  |  |  |
|                                                                                                  | 2. Create detectors (the first time only, page 30)                                                                                          |  |  |  |  |  |  |
|                                                                                                  | <b>3.</b> Add detectors to the plate document (page 32)                                                                                     |  |  |  |  |  |  |
|                                                                                                  | 4. Apply detectors for standards (page 32)                                                                                                  |  |  |  |  |  |  |
|                                                                                                  | 5. Apply detectors for unknown samples (page 34)                                                                                            |  |  |  |  |  |  |
|                                                                                                  | <b>6</b> . Add sample names for unknown samples (page 34)                                                                                   |  |  |  |  |  |  |
|                                                                                                  | 7. Set thermal cycler conditions (page 35)                                                                                                  |  |  |  |  |  |  |
|                                                                                                  | 8. Save the plate document (page 37)                                                                                                    |  |  |  |  |  |  |
| Create a blank                                                                                   | To create a blank plate document:                                                                                                    |  |  |  |  |  |  |
| plate document                                                                                   | <ol> <li>If the SDS software is not already started, select Start ▶ Programs ▶ ABI Prism<br/>7000 ▶ ABI Prism 7000 SDS Software.</li> </ol> |  |  |  |  |  |  |
|                                                                                                  | <b>2.</b> In the SDS software, select <b>File ▶ New</b> to open the New Document dialog box.                                                |  |  |  |  |  |  |
|                                                                                                  | New Document                                                                                                    |  |  |  |  |  |  |

•

•

Cancel

OK

Container: 96-Well Clear -

Template : Blank Document -

Browse ...

| Ø        | ABI Prism                     | 7000 SDS S        | oftware - [P | late1]       |        |   |   |   |   |    |    | >     |
|----------|-------------------------------|-------------------|--------------|--------------|--------|---|---|---|---|----|----|-------|
| 0        | File View                     | Tools Inst        | rument Ana   | ilysis Windo | w Help |   |   |   |   |    |    | - 5 > |
|          | ) 🖻 🖬 🌚                       | 😫 🗹 🗉             | <u> </u>     |              |        |   |   |   |   |    |    |       |
| \S<br>\P | etup <u>A Instr</u><br>late / | ument <u>K</u> Re | suits /      |              |        |   |   |   |   |    |    |       |
| Ď        | 1                             | 2                 | 3            | 4            | 5      | 6 | 7 | 8 | 9 | 10 | 11 | 12    |
| A        |                               |                   |              |              |        |   |   |   |   |    |    |       |
| в        |                               |                   |              |              |        |   |   |   |   |    |    |       |
| с        |                               |                   |              |              |        |   |   |   |   |    |    |       |
| D        |                               |                   |              |              |        |   |   |   |   |    |    |       |
| E        |                               |                   |              |              |        |   |   |   |   |    |    |       |
| F        |                               |                   |              |              |        |   |   |   |   |    |    |       |
| G        |                               |                   |              |              |        |   |   |   |   |    |    |       |
| H        |                               |                   |              |              |        |   |   |   |   |    |    |       |
| Rea      | eady Disconnected NUM         |                   |              |              |        |   |   |   |   |    |    |       |

**3.** Click **OK** to use the default settings and to view a blank plate document:

# **Create detectors** Before you set up the plate document, you need to create detectors in the SDS software for running Quantifiler<sup>®</sup> Kit assays. After the detectors are created, you do not need to create detectors for subsequent runs of Quantifiler<sup>®</sup> Kit assays and you can skip to

"Add detectors to the plate document" on page 32.

To create detectors:

- 1. Select Tools > Detector Manager.
- 2. In the lower left part of the Detector Manager dialog box, select **File** → **New** to open the New Detector dialog box.
- **3**. Create a detector for the Quantifiler<sup>®</sup> Human kit:

| New Detector  |                   | × |                                      |
|---------------|-------------------|---|--------------------------------------|
| Name:         | Quantifiler Human |   | —Enter <b>Quantifiler Human</b>      |
| Description:  |                   |   |                                      |
| Reporter Dye: | FAM               |   | –Select <b>FAM</b>                   |
| Quencher Dye: | (none)            |   | –Make sure <b>(none)</b> is selected |
| Color:        |                   |   |                                      |
| Notes:        |                   |   | ∟Click to select a color             |
| Create An     | other OK Cancel   |   |                                      |

4. Click **Create Another** to add the Quantifiler Human detector and to reset the New Detector dialog box.

2

**5.** Create a detector for the Quantifiler<sup>®</sup> Y kit:

| New Detector  |                 | × |                              |
|---------------|-----------------|---|------------------------------|
| Name:         | Quantifiler Y   |   | – Enter <b>Quantifiler Y</b> |
| Description:  |                 |   |                              |
| Reporter Dye: | FAM             |   | –Select <b>FAM</b>           |
| Quencher Dye: | (none)          |   | –Make sure <b>(none)</b> is  |
| Color:        |                 |   | selected                     |
| Notes:        |                 |   | └Click to select a color     |
|               |                 |   |                              |
|               |                 |   |                              |
|               |                 |   |                              |
|               |                 |   |                              |
| Create An     | other OK Cancel |   |                              |

- **6.** Click **Create Another** to add the Quantifiler<sup>®</sup> Y detector and to reset the New Detector dialog box.
- **7.** Create a detector for the IPC assay:

| New Detector  |          | ×      |                             |
|---------------|----------|--------|-----------------------------|
| Name:         | IPC      | -      | — Enter <b>IPC</b>          |
| Description:  |          |        |                             |
| Reporter Dye: | VIC      | •      | —Select <b>VIC</b>          |
| Quencher Dye: | (none)   | •      | —Make sure <b>(none)</b> is |
| Color:        |          |        | selected                    |
| Notes:        | 1        | Π      | Click to select a color     |
| Create An     | other OK | Cancel |                             |

**8.** Click **OK** to add the IPC detector and to return to the Detector Manager dialog box.

| ector Manager     |              |          |         |       |       |               | 2    |
|-------------------|--------------|----------|---------|-------|-------|---------------|------|
| Detector List     |              |          |         |       |       |               |      |
| Find:             |              |          |         |       | • •   |               |      |
| Detector Name     | Description  | Reporter | Quenche | Color | Notes | Last          | <br> |
| Quantifiler Human |              | FAM      | (none)  |       |       | 2003/8/20 13: |      |
| Quantifiler Y     |              | FAM      | (none)  |       |       | 2003/8/20 13: |      |
| IPC               |              | VIC      | (none)  |       |       | 2003/8/20 13: |      |
|                   |              |          |         |       |       |               |      |
|                   |              |          |         |       |       |               |      |
|                   |              |          |         |       |       |               |      |
|                   |              |          |         |       |       |               |      |
|                   |              |          |         |       |       |               |      |
|                   |              |          |         |       |       |               |      |
|                   |              |          |         |       |       |               |      |
|                   |              |          |         |       |       |               |      |
|                   |              |          |         |       |       |               |      |
|                   |              |          |         |       |       |               |      |
| File 👻 🖌          | Add To Plate | Documen  | t       |       |       |               |      |
|                   |              |          |         |       |       |               |      |
|                   |              |          |         |       |       |               |      |
|                   |              |          |         |       |       |               | Dono |

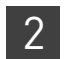

# Add detectors to the plate document

To add detectors to the plate document:

 In the SDS software, select Tools ➤ Detector Manager. If the detectors for the Quantifiler<sup>®</sup> Kits have been created, they are listed in the Detector Manager:

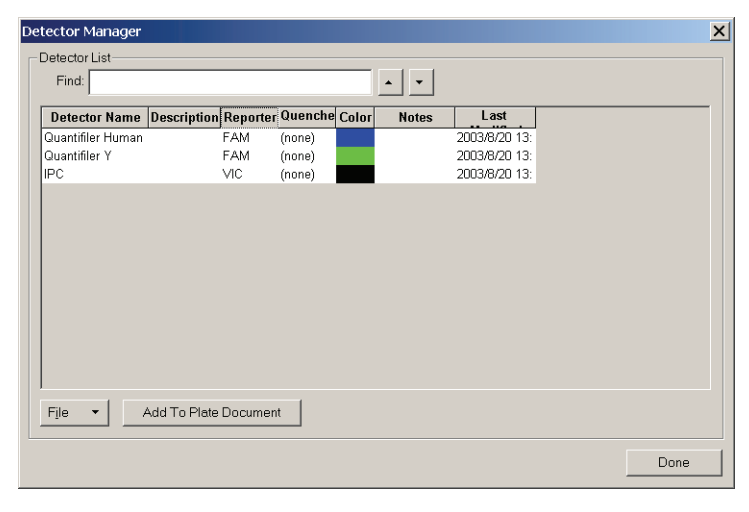

**2.** In the Detector Manager, select the **Quantifiler Human**, **Quantifiler Y**, and the **IPC** detectors by clicking them while pressing the Ctrl key.

| etector Manager   |              |          |         |       |          |               | X    |
|-------------------|--------------|----------|---------|-------|----------|---------------|------|
| - Detector List   |              |          |         |       |          |               |      |
| Find:             |              |          |         |       | <u> </u> |               |      |
| Detector Name     | Description  | Reporter | Quenche | Color | Notes    | Last          |      |
| Quantifiler Human |              | FAM      | (none)  |       |          | 2003/8/20 13: |      |
| Quantifiler Y     |              | FAM      | (none)  |       |          | 2003/8/20 13: |      |
| IFC               |              | VIC      | (none)  |       |          | 2003/0/20 13. |      |
|                   |              |          |         |       |          |               |      |
|                   |              |          |         |       |          |               |      |
|                   |              |          |         |       |          |               |      |
|                   |              |          |         |       |          |               |      |
|                   |              |          |         |       |          |               |      |
|                   |              |          |         |       |          |               |      |
|                   |              |          |         |       |          |               |      |
|                   |              |          |         |       |          |               |      |
|                   |              |          | - 1     |       |          |               |      |
| File • A          | Add To Plate | Document | t       |       |          |               |      |
|                   |              |          |         |       |          |               |      |
|                   |              |          |         |       |          |               | Done |

- 3. Click Add To Plate Document.
- 4. Click Done to close the Detector Manager.

Apply detectors for standards

**for** You need to apply detectors to the plate document for the wells on the reaction plate that contain DNA quantification standards. Repeat the procedure until you complete applying detector tasks, quantities, and sample names for all quantification standards.

**IMPORTANT!** Set up detectors for each quantity and for each kit separately. For example, set up detectors for quantification standard 1 for the Quantifiler<sup>®</sup> Human Kit first, and then for quantification standard 2 for the Quantifiler<sup>®</sup> Human Kit, and so on, until you finish setting up the detectors for all wells containing quantification standards.

To apply detectors for quantification standards:

1. Select **View** • Well Inspector to open the dialog box:

| Well II | nspector          |          |         |         |          | ×     |                          |
|---------|-------------------|----------|---------|---------|----------|-------|--------------------------|
| Well(s  | ):                |          |         |         |          |       |                          |
| Sampl   | le Name:          |          |         |         |          |       |                          |
| Use     | Detector          | Reporter | Quenche | Task    | Quantity | Color |                          |
|         | IPC               | VIC      | (none)  | Unknown |          |       |                          |
|         | Quantifiler Human | FAM      | (none)  | Unknown |          |       |                          |
|         | Quantifiler Y     | FAM      | (none)  | Unknown |          |       |                          |
|         |                   |          |         |         |          |       |                          |
| □ Om    | nit Well          |          |         |         | Passive  |       |                          |
| vdd De  | etector. Remove   |          |         |         | ROX -    |       | —Make sure that <b>R</b> |
|         |                   |          |         |         |          |       | is selected              |

**Note:** The Well Inspector displays the detectors that were added to the plate document.

**2.** On the Plate tab, select wells that correspond to a specific quantification standard for one kit.

| Ø    | ABI Prism    | 7000 SDS Sc | oftware - [P | late2]       |          |   |                |
|------|--------------|-------------|--------------|--------------|----------|---|----------------|
| Ø    | File View    | Tools Instr | ument Ana    | ilysis Windo | w Help   |   |                |
|      | ) 🛩 日 🖨      | 🔍 🗹 🗉 🛛     | » 💽 🛛 😵      |              |          |   |                |
| \s   | etup 🔏 Instr | ument 🔏 Res | sults /      |              |          |   |                |
| \P   | late /       |             | 2            |              | E        |   | r              |
| -    | <u> </u>     | 2           |              | 4            | <u> </u> | 0 |                |
| ٩(   |              |             | 1)           |              |          |   | Wolle coloctor |
|      |              |             |              |              |          |   |                |
| B    |              |             | /            |              |          |   | _              |
|      |              | -           |              |              |          |   |                |
|      |              |             |              |              |          |   | _              |
| С    |              |             |              |              |          |   |                |
|      |              |             |              |              |          |   |                |
| _    |              |             |              |              |          |   | _              |
| ן יי |              |             |              |              |          |   |                |
|      |              |             |              |              |          |   |                |
|      |              |             |              |              |          |   |                |

- 3. With the wells selected, go to the Well Inspector and:
  - **a**. Select the Use boxes for the applicable detectors:
    - IPC
    - Quantifiler Human or Quantifiler Y
  - **b.** For the Quantifiler Human or Quantifiler Y detector, click **Unknown** in the Task column, then select **Standard** from the drop-down list.
  - **c.** For the Quantifiler Human or Quantifiler Y detector, select the Quantity field for the appropriate detector and enter the quantity of DNA in the well.

**IMPORTANT!** Although you do not enter units for Quantity, you must use a consistent unit (for example,  $ng/\mu L$ ) for all standard quantities. The units used for standard quantities defines the quantification units for analysis results.

**Note:** Leave the IPC detector Task for standard reactions set to Unknown. Quantity values are not needed for IPC detectors.

d. Enter the Sample Name (for example, Std. 1, Std. 2, and so on).

### For example:

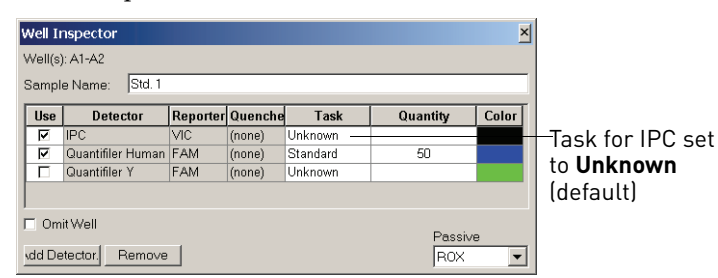

# Apply detectors for unknown samples

You need to apply detectors to the plate document for the wells on the reaction plate that contain unknown samples.

**IMPORTANT!** If you run reactions for the Quantifiler<sup>®</sup> Human Kit and the Quantifiler<sup>®</sup> Y Kit on the same plate, apply detectors for unknown samples for each kit separately.

To apply detectors for unknown samples:

- 1. On the Plate tab, select the wells that correspond to all unknown samples for one Quantifiler<sup>®</sup> Kit.
- **2.** With the well(s) selected, select **View → Well Inspector** and check the Use boxes for the applicable detectors:
  - Quantifiler Human or Quantifiler Y
  - IPC

For example:

| Well Iı | nspector          |          |         |         |                       |                         |
|---------|-------------------|----------|---------|---------|-----------------------|-------------------------|
| Well(s) | ): B5-D12         |          |         |         |                       |                         |
| Sampl   | e Name:           |          |         |         |                       |                         |
| Use     | Detector          | Reporter | Quenche | Task    | Quantity              | Color                   |
|         | Quantifiler Human | FAM      | (none)  | Unknown | 1                     |                         |
|         | Quantifiler Y     | FAM      | (none)  | Unknown |                       |                         |
| NP/     | IPC               | VIC      | (none)  | Unknown |                       |                         |
|         |                   |          |         |         |                       |                         |
| 🗆 Om    | iit Well          |          |         |         | Derei                 |                         |
| vdd De  | etector. Remove   |          |         |         | ROX                   | re<br>T                 |
|         |                   |          |         |         | Make<br>that<br>selec | e sure<br><b>ROX</b> is |

- **3.** If you are running both kits on the reaction plate, repeat steps 1 and 2 for the unknown samples for the other kit.
- **4.** Select **View > Well Inspector** to close the Well Inspector.

Add sample namesRepeat the procedure to add sample names for all unknown samples.for unknownTo add sample names for unknown samples:

- 1. On the Plate tab, select one well containing an unknown sample.
- 2. With the well selected, select View > Well Inspector and enter the Sample Name.

samples

2

### For example:

| Well(s)<br>Sampl | : B5<br>e Name: Unkno | wn 1     |         |         |          |       |
|------------------|-----------------------|----------|---------|---------|----------|-------|
| Use              | Detector              | Reporter | Quenche | Task    | Quantity | Color |
| •                | Quantifiler Human     | FAM      | (none)  | Unknown |          |       |
|                  | Quantifiler Y         | FAM      | (none)  | Unknown |          |       |
| V                | IPC                   | VIC      | (none)  | Unknown |          |       |
| Om               | it Well               |          |         |         | Passive  | 9     |

**Note:** Samples with identical sample names are treated as replicates by the SDS software. Results for replicate reactions are grouped together automatically for data analysis.

**Set thermal cycler** Before running a Quantifiler<sup>®</sup> Kit assay, you need to make two changes to the default thermal cycler conditions:

- Thermal profile
- Sample volume

To set thermal cycler conditions:

- 1. In the plate document, select the **Instrument** tab.
- **2.** Press the **Shift** key and click within the Stage 1 hold step (50 ·C for 2 minutes) to select it.

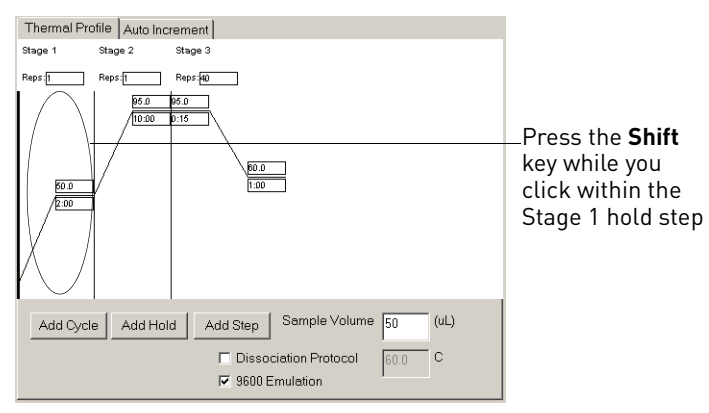

**3.** After the hold step is selected, press the Delete key.

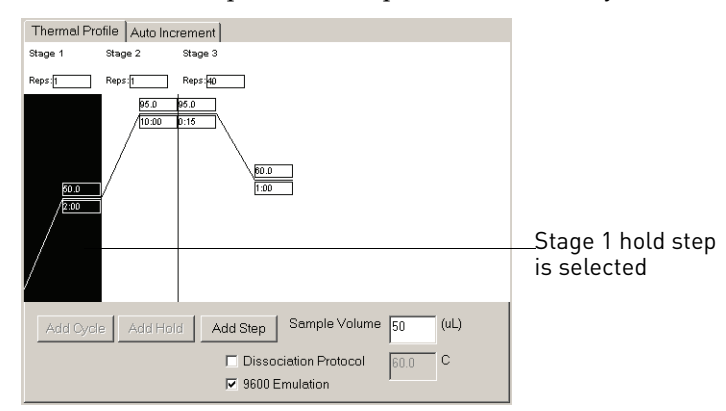

4. Make sure that the thermal profile appears as follows:

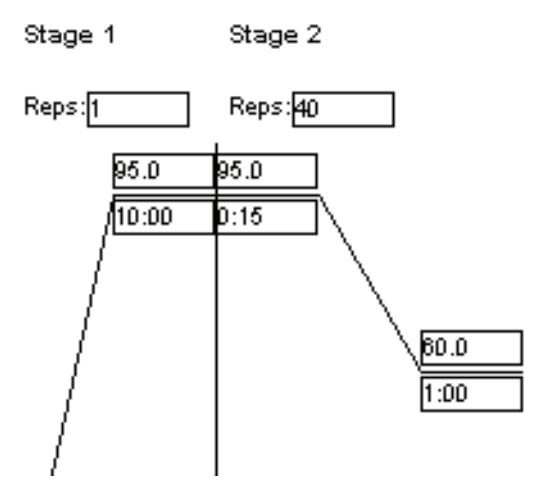

**5.** Change the Sample Volume to 25 ( $\mu$ L) and make sure that the 9600 Emulation box is selected.

Note: Selecting the 9600 Emulation box reduces the ramp rate.

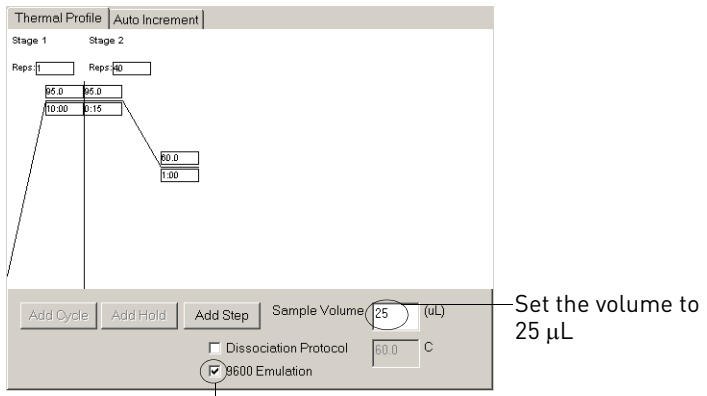

Make sure that this box is selected
Save the plateBefore running the reaction plate, save the plate document as an SDS Document (\*.sds)documentfile.

**Note:** To save the plate document as a template, see "Set up a plate document template" on page 37.

To save the plate document:

- 1. Select File > Save.
- 2. Select the location for the plate document.
- **3.** Enter a file name.
- 4. For Save as type, select SDS Documents (\*.sds).
- 5. Click Save.

## Set up a plate document template

Purpose A plate document template reduces the time required to set up a plate document. This section describes how to create an SDS Template Document (\*.sdt) for running Quantifiler<sup>®</sup> Kit assays. **Template settings** In addition to plate document settings (assay and container), templates can contain: Assay-specific detectors · Well assignments for quantification standards, with detectors, tasks, and quantity Well assignments for unknown samples, with detectors and tasks Instrument settings: thermal cycler conditions and reaction volume settings This procedure assumes that you have created the detectors for running reactions Creating a plate using the Quantifiler<sup>®</sup> Kits (page 30). document template To create a plate document template: 1. If the SDS software is not already started, select Start > Programs > ABI Prism

**2.** Select **File** ▶ **New**, complete the New Document dialog box, then click **OK**.

| New Document |                       | ×      |
|--------------|-----------------------|--------|
| Assay:       | Absolute Quantitation | •      |
| Container :  | 96-Well Clear         | •      |
| Template :   | Blank Document        | •      |
|              | Browse                |        |
|              | OK                    | Cancel |

7000 > ABI Prism 7000 SDS Software.

- **3.** Apply the desired template settings to the plate document:
  - Add detectors to the plate document (page 32)
  - Apply detectors for standards and for unknown samples (page 32 and page 34)
  - Set thermal cycler conditions (page 35)
- 4. Select File > Save As and complete the Save As dialog box:
  - a. For Save as type, select SDS Templates (\*.sdt).
  - **b.** Locate and select the Templates folder within the software folder:

**X:Program Files** ABI Prism 7000 Templates, where X is the hard drive on which the SDS software is installed.

Saving the template file in the Templates folder makes the template available in the Template drop-down list of the New Document dialog box (see step 2 in "Create a plate document from a template" on page 38).

c. For File name, enter a name for the template. For example, enter **Quantifiler Template**:

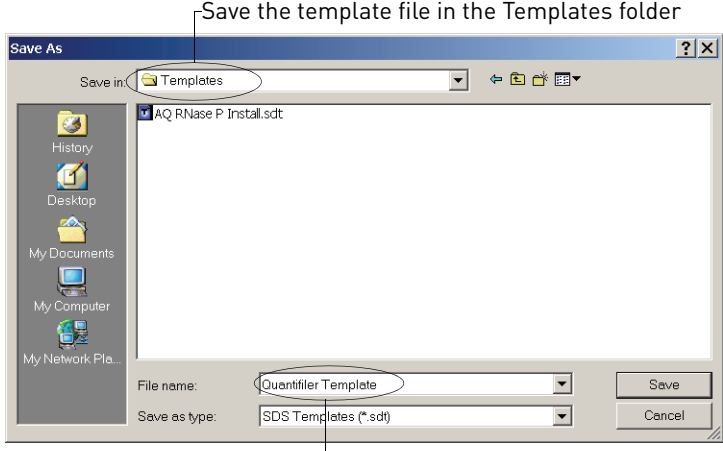

Enter a name for the template

d. Click Save.

After you create a template, you can use it to create a plate document:

- 1. If the SDS software is not already started, select **Start ▶ Programs ▶ ABI Prism 7000 ▶ ABI Prism 7000 SDS Software**.
- 2. Select File ▶ New and in the New Document dialog box and make the following selections:
  - For Assay, select Absolute Quantitation.
  - For Container, select **96-Well Clear**.
  - For Template, select an appropriate template from the list.

**Note:** If the template is not available in the list, click **Browse** to locate and select an appropriate template.

### Create a plate document from a template

- **3.** Complete the plate document setup:
  - Add detectors to the plate document (page 32)
  - Apply detectors for standards and for unknown samples (page 32 and page 34)
  - Set thermal cycler conditions (page 35)

**Note:** The tasks that you perform vary according to which settings were defined in the template.

**4.** Save the plate document (page 37).

For Save as type, select **SDS Documents (\*.sds)**.

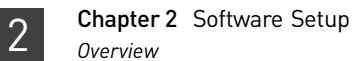

## Section 2.2 7900HT SDS Software Setup

## **Overview**

PurposeDuring software setup, you start up the Applied Biosystems® 7900HT Real-Time PCR<br/>System and set up a plate document for DNA quantification using the Quantifiler®<br/>Kits.

**Configuration** The Quantifiler<sup>®</sup> Kits are supported using the following configuration of the 7900HT Real-Time PCR System for real-time data collection and analysis:

- 96-well reaction plates
- Manual setup
- Sequence Detection Systems (SDS) software v2.0

**Note:** Use of the robotic microplate handler and/or 384-well reaction plates is not supported.

## Start the 7900HT Real-Time PCR System

| Overview         | Starting the Applied Biosystems <sup>®</sup> 7900HT Real-Time PCR System involves:       |  |  |  |  |  |  |
|------------------|------------------------------------------------------------------------------------------|--|--|--|--|--|--|
|                  | <b>1.</b> Powering on the computer.                                                      |  |  |  |  |  |  |
|                  | <b>2.</b> Powering on the instrument.                                                    |  |  |  |  |  |  |
|                  | <b>3.</b> Starting the SDS software.                                                     |  |  |  |  |  |  |
| Start the 7900HT | To start the 7900HT System:                                                              |  |  |  |  |  |  |
| System           | 1. Press the power buttons on the computer and on the monitor.                           |  |  |  |  |  |  |
|                  | 2. In the login screen, enter the User Name and Password.                                |  |  |  |  |  |  |
|                  | <b>3.</b> Press the power button below the status lights on the front of the instrument. |  |  |  |  |  |  |
|                  |                                                                                          |  |  |  |  |  |  |
|                  | Red<br>Orange<br>Green                                                                   |  |  |  |  |  |  |
|                  | Power button                                                                             |  |  |  |  |  |  |

At startup, the instrument:

- Emits a high-pitched tone, indicating that the system is initialized
- Cycles the status lights (red > orange > green), indicating that the instrument is active
- 4. Select Start > Programs > Applied Biosystems > SDS 2.0.

At startup, the software attempts to establish communication with the 7900HT instrument. If the connection is successful, the software displays for Connected to 'PlateName' in the status bar.

## About plate documents

How plate documents are used Running a reaction plate on the 7900HT Real-Time PCR System requires creating and setting up a plate document using the SDS software. A plate document is a representation of the arrangement of samples (standards and unknowns) and reagents on the reaction plate. The SDS software uses the plate document to:

- Coordinate the instrument operation, such as thermal cycling and data collection
- Organize and store the data gathered during the run
- Analyze the data from the run

Plate document You can use SDS software to create two types of plate document files.

### types

| Plate Document Type        | File<br>Extension | Description                                                                                                    |
|----------------------------|-------------------|----------------------------------------------------------------------------------------------------|
| Single plate document      | *.sds             | Primary file to use when performing a run. Required for all experiments.                                                                                                    |
| Template plate<br>document | *.sdt             | File that already contains run parameters that are<br>commonly used in plate documents, such as detectors,<br>thermal cycler conditions, and so on. Streamlines the<br>creation of the SDS document (*.sds) file. |

# Example plate document setup

You can arrange the reactions in any well of the reaction plate, but you need to set up the plate document so that it corresponds exactly to the arrangement of the standards and unknown samples in the wells of the reaction plate. Table 8 shows one example of arranging reactions when running two Quantifiler<sup>®</sup> Kit assays on one 96-well plate:

- Wells A1 through D12 (gray) correspond to reactions using the Quantifiler<sup>®</sup> Human Kit
- Wells E1 through H12 (white) correspond to reactions using the Quantifiler<sup>®</sup> Y Kit

**Note:** For each Quantifiler<sup>®</sup> Kit assay, there are eight DNA quantification standards and two reactions for each standard. See "Prepare the DNA quantification standard" on page 51 for more information about the DNA quantification standards.

|   | 1     | 2     | 3     | 4     | 5     | 6     | 7     | 8     | 9     | 10    | 11    | 12    |
|---|-------|-------|-------|-------|-------|-------|-------|-------|-------|-------|-------|-------|
| А | Std 1 | Std 1 | Std 2 | Std 2 | Std 3 | Std 3 | Std 4 | Std 4 | Std 5 | Std 5 | Std 6 | Std 6 |
| В | Std 7 | Std 7 | Std 8 | Std 8 | UNKN  | UNKN  | UNKN  | UNKN  | UNKN  | UNKN  | UNKN  | UNKN  |
| С | UNKN  | UNKN  | UNKN  | UNKN  | UNKN  | UNKN  | UNKN  | UNKN  | UNKN  | UNKN  | UNKN  | UNKN  |
| D | UNKN  | UNKN  | UNKN  | UNKN  | UNKN  | UNKN  | UNKN  | UNKN  | UNKN  | UNKN  | UNKN  | UNKN  |
| Е | Std 1 | Std 1 | Std 2 | Std 2 | Std 3 | Std 3 | Std 4 | Std 4 | Std 5 | Std 5 | Std 6 | Std 6 |
| F | Std 7 | Std 7 | Std 8 | Std 8 | UNKN  | UNKN  | UNKN  | UNKN  | UNKN  | UNKN  | UNKN  | UNKN  |
| G | UNKN  | UNKN  | UNKN  | UNKN  | UNKN  | UNKN  | UNKN  | UNKN  | UNKN  | UNKN  | UNKN  | UNKN  |
| Н | UNKN  | UNKN  | UNKN  | UNKN  | UNKN  | UNKN  | UNKN  | UNKN  | UNKN  | UNKN  | UNKN  | UNKN  |

| Table 8 | Example ar | rangement | of | reactions | with | two kits | 5 |
|---------|------------|-----------|----|-----------|------|----------|---|
|---------|------------|-----------|----|-----------|------|----------|---|

Table 9 shows another example of arranging reactions when running two Quantifiler<sup>®</sup> Kits on one 96-well reaction plate if you are using repeat pipettors:

- Wells A1 through D6 (gray) correspond to reactions using the Quantifiler<sup>®</sup> Human Kit
- Wells A7 through H12 (white) correspond to reactions using the Quantifiler® Y Kit

For each Quantifiler<sup>®</sup> Kit assay, there are eight DNA quantification standards and two reactions for each standard. See "Prepare the DNA quantification standard" on page 51 for more information about the DNA quantification standards.

|   | 1     | 2     | 3    | 4    | 5    | 6    | 7     | 8     | 9    | 10   | 11   | 12   |
|---|-------|-------|------|------|------|------|-------|-------|------|------|------|------|
| А | Std 1 | Std 1 | UNKN | UNKN | UNKN | UNKN | Std 1 | Std 1 | UNKN | UNKN | UNKN | UNKN |
| В | Std 2 | Std 2 | UNKN | UNKN | UNKN | UNKN | Std 2 | Std 2 | UNKN | UNKN | UNKN | UNKN |
| С | Std 3 | Std 3 | UNKN | UNKN | UNKN | UNKN | Std 3 | Std 3 | UNKN | UNKN | UNKN | UNKN |
| D | Std 4 | Std 4 | UNKN | UNKN | UNKN | UNKN | Std 4 | Std 4 | UNKN | UNKN | UNKN | UNKN |
| Е | Std 5 | Std 5 | UNKN | UNKN | UNKN | UNKN | Std 5 | Std 5 | UNKN | UNKN | UNKN | UNKN |
| F | Std 6 | Std 6 | UNKN | UNKN | UNKN | UNKN | Std 6 | Std 6 | UNKN | UNKN | UNKN | UNKN |
| G | Std 7 | Std 7 | UNKN | UNKN | UNKN | UNKN | Std 7 | Std 7 | UNKN | UNKN | UNKN | UNKN |
| Н | Std 8 | Std 8 | UNKN | UNKN | UNKN | UNKN | Std 8 | Std 8 | UNKN | UNKN | UNKN | UNKN |

Table 9 Example arrangement of reactions using repeat pipettors

## Set up a plate document

### Overview

Setting up a plate document involves:

- 1. Create a blank plate document (page 43)
- 2. Create detectors (page 43)
- 3. Copy detectors to the plate document (page 45)
- 4. Apply detectors for standards (page 45)
- 5. Apply detectors for unknown samples (page 46)

- 6. Apply detectors for unknown samples (page 46)
- 7. Set thermal cycler conditions (page 47)
- **8.** Save the plate document (page 48)

Create a blank plate document

To create a blank plate document:1. If the SDS software is not already started, select Start > Programs > Applied

- Biosystems > SDS 2.0.
- 2. Select File > New, complete the New Document dialog box, then click OK.

| New Docu   | ment                                     | ×        |
|------------|------------------------------------------|----------|
| Assay:     | Absolute Quantification (Standard Curve) | <b>•</b> |
| Container: | 96 Wells Clear Plate                     | •        |
| Template:  | Blank Template                           | •        |
|            | Browse                                   |          |
| Barcode:   |                                          |          |
| ?          | OK C:                                    | ancel    |

**Create detectors** Before you set up the plate document, you need to create detectors in the SDS software for running Quantifiler<sup>®</sup> Kit assays. After the detectors are created, you do not need to create detectors for subsequent runs of Quantifiler<sup>®</sup> Kit assays and you can skip to "Copy detectors to the plate document" on page 45.

To create detectors:

- 1. With a new plate document open, select **Tools** > **Detector Manager**.
- **2.** Create a detector for the Quantifiler<sup>®</sup> Human kit:
  - **a.** In the lower left part of the Detector Manager, click **New**, then complete the dialog box:

| Add Detector   | ×                       |
|----------------|-------------------------|
| Name:          | Quantifiler Human       |
| Group:         | Default                 |
| Description:   |                         |
| Reporter:      | FAM                     |
| Quencher:      | Non Fluorescent         |
| Color:         | <b>—</b>                |
| Notes:         |                         |
| Created:       | Jul 17, 2003 3:07:08 PM |
| Last Modified: | Jul 17, 2003 3:07:08 PM |
|                | OK Cancel               |

Quantifiler<sup>®</sup> Human and Y Human Male DNA Quantification Kits User Guide

- **b.** Click **OK** to return to the Detector Manager.
- **3**. Create a detector for the Quantifiler<sup>®</sup> Y Human Male Kit:
  - a. In the Detector Manager, click New and complete the dialog box:

| Add Detector   | ×                       |
|----------------|-------------------------|
| Name:          | Quantifiler Y           |
| Group:         | Default                 |
| Description:   |                         |
| Reporter:      | FAM                     |
| Quencher:      | Non Fluorescent         |
| Color:         | <b>—</b>                |
| Notes:         |                         |
| Created:       | Jul 17, 2003 3:07:55 PM |
| Last Modified: | Jul 17, 2003 3:07:55 PM |
|                | OK Cancel               |

- **b.** Click **OK** to return to the Detector Manager.
- **4.** Create a detector for the IPC assay:
  - **a.** In the Detector Manager, click **New**, then complete the Add Detector dialog box:

| Add Detector   | ×                       |
|----------------|-------------------------|
| Name:          | IPC                     |
| Group:         | Default                 |
| Description:   |                         |
| Reporter:      |                         |
| Quencher:      | Non Fluorescent         |
| Color:         |                         |
| Notes:         |                         |
| Created:       | Jul 17, 2003 3:08:13 PM |
| Last Modified: | Jul 17, 2003 3:08:13 PM |
|                | OK Cancel               |

**b.** Click **OK** to return to the Detector Manager.

Copy detectors to To copy detectors to the plate document

To copy detectors to the plate document:

- 1. If the Detector Manager is not already open, select **Tools** > **Detector Manager**.
- **2.** Select the Quantifiler<sup>®</sup> Human, Quantifiler<sup>®</sup> Y, and the IPC detectors by clicking them while pressing the **Ctrl** key.

**Note:** If the detectors are not available, create them first (see page 43 for the procedure).

- 3. With the three detectors selected, click Copy To Plate Document.
- 4. Click Done to close the Detector Manager and return to the plate window.

Apply detectors for standards You need to apply the detectors to the plate document for the wells on the reaction plate that contain DNA quantification standards. Repeat the procedure until you complete applying detector tasks, quantities, and sample names for all quantification standards.

**IMPORTANT!** Set up detectors for each quantity and for each kit separately. For example, set up detectors for Std. 1 for the Quantifiler<sup>®</sup> Human Kit first, and then for Std. 2 for the Quantifiler<sup>®</sup> Human Kit, and so on, until you finish setting up the detectors for all wells containing quantification standards.

- 1. In the plate grid, press the **Ctrl** key while you select the wells that correspond to a specific quantification standard for one kit.
- 2. Complete the Well Inspector:
  - **a**. Select the Use boxes for the applicable detectors:
    - IPC
    - Quantifiler<sup>®</sup> Human or Quantifiler<sup>®</sup> Y
  - **b.** For the Quantifiler<sup>®</sup> Human *or* Quantifiler<sup>®</sup> Y detector:
    - Click **Unknown** in the Task column, then select **Standard** from the drop-down list.
    - Select the Quantity field and enter the quantity of DNA in the well.

**IMPORTANT!** Although you do not enter units for Quantity, you must use a consistent unit (for example,  $ng/\mu L$ ) for all standard quantities. The units used for standard quantities defines the quantification units for analysis results.

**Note:** Leave the IPC detector Task for standard reactions set to Unknown. Quantity values are not needed for IPC detectors.

- c. Enter the Sample Name (for example, Std. 1, Std. 2, and so on).
- d. Make sure that ROX is selected for the Passive Reference.

For example:

| 1              |                   |          |          |          |       |  |  |
|----------------|-------------------|----------|----------|----------|-------|--|--|
| Set            | JP   Instrument   |          |          |          |       |  |  |
| Well(s): A1-A2 |                   |          |          |          |       |  |  |
| Sam            | ple Name: Std. 1  |          |          |          |       |  |  |
| Use            | Detector          | Reporter | Task     | Quantity | Color |  |  |
| X              | IPC               | VIC r    | Unknown  | 0        |       |  |  |
| X              | Quantifiler Human | FAM      | Standard | 5E1      |       |  |  |
|                | Quantifiler Y     | FAM      |          | 0        |       |  |  |
|                |                   |          |          |          |       |  |  |

Task for IPC set to **Unknown** (default)

Apply detectors for unknown samples

You need to apply detectors to the plate document for the wells on the reaction plate that contain unknown samples.

**IMPORTANT!** If you run reactions for the Quantifiler<sup>®</sup> Human Kit and the Quantifiler<sup>®</sup> Y Kit on the same plate, apply detectors for unknown samples for each kit separately.

To apply detectors for unknown samples:

- 1. In the plate grid, press the **Ctrl** key and select the wells that contain unknown samples for one kit.
- 2. In the Well Inspector, select the Use boxes for the detectors in the selected wells:
  - IPC
  - Quantifiler<sup>®</sup> Human or Quantifiler<sup>®</sup> Y detector

For example:

| Setu                   | 10 Instrument     |          |         |          |       |  |  |  |
|------------------------|-------------------|----------|---------|----------|-------|--|--|--|
| Well(s): B5-D12        |                   |          |         |          |       |  |  |  |
| Sample Name: * Mixed * |                   |          |         |          |       |  |  |  |
| Use                    | Detector          | Reporter | Task    | Quantity | Color |  |  |  |
| X                      | IPC               | VIC      | Unknown | (        |       |  |  |  |
| X                      | Quantifiler Human | FAM      | Unknown | (        |       |  |  |  |
| Г                      | Ouantifiler Y     | FAM      |         |          |       |  |  |  |

3. In the Well Inspector, make sure that ROX is selected for the Passive Reference.

Passive Reference: ROX 💌

 Add sample names<br/>to unknown<br/>samples
 Repeat this procedure to enter the names for all unknown samples.

 1. In the plate grid, select a reaction well containing an unknown sample.

 2. In the Well Inspector panel, enter a name in the Sample Name field.

 IMPORTANT! Samples with identical sample names are treated as replicates by<br/>the SDS software. Results for replicate reactions are grouped together

automatically for data analysis.

Set thermal cycler conditions

To set thermal cycler conditions:

- 1. In the plate window, select the **Instrument** tab.
- **2**. Delete the Stage 1 hold step (50 ·C for 2 minutes):
  - a. Press the **Shift** key and click within the Stage 1 hold step.

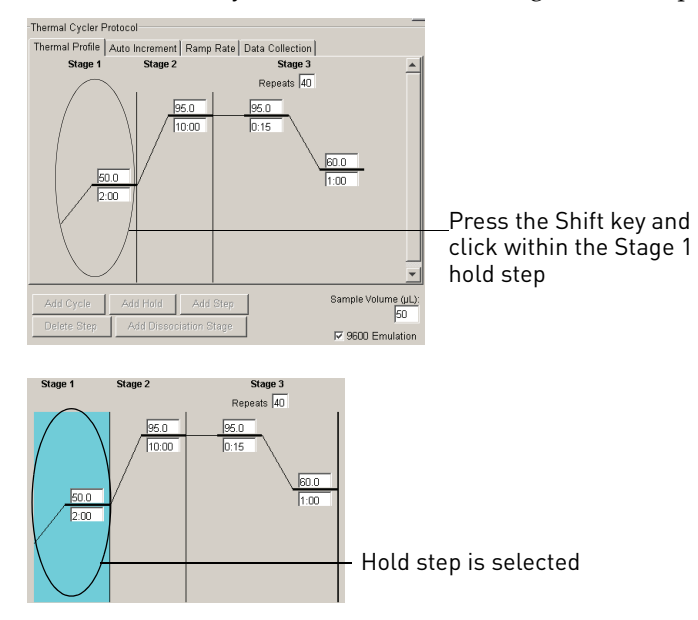

- **b.** After the hold step is selected, press the **Delete** key.
- **3**. Make sure that the thermal profile appears as follows:

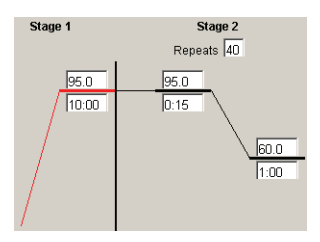

4. Set the Sample Volume to  $25 \ \mu L$  and make sure that the 9600 Emulation box is selected.

5. Selecting the 9600 Emulation box reduces the ramp rate.

| Thermal Cycler Protocol        |                                    |                                                                       |         |
|--------------------------------|------------------------------------|-----------------------------------------------------------------------|---------|
| Thermal Profile Auto I         | ncrement Ramp Rate Data Collection |                                                                       |         |
| Stage 1                        | Stage 2                            |                                                                       |         |
|                                | Repeats 40                         |                                                                       |         |
| 95.0                           | 95.0<br>0:15<br>1:00               | •                                                                     |         |
| Add Cycle Add<br>Delete Step A | d Hold Add Step                    | Sample Volume (μι):<br>25<br>© 9600 Emulation<br>Set the vol<br>25 μL | .ume to |
|                                |                                    | Hake sure that this box is selected                                   |         |

- **6.** Make sure that the default settings are kept on the remaining tabs:
  - Auto Increment
  - Ramp Rate
  - Data Collection

Save the plateBefore running the reaction plate, save the plate document as an ABI Prism SDS SingledocumentPlate (\*.sds) file.

**Note:** To save the document as a template, see "Set up a plate document template" on page 48.

To save the plate document:

- 1. Select File > Save As.
- 2. For Files of Type, select ABI Prism SDS Single Plate (\*.sds).
- 3. Navigate to where you want to save the plate document file.
- 4. In the File Name field, enter a name for the plate document.
- 5. Click Save.

## Set up a plate document template

| Purpose           | A plate document template reduces the time required to set up a plate document. This section describes how to create an SDS Template Document (*.sdt) set up for running Quantifiler <sup>®</sup> Kit assays. |
|-------------------|----------------------------------------------------------------------------------------------------|
| Template settings | In addition to plate document settings (assay and container), templates can contain:                                                                                                    |
|                   | Assay-specific detectors                                                                                                    |
|                   | • Well assignments for quantification standards, with detectors, tasks, and quantity                                                                                                    |
|                   | Well assignments for unknown samples, with detectors and tasks                                                                                                    |
|                   | <ul> <li>Instrument settings: thermal cycler conditions and reaction volume settings.</li> </ul>                                                                                                    |

# Create a plate document template

This procedure assumes that you have created the detectors for running reactions using the Quantifiler<sup>®</sup> Kits (page 43).

To create a plate document template:

- 1. If the SDS software is not already started, select **Start ▶ Programs ▶ Applied Biosystems ▶ SDS 2.0**.
- 2. Select **File New**, then complete the New Document dialog box:

| New Document |                                          |      |  |  |
|--------------|------------------------------------------|------|--|--|
| Assay:       | Absolute Quantification (Standard Curve) | •    |  |  |
| Container:   | 96 Wells Clear Plate                     | •    |  |  |
| Template:    | Blank Template                           | •    |  |  |
|              | Browse                                   |      |  |  |
| Barcode:     |                                          |      |  |  |
| ?            | OK Car                                   | ncel |  |  |

- 3. Apply the desired template settings to the plate document:
  - Copy detectors (page 45)
  - Apply detectors for standards (page 45)
  - Apply detectors for unknown samples (page 46)
  - Set thermal cycler conditions (page 47)
- 4. Select **File** > **Save As** and complete the Save As dialog box:
  - a. For Files of Type, select ABI Prism SDS Template Document (\*.sdt).
  - b. Locate and select the Templates folder within the software folder:
    - **X:Program Files** ► **Applied Biosystems** ► **7900HTSDS** ► **Templates**, where X is the hard drive on which the SDS software is installed.

**Note:** Saving the template file in the Templates folder makes it available in the Template drop-down list of the New Document dialog box (see step 2 in "Create a plate document template" on page 49).

- c. Enter a name for the template. For example, enter Quantifiler Template.
- d. Click Save.

### Create a plate document from a template

After you create a template, you can use it to create a plate document.

To create a plate document from a template:

- 1. If the SDS software is not already started, select **Start ▶ Programs ▶ Applied Biosystems ▶ SDS 2.0**.
- **2.** Select **File** ▶ **New** and in the New Document dialog box and make the following selections:
  - For Assay, select **Absolute Quantitation**.
  - For Container, select 96-Well Clear Plate.
  - For Template, select an appropriate template from the list.

**Note:** If the template is not available in the list, click Browse to locate and select an appropriate template.

- **3.** Complete the plate document setup:
  - Copy detectors (page 45)
  - Apply detectors for standards (page 45)
  - Apply detectors for unknown samples (page 46)
  - Set thermal cycler conditions (page 47)

**Note:** The tasks that you perform vary according to which settings were defined in the template.

4. Save the plate document (page 48).

Note: For Files of Type, select ABI Prism SDS Single Plate (\*.sds).

# **PCR Amplification**

|                                                                  | <ul> <li>Prepare the DNA quantification standard</li></ul>                                                                                                    |
|------------------------------------------------------------------|----------------------------------------------------------------------------------------------------|
| Prepare the                                                      | DNA quantification standard                                                                                                    |
| Required materia                                                 | <ul> <li>Pipettors</li> <li>Pipette tips</li> <li>Quantifiler<sup>®</sup> Human DNA Standard<br/>Note: The same standard can be used for both Quantifiler<sup>®</sup> Kits.</li> <li>T<sub>10</sub>E<sub>0.1</sub> buffer: <ul> <li>10 mM Tris-HCl (pH 8.0)</li> <li>0.1 mM Na<sub>2</sub>EDTA</li> <li>20 μg/mL glycogen (optional)</li> </ul> </li> <li>Note: If you use T<sub>10</sub>E<sub>0.1</sub> buffer with glycogen, you can store the DNA quantification standards for up to 2 weeks at 2 to 8 °C.</li> </ul> |
| Guidelines for<br>calculating the<br>standards dilutio<br>series | <ul> <li>The standard dilution series example shown in Table 10 is suitable for general use.</li> <li>We recommend:         <ul> <li>Three-fold dilution series with eight concentration points in the standard series for each assay</li> <li>Minimum input volume of 10 µL DNA for dilutions (to ensure accuracy of pipetting)</li> </ul> </li> </ul>                                                                                                    |
| Standards dilutio<br>series example                              | <ul> <li>Table 10 shows an example of one standards dilution series with the concentrations ranging from 50 ng/μL (Std. 1) to 0.023 ng/μL, or 23 pg/μL (Std. 8). A sample at the lowest concentration (2 μL per reaction) contains on average 14 to 16 copies of a diploid single-copy locus and 7 to 8 copies of a haploid single-copy locus.</li> <li>Table 10 Standards dilution series example</li> </ul>                                                                                                    |

| Standard | Concentration<br>(ng/µL) | Example Amounts                                                                       | Minimum Amounts                                                            | Dilution<br>Factor |
|----------|--------------------------|---------------------------------------------------------------------------------------|----------------------------------------------------------------------------|--------------------|
| Std. 1   | 50.000                   | 50 μL [200 ng/μL stock] +<br>150 μL Τ <sub>10</sub> Ε <sub>0.1</sub> /glycogen buffer | 10 μL [200 ng/μL stock]<br>+ 30 μL Τ <sub>10</sub> Ε <sub>0.1</sub> buffer | 4×                 |
| Std. 2   | 16.700                   | 50 μL [Std. 1] +<br>100 μL T <sub>10</sub> E <sub>0.1</sub> /glycogen buffer          | 10 μL [Std. 1] +<br>20 μL Τ <sub>10</sub> Ε <sub>0.1</sub> buffer          | 3×                 |

| Standard | Concentration<br>(ng/µL) | Example Amounts                                                              | Minimum Amounts                                                   | Dilution<br>Factor |
|----------|--------------------------|------------------------------------------------------------------------------|-------------------------------------------------------------------|--------------------|
| Std. 3   | 5.560                    | 50 μL [Std. 2] +<br>100 μL T <sub>10</sub> E <sub>0.1</sub> /glycogen buffer | 10 μL [Std. 2] +<br>20 μL Τ <sub>10</sub> Ε <sub>0.1</sub> buffer | 3×                 |
| Std. 4   | 1.850                    | 50 μL [Std. 3] +<br>100 μL T <sub>10</sub> E <sub>0.1</sub> /glycogen buffer | 10 μL [Std. 3] +<br>20 μL Τ <sub>10</sub> Ε <sub>0.1</sub> buffer | 3×                 |
| Std. 5   | 0.620                    | 50 μL [Std. 4] +<br>100 μL T <sub>10</sub> E <sub>0.1</sub> /glycogen buffer | 10 μL [Std. 4] +<br>20 μL Τ <sub>10</sub> Ε <sub>0.1</sub> buffer | 3×                 |
| Std. 6   | 0.210                    | 50 μL [Std. 5] +<br>100 μL T <sub>10</sub> E <sub>0.1</sub> /glycogen buffer | 10 μL [Std. 5] +<br>20 μL Τ <sub>10</sub> Ε <sub>0.1</sub> buffer | 3×                 |
| Std. 7   | 0.068                    | 50 μL [Std. 6] +<br>100 μL T <sub>10</sub> E <sub>0.1</sub> /glycogen buffer | 10 μL [Std. 6] +<br>20 μL Τ <sub>10</sub> Ε <sub>0.1</sub> buffer | 3×                 |
| Std. 8   | 0.023                    | 50 μL [Std. 7] +<br>100 μL T <sub>10</sub> E <sub>0.1</sub> /glycogen buffer | 10 μL [Std. 7] +<br>20 μL Τ <sub>10</sub> Ε <sub>0.1</sub> buffer | 3×                 |

Preparation guidelines

While preparing the standards, keep in mind that:

- DNA quantification standards are critical for accurate analysis of run data
- Any mistakes or inaccuracies in making the dilutions directly affect the quality of results
- The quality of pipettors and tips and the care used in measuring and mixing dilutions affect accuracy

Prepare the DNA quantification standards

If you use  $T_{10}E_{0,1}$  Buffer:

- With glycogen, you can store the prepared DNA quantification standards for up to 2 weeks at 2 to 8 °C.
- Without glycogen, long-term stability of the prepared DNA quantification standards may not be assured

To prepare the DNA quantification standards dilution series:

- 1. Label eight microcentrifuge tubes: Std. 1, Std. 2, Std. 3, and so on.
- **2.** Dispense the required amount of diluent ( $T_{10}E_{0.1}$  Buffer with or without glycogen) to each tube.
- 3. Prepare Std. 1:
  - a. Vortex the Quantifiler<sup>®</sup> Human DNA Standard 3 to 5 seconds.
  - **b.** Using a new pipette tip, add the calculated amount of Quantifiler<sup>®</sup> Human DNA Standard to the tube for Std. 1.
  - c. Mix the dilution thoroughly.
- 4. Prepare Std. 2 through 8:
  - **a.** Using a new pipette tip, add the calculated amount of the prepared standard to the tube for the next standard.
  - **b.** Mix the standard thoroughly.
  - c. Repeat a. and b. until you complete the dilution series.

## Prepare the reactions

**Required materials** 

- Quantifiler<sup>®</sup> Human Primer Mix or Quantifiler<sup>®</sup> Y Human Male Primer Mix
- Quantifiler<sup>®</sup> PCR Reaction Mix
- 10-mL polypropylene tube
- 96-well reaction plate
- Extracted DNA samples
- DNA quantification standards dilutions series
- T<sub>10</sub>E<sub>0.1</sub> Buffer (with or without glycogen for negative controls)
- Optical Adhesive Cover

Prepare theWhile preparing the reactions, keep the 96-well reaction plate in its base and do not<br/>place it on the counter.

To prepare the reactions:

1. Calculate the volume of each component needed to prepare the reactions, using the table below.

| Component                                                                                        | Volume Per<br>Reaction (µL) |
|--------------------------------------------------------------------------------------------------|-----------------------------|
| Quantifiler <sup>®</sup> Human Primer Mix or<br>Quantifiler <sup>®</sup> Y Human Male Primer Mix | 10.5                        |
| Quantifiler <sup>®</sup> PCR Reaction Mix                                                        | 12.5                        |

**Note:** Include additional reactions in your calculations to provide excess volume for the loss that occurs during reagent transfers.

- **2.** Prepare the reagents:
- **3.** Thaw the primer mix completely, then vortex 3 to 5 seconds and centrifuge briefly before opening the tube.
- 4. Swirl the Quantifiler<sup>®</sup> PCR Reaction Mix gently before using. Do not vortex it.
  - Pipette the required volumes of components into an appropriately sized polypropylene tube.
  - Vortex the PCR mix 3 to 5 seconds, then centrifuge briefly.
- 5. Dispense 23  $\mu$ L of the PCR mix into each reaction well.
- **6.** Add 2 μL of sample, standard, or control to the appropriate wells. For plate setup examples, see page 28, page 29, page 42, and page 42.

**Note:** We recommends running duplicates of the eight DNA quantification standards for each assay and on each reaction plate (see page 52).

- 7. Seal the reaction plate with the Optical Adhesive Cover.
- **8.** Centrifuge the plate at 3000 rpm for about 20 seconds in a tabletop centrifuge with plate holders to remove any bubbles.

**Note:** If a tabletop centrifuge with 96-well plate adapters is not available, this step can be omitted.

**9.** If you are using a 7000 or 7900HT instrument, place the compression pad over the Optical Adhesive Cover with the gray side down and the brown side up and with the holes positioned directly over the reaction wells.

IMPORTANT! Do not use a compression pad if you are using a 7500 instrument.

## Run the reactions

**Before you run the** Before you run the reactions, make sure that you have:

reactions

- Powered on the SDS instrument, computer, and software:
  - For 7000 SDS setup procedures, see page 26
  - For 7900HT SDS setup procedures, see page 40
- Set up a plate document for the run:
  - For 7000 SDS software procedures, see page 29
  - For 7900HT SDS software procedures, see page 42

Run the plate on the 7000 SDS

To run the plate on the 7000 SDS:

1. Lift the handle at the bottom of the door on the front of the instrument until the door is raised completely. Gently push the carriage back until it stops and locks into place.

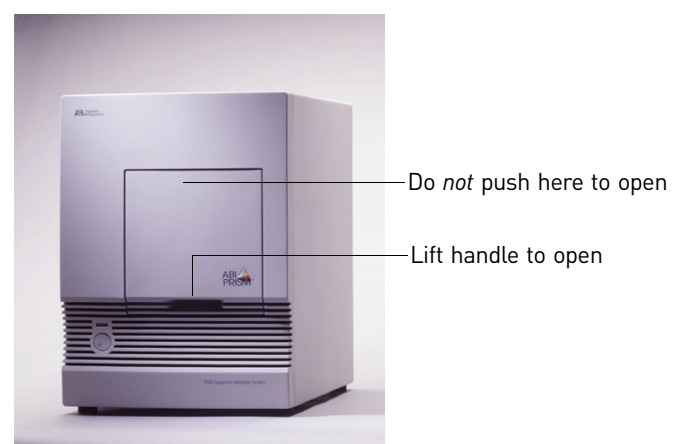

- **2.** Position the plate in the instrument thermal block so that:
  - Well A1 is in the upper-left corner
  - The notched corner of the plate is in the upper-right corner

**3.** Gently push then release the carriage to unlatch it. The carriage automatically slides forward into position over the sample plate.

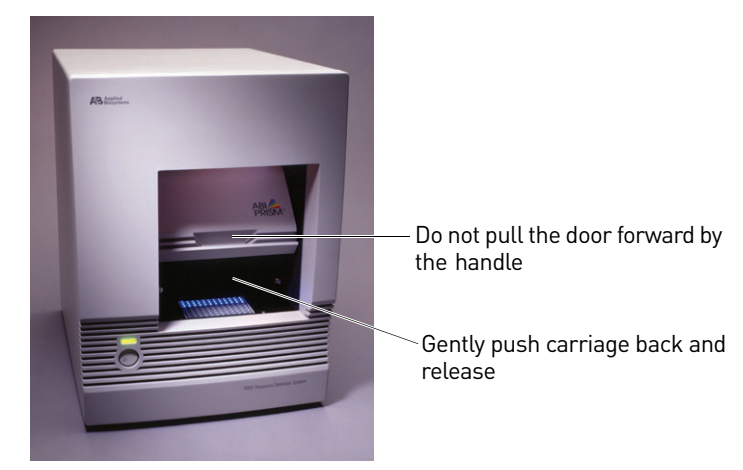

**4.** After the door moves to the front, pull the handle down into place to close the cover.

**CAUTION!** Do not pull the door handle to move the carriage forward. This may cause serious damage to the door or the door mechanism.

- 5. In the SDS software, open the plate document that you set up for the run.
- 6. Select the **Instrument** tab, then click **Start**.

Run the plate on To run the plate on the 7900HT SDS: the 7900HT SDS 1. In the SDS software, select the **Instrument** tab for the plate document. 2. In the Real-Time tab, click **Open/Close** to rotate the instrument tray to the OUT position. **3.** Place the plate in the instrument tray so that: Well A1 is in the upper-left corner • The notched corner is in the upper-right corner 4. Click Start to rotate the instrument tray to the IN position and to start the run. Note: The instrument may pause to allow the heated cover to heat to the appropriate temperature before beginning the run. The SDS software collects and saves the run data and the Real-Time tab displays the instrument status and run progress. 5. After the run is complete, remove the plate from the instrument: a. Click Open/Close in the Instrument tab of the plate document that is open and connected to the 7900HT instrument. The instrument tray rotates to the OUT position. **b.** Remove the plate from the instrument. c. Click Open/Close in the Instrument tab to rotate the instrument tray to the IN position.

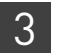

# **Data Analysis and Results**

| Section 4.1 7000 SDS Data Analysis   | 58  |
|--------------------------------------|-----|
| Analyze the plate document           | .58 |
| View results                         | .58 |
| Section 4.2 7900HT SDS Data Analysis | 61  |
| Analyze the plate document           | .61 |
| View results                         | .61 |

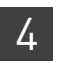

## Section 4.1 7000 SDS Data Analysis

## Analyze the plate document

Analyze a run after it is complete and reanalyze after you make any changes to the plate document, such as sample names.

To analyze a plate document:

- 1. Open the plate document to analyze.
- **2.** Verify the analysis settings:
  - a. Select Analysis > Analysis Settings to open the Analysis Settings dialog box.
  - **b.** Verify that the settings are as shown below, then click **OK**.

| Analysis Settings              | X |
|--------------------------------|---|
| Detector: All                  |   |
| Settings for                   | 1 |
| Threshold: 0.200000            |   |
|                                |   |
| Baseline Start (cycle):  6     |   |
| Baseline End (cycle): 15       |   |
|                                |   |
| Use System Calibration         |   |
| OK & Reanalyze OK Cancel Apply |   |
|                                |   |

**IMPORTANT!** If the analysis settings differ from those shown here, change them to match the settings before clicking OK.

**3.** Select **Analysis Analyze**.

## **View results**

| Overview                   | Viewing the results of data analysis can involve one or more of the following:                                                                                           |  |  |
|----------------------------|----------------------------------------------------------------------------------------------------|--|--|
|                            | • View the standard curve (page 58)                                                                                                    |  |  |
|                            | • View the amplification plot (page 59)                                                                                                    |  |  |
|                            | • View the report (page 59)                                                                                                    |  |  |
|                            | • Print or export the report (page 60)                                                                                                    |  |  |
| View the standard<br>curve | For information about interpreting and troubleshooting the standard curve, see "Examine the standard curve" on page 66 and "Troubleshoot the standard curve" on page 68. |  |  |

|                    | To view the standard curve:                                                                                                    |  |
|--------------------|----------------------------------------------------------------------------------------------------|--|
|                    | 1. In the Results tab, select the <b>Standard Curve</b> tab.                                                                                                    |  |
|                    | <ul> <li>2. In the Detector drop-down list, select the detector that corresponds to the kit that you are using:</li> <li>Quantifiler Human <i>or</i></li> <li>Quantifiler Y</li> </ul> |  |
|                    | <b>3.</b> View the C <sub>T</sub> values for the quantification standard reactions and the calculated regression line, slope, y-intercept, and R <sup>2</sup> values.                  |  |
| Amplification plot | The amplification plot can display one of the following:                                                                                                    |  |
| results            | <ul> <li>Plot of normalized reporter signal (R<sub>n</sub>) versus cycle number for each reaction</li> <li>C<sub>T</sub> versus well position on the assay plate</li> </ul>            |  |
|                    | For more information about the amplification plot, see "Real-time data analysis" on page 18.                                                                                           |  |
| View the           | For troubleshooting information, see "Troubleshoot amplification plots" on page 73.                                                                                                    |  |
| amplification plot | view the amplification plot:                                                                                                    |  |
|                    | 1. In the Results tab, select the <b>Amplification Plot</b> tab.                                                                                                    |  |
|                    | <ul> <li>2. In the Detector drop-down list, select a detector:</li> <li>Quantifiler Human <i>or</i> Quantifiler Y</li> <li>IPC</li> </ul>                                              |  |
|                    | <b>3</b> . Select the appropriate samples in the table below the amplification plot.                                                                                                   |  |
|                    | <b>4.</b> Make sure that the Threshold is set to <b>0.20</b> , the default setting.                                                                                                    |  |
|                    | <b>Note:</b> If you move the threshold bar, it changes from green to red to indicate reanalysis is needed. After reanalysis, it changes from red to green.                             |  |
| View the report    | The report summarizes the quantity of DNA present in the samples. For information about the quantities reported, see "Assess quantity" on page 77.                                     |  |
|                    | To view the report:                                                                                                    |  |
|                    | 1. In the analyzed plate document, select the Results tab, then select the Report tab.                                                                                                 |  |
|                    | <b>2.</b> Select the reactions in the 96-well plate representation below the report to display the results in the report.                                                              |  |
|                    | <b>3.</b> View the Qty column to determine the quantity of DNA in each sample.                                                                                                    |  |
|                    | <b>Note:</b> Quantities are calculated only if quantification standards were run and set up correctly in the software. Otherwise, only $C_T$ values are shown.                         |  |

# Print or export the report

For more information about exporting data, see the *ABI Prism*<sup>®</sup> 7000 Sequence Detection *System User Guide* (Pub. no. 4330228).

To print or export the report:

1. In the Report tab of the Results window, select **Tools ▶ Report Settings**, then set up how the report is printed and exported:

| Report Settings                                                                                                    | ×                                                                                                    |
|----------------------------------------------------------------------------------------------------|----------------------------------------------------------------------------------------------------|
| Report Orientation : © Portrait © Landscape<br>Data Columns<br>IF Well Number<br>IF Sample Name<br>IF Detector<br>IF Task<br>IF Ct<br>IF StaDev Ct<br>IF Quantity | Graph(s) to Print in the Report         IF Rew Spectra       IF Amplification Plot         IF Portrait       IF Portrait         IF Dissociation       IF Standard Curve         IF Portrait       IF Portrait         IF Portrait       IF Clandscape |
| Mean and StdDev Uty      Show detector results in detector color      Show gray/white rows      # of White rows:      4      # of Gray rows:      4               | Additional Data to Print in the Report           If Thermal Profile         If Detector Setup           If Analysis Methods         OK                                                                                                    |

- **2.** Do one of the following:
  - Select **File > Print** to print the report.
  - Select **File > Export** to export the report as tab-delimited text.

Note: You can later open the exported file using spreadsheet software.

## Section 4.2 7900HT SDS Data Analysis

## Analyze the plate document

Analyze a run after it is complete and reanalyze the run:

- Each time that you open a plate document to convert the saved raw data into analyzed data
- After you make changes to the plate document, such as sample names

To analyze the plate document:

- 1. Open the plate document to analyze.
- **2.** Verify the analysis settings:
  - a. Select Analysis > Analysis Settings to open the Analysis Settings dialog box.
  - **b**. Verify that the settings are as shown below, then click **OK**:

| C Automatic                   | Ct           |          |          |
|-------------------------------|--------------|----------|----------|
| <ul> <li>Manual Ct</li> </ul> |              |          |          |
| Threshold:                    | 0.20         |          |          |
| C Autom                       | atic Baselir | ne       |          |
| 💿 Manua                       | l Baseline   | Start: 3 | Stop: 15 |

**IMPORTANT!** If the analysis settings differ from those shown here, change them to match the settings before clicking OK.

- **3.** Select **Analysis** ► **Analyze** for the software to convert the raw data to analyzed data.
- 4. Select the **Results** tab to view the results.

## **View results**

**Overview** 

Viewing the results of data analysis can involve one or more of the following:

- View the standard curve (page 62)
- View the amplification plot (page 62)
- View the results table (page 63)
- Print the results (page 63)
- Export the results (page 63)

| View the standard curve | For information about interpreting and troubleshooting the standard curve, see "Examine the standard curve" on page 66 and "Troubleshoot the standard curve" on page 68. |  |  |  |  |  |
|-------------------------|----------------------------------------------------------------------------------------------------|--|--|--|--|--|
|                         | To view the standard curve:                                                                                                    |  |  |  |  |  |
|                         | 1. In the Results tab, select the <b>Standard Curve</b> tab.                                                                                                    |  |  |  |  |  |
|                         | <b>2.</b> In the Detector drop-down list, select the detector that corresponds to the kit that you are using:                                                            |  |  |  |  |  |
|                         | Quantifiler Human or                                                                                                    |  |  |  |  |  |
|                         | • Quantifiler Y                                                                                                    |  |  |  |  |  |
|                         | <b>3.</b> View the C <sub>T</sub> values for the quantification standard reactions and the calculated regression line, slope, y-intercept, and R <sup>2</sup> values.    |  |  |  |  |  |
| Amplification plot      | The amplification plot can display one of the following:                                                                                                    |  |  |  |  |  |
| results                 | • Plot of normalized reporter signal (R <sub>n</sub> ) versus cycle number for each reaction                                                                             |  |  |  |  |  |
|                         | • C <sub>T</sub> versus well position on the assay plate                                                                                                    |  |  |  |  |  |
|                         | For more information about the amplification plot, see "Real-time data analysis" on page 18.                                                                             |  |  |  |  |  |
| View the                | For troubleshooting information, see "Troubleshoot amplification plots" on page 73.                                                                                      |  |  |  |  |  |
| amplification plot      | To view the amplification plot:                                                                                                    |  |  |  |  |  |
|                         | 1. In the Results tab, select the <b>Amplification Plot</b> tab.                                                                                                    |  |  |  |  |  |
|                         | 2. In the Detector drop-down list, select a detector:                                                                                                    |  |  |  |  |  |
|                         | <ul> <li>Quantifiler Human or Quantifiler Y</li> <li>IPC</li> </ul>                                                                                                    |  |  |  |  |  |
|                         | <b>3.</b> Select the appropriate samples in the table below the amplification plot.                                                                                      |  |  |  |  |  |
|                         | <b>4.</b> Make sure that the Threshold is set to <b>0.20</b> , the default setting.                                                                                      |  |  |  |  |  |
|                         | <b>Note:</b> If you move the threshold bar, it changes from green to red to indicate reanalysis is needed. After reanalysis, it changes from red to green.               |  |  |  |  |  |
| Results table           | The results table displays:                                                                                                    |  |  |  |  |  |
|                         | Well position of samples                                                                                                    |  |  |  |  |  |
|                         | Sample names                                                                                                    |  |  |  |  |  |
|                         | Detector assignments                                                                                                    |  |  |  |  |  |
|                         | Task assignments                                                                                                    |  |  |  |  |  |
|                         | • C <sub>T</sub> values                                                                                                    |  |  |  |  |  |
|                         | • Quantity                                                                                                    |  |  |  |  |  |
|                         | <ul> <li>Mean and standard deviation for C<sub>T</sub> values and Quantity, if replicate groups were<br/>defined in assay setup</li> </ul>                               |  |  |  |  |  |

View the results View the Qty column to determine the quantity of DNA present in each sample. table **Note:** Units for calculated quantities are not displayed but are the same as those specified for the quantification standards when you set up the plate document. **Note:** Quantities are calculated only if quantification standards were run and set up correctly in the software. Otherwise, only C<sub>T</sub> values are shown. For more information about the quantities reported, see "Assess quantity" on page 77. Print the results To print the results: 1. Select File ▶ Print Report. 2. Select the data to include in the report by selecting the corresponding boxes for: Document Information Thermal Cycler Conditions Detector Information Well Status Summary Raw Data Plot Multicomponent Data Plot • Amplification Plot **3.** Click **Page Setup**, then select: Header/footer information and placement Layout orientation and size 4. Click **Print** to print the report. You can export the results in tab-delimited (\*.txt) format and later open the exported Export the results files using spreadsheet software. To export the results: 1. Select File ▶ Export. **2.** Select the results to export: Setup Table • Results Table Multicomponent Clipped **3.** Select whether you want to export data from all wells or selected wells. 4. Select the SDS format of data to export.

- **5.** Select **Group by replicates** if you want the replicates to be grouped together in the exported results.
- 6. Locate, then select the folder where you want to save the exported results file.
- 7. Enter the File Name, then click Export.

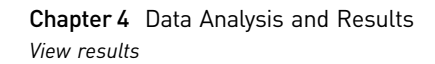

# Interpretation of Results

| Check analysis settings               | 65 |
|---------------------------------------|----|
| Examine the standard curve            | 66 |
| Troubleshoot the standard curve       | 68 |
| Using the Internal PCR Control system | 70 |
| Troubleshoot amplification plots      | 73 |
| Assess quantity                       | 77 |
|                                       |    |

## Check analysis settings

The validity of the results requires correct analysis settings.

Check analysis settings on the 7000 SDS To check analysis settings on the 7000 SDS:

- 1. If the SDS software is not already started, select **Start ▶ Programs ▶ ABI Prism** 7000 ▶ **ABI Prism** 7000 **SDS Software**.
- 2. Select File > Open.
- 3. Locate the plate document for the assay run of interest, select it, then click **Open**.
- **4.** Select **Analysis** ▶ **Analysis Settings**.
- 5. For all detectors, confirm that the settings are as shown below:

| Analysis Settings              | X |
|--------------------------------|---|
| Detector: All                  |   |
| C Settings for                 |   |
| Threshold: 0.200000            |   |
|                                |   |
| Baseline Start (cycle): 6      |   |
| Baseline End (cycle): 15       |   |
|                                |   |
| Use System Calibration         |   |
| OK & Reanalyze OK Cancel Apply |   |

- **6.** If the analysis settings differ from those shown in step 5:
  - **a**. Change the settings to match those in step 5.
  - **b.** Click **Apply**.
  - **c.** Click **OK & Reanalyze** to close the dialog box and reanalyze the plate document.
  - d. View the results using Chapter 4, "Data Analysis and Results".

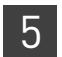

### Check analysis settings on the 7900HT SDS

- 1. If the SDS software is not already started, select **Start ▶ Programs ▶ Applied Biosystems ▶ SDS 2.0**.
- 2. Select File > Open.

- 3. Locate the plate document for the assay run of interest, select it, then click **Open**.
- **4.** Select **Analysis → Analysis Settings** and confirm that the settings are as shown below:

| Automatic Ct       |          |          |
|--------------------|----------|----------|
| Manual Ct          |          |          |
| Threshold: 0.20    |          |          |
| C Automatic Baseli | ne       |          |
| Manual Baseline    | Start: 3 | Stop: 15 |

- 5. If the analysis settings differ from those shown in step 4:
  - **a**. Change the settings to match those in step 4.
  - b. Click OK.
  - c. Select **Analysis** Analyze for the software to reanalyze the data.
  - d. View the results using Chapter 4, "Data Analysis and Results".

## Examine the standard curve

|                                 | Examine the standard curve results to evaluate the quality of the results from the quantification standard reactions.                                                                                                    |  |  |  |  |
|---------------------------------|----------------------------------------------------------------------------------------------------|--|--|--|--|
| About standard<br>curve results | The standard curve is a graph of the $C_T$ of quantification standard reactions plotted against the starting quantity of the standards. The software calculates the regression line by calculating the best fit with the quantification standard data points. The regression line formula has the form: |  |  |  |  |
|                                 | $C_{\rm T}$ = m [log (Qty)] + b                                                                                                    |  |  |  |  |
|                                 | where m is the slope, b is the y-intercept, and Qty is the starting DNA quantity. The values associated with the regression analysis can be interpreted as follows:                                                                                                    |  |  |  |  |
|                                 | • <b>R<sup>2</sup> value</b> – Measure of the closeness of fit between the standard curve regression line and the individual C <sub>T</sub> data points of quantification standard reactions. A value of 1.00 indicates a perfect fit between the regression line and the data points.                  |  |  |  |  |
|                                 | Regression coefficients:                                                                                                    |  |  |  |  |
|                                 | <ul> <li>Slope – Indicates the PCR amplification efficiency for the assay. A slope of<br/>– 3.3 indicates 100% amplification efficiency.</li> </ul>                                                                                                    |  |  |  |  |
|                                 | <ul> <li>Y-intercept – Indicates the expected C<sub>T</sub> value for a sample with Qty = 1 (for example, 1 ng/μL)</li> </ul>                                                                                                    |  |  |  |  |
|                                 |                                                                                                    |  |  |  |  |

| R <sup>2</sup> value                                  | An $R^2$ value $\ge 0.99$ indicates a close fit between the standard curve regression line and the individual $C_T$ data points of quantification standard reactions                                                                                                    |                                                               |                                         |                        |  |  |
|-------------------------------------------------------|----------------------------------------------------------------------------------------------------|---------------------------------------------------------------|-----------------------------------------|------------------------|--|--|
|                                                       | If the $R^2$ value is <0.98 check the following:                                                                                                    |                                                               |                                         |                        |  |  |
|                                                       | • Quantity values entered for quantification standards in the Well Inspector during plate document setup                                                                                                    |                                                               |                                         |                        |  |  |
|                                                       | • Making of serial d                                                                                                    | ilutions of quantificatio                                     | on standards                            |                        |  |  |
|                                                       | Loading of reactions for quantification standards                                                                                                    |                                                               |                                         |                        |  |  |
|                                                       | • Failure of reaction                                                                                                    | s containing quantificat                                      | tion standards                          |                        |  |  |
|                                                       | • C <sub>T</sub> value for Std. 8                                                                                                    | of the DNA quantifica                                         | tion standard (23 pg/μΙ                 | L), if using the $C_T$ |  |  |
| R <sup>2</sup> value < 0.98 for<br>Quantifiler® Y Kit | If the R <sup>2</sup> value is <0.98 f<br>the DNA quantificatior                                                                                                    | or the Quantifiler <sup>®</sup> Υ Κ<br>standard (23 pg/μL) fr | it only, you may choose<br>om analysis. | e to omit Std. 8 of    |  |  |
| only                                                  | At the lowest concentration point, there are only 7 to 8 copies per 2 $\mu$ L reaction of the haploid target locus for the Quantifiler <sup>®</sup> Y Kit. Because of stochastic effects when using the lowest concentration point with Quantifiler <sup>®</sup> Y Kits, the C <sub>T</sub> values are more variable at the lowest concentration point and may affect the closeness of fit between the standard curve regression line and the individual data points of the quantification standard. |                                                               |                                         |                        |  |  |
|                                                       | To omit Std. 8 from analysis (for Quantifiler <sup>®</sup> Y Kits only):                                                                                                    |                                                               |                                         |                        |  |  |
|                                                       | 1. Select the wells in the plate document that correspond to Std. 8 and open the Well Inspector.                                                                                                    |                                                               |                                         |                        |  |  |
|                                                       | <ol> <li>Change the Task assignment for the Quantifiler<sup>®</sup> Y detector from Standard to<br/>Unknown.</li> </ol>                                                                                                    |                                                               |                                         |                        |  |  |
|                                                       | <b>3.</b> Reanalyze the plat                                                                                                    | e to incorporate the cha                                      | ange.                                   |                        |  |  |
| Slope                                                 | A slope close to –3.3 indicates optimal, 100% PCR amplification efficiency.                                                                                                    |                                                               |                                         |                        |  |  |
|                                                       | Table 11         Range and average of standard curve slope values                                                                                                    |                                                               |                                         |                        |  |  |
|                                                       | Kit                                                                                                    | Typical Slope<br>(range)                                      | Average Slope                           |                        |  |  |
|                                                       | Quantifiler <sup>®</sup> Human                                                                                                    | -2.9 to -3.3                                                  | -3.1                                    |                        |  |  |
|                                                       | Quantifiler <sup>®</sup> Y                                                                                                    | -3.0 to -3.6                                                  | -3.3                                    |                        |  |  |

If the slope varies beyond the typical range indicated in Table 11, check the following:

- Assay setup
- Software setup
- Reagents
- Instrument

## Troubleshoot the standard curve

| Observation                                                                                                    | Possible Cause                                                                                                    | Recommended Action                                                                                                    |  |
|----------------------------------------------------------------------------------------------------|----------------------------------------------------------------------------------------------------|----------------------------------------------------------------------------------------------------|--|
| Slope for the standard curve differs significantly from -3.33 or                                                                                                    | When applying detectors for<br>standards, the Task and Quantity were                                                                         | <ol> <li>From the plate document, double-<br/>click a well containing a DNA<br/>quantification standard to view the<br/>Well Inspector.</li> </ol> |  |
| R <sup>2</sup> value significantly less than 0.98 to                                                                                                    | "Example 1" on page 69).                                                                                                    |                                                                                                    |  |
| ,                                                                                                    |                                                                                                    | <ol> <li>Verify that the Task and Quantity<br/>were applied to the correct<br/>detector and reanalyze.</li> </ol>                                  |  |
|                                                                                                    | When applying detectors for the standards, the incorrect Quantity was entered (see "Example 2" on page 69).                                  | <ol> <li>From the plate document, double-<br/>click a well containing a DNA<br/>quantification standard to view the<br/>Well Inspector.</li> </ol> |  |
|                                                                                                    |                                                                                                    | 2. Verify that the correct Quantity was entered and reanalyze.                                                                                     |  |
|                                                                                                    | Stochastic effects when using the lowest concentration point with the Quantifiler <sup>®</sup> Y Kit.                                        | Omit Std. 8 of the DNA quantification standard (23 pg/µL) from analysis.                                                                           |  |
| At each concentration in the standard curve:                                                                                                    | The same detector was applied for the<br>Quantifiler <sup>®</sup> Human Kit standard<br>reactions and for the Quantifiler <sup>®</sup> Y Kit | <ol> <li>From the plate document, double-<br/>click a well containing a DNA<br/>quantification standard to view the</li> </ol>                     |  |
| <ul> <li>There is a large difference in C<sub>T</sub><br/>between the replicates</li> </ul>                                                                                                    | standard reactions (see "Example 3"<br>on page 70).                                                                                          | Well Inspector.<br>2. Verify that the correct detector is in                                                                                       |  |
| <b>Note:</b> This observation applies only<br>when Quantifiler <sup>®</sup> Human Kit<br>reactions and Quantifiler <sup>®</sup> Y Kit<br>reactions are run together on the<br>same reaction plate. |                                                                                                    | use and that the Task and Quantity<br>were applied to the correct<br>detector and reanalyze.                                                       |  |

Table 12 Troubleshooting the standard curve

The examples shown in the following sections can be caused by errors made in applying the detectors for standards when setting up the plate document. For instructions on how to apply the detectors for standards, see:

- Page 32 (7000 SDS)
- Page 45 (7900HT SDS)

**Note:** The standard curves shown in these examples are not optimal and should not be used.

Example 1

#### Observation

Almost all of the  $C_T$  values for the DNA quantification standard reactions lie outside of the standard curve and form a straight horizontal line.

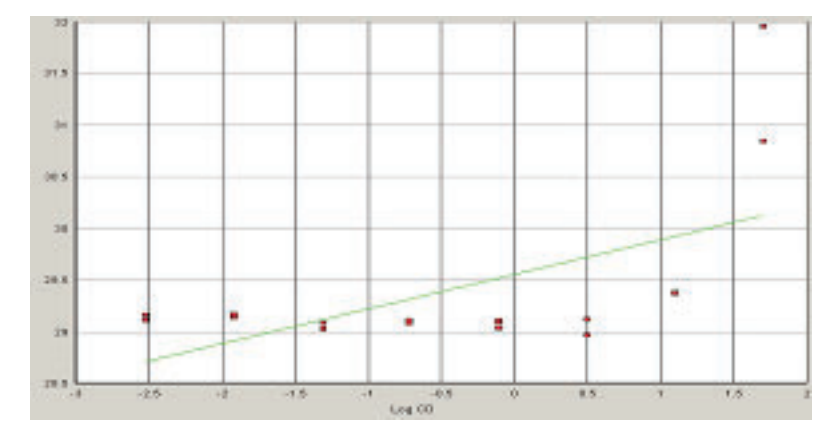

### **Possible Cause**

When applying detectors for the standards, the Task and Quantity were applied to the IPC detector instead of to the Quantifiler<sup>®</sup> Human detector.

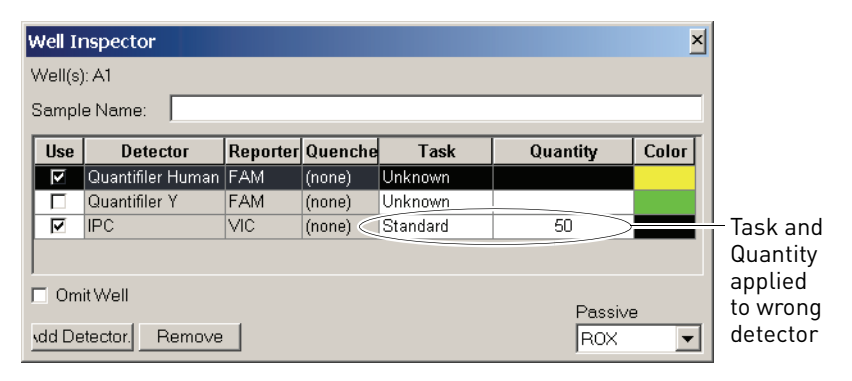

### Example 2

### Observation

One point lies outside of the standard curve.

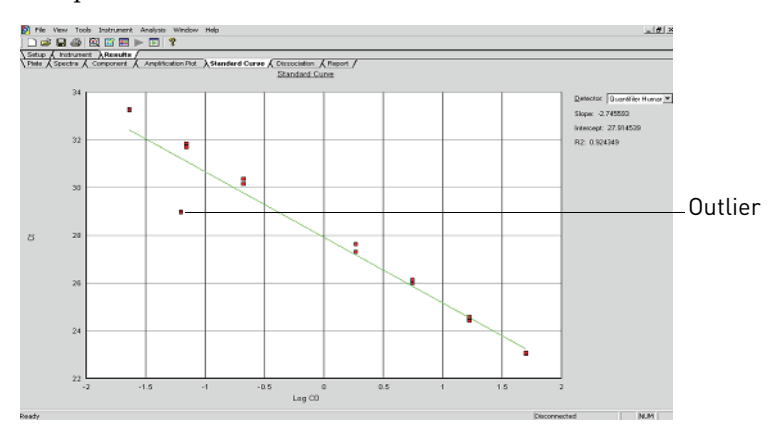

### Possible cause

When applying detectors for the standards, the incorrect Quantity was entered. In the example shown above, 0.062 was entered for the Quantity instead of 0.62.

| Well II<br>Well(s)<br>Sampl | n <mark>spector</mark><br>): E1<br>e Name: |          |         |          |           | ×     |             |
|-----------------------------|--------------------------------------------|----------|---------|----------|-----------|-------|-------------|
| Use                         | Detector                                   | Reporter | Quenche | Task     | Quantity  | Color |             |
|                             | Quantifiler Human                          | FAM      | (none)  | Standard | 0.062 === |       | Incorrect   |
|                             | Quantifiler Y                              | FAM      | (none)  | Unknown  |           |       | Quantity    |
|                             | IPC                                        | VIC      | (none)  | Unknown  |           |       | entered for |
|                             | it Well                                    | 1        |         |          | Passivi   | ,     | standard    |

### Example 3

b

### Observation

At each concentration in the standard curve:

- There are four replicates
- There is a large difference in the C<sub>T</sub> between the replicates

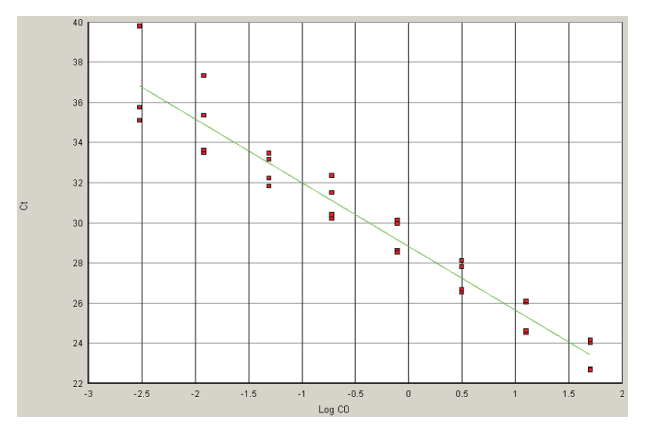

#### **Possible Cause**

The Quantifiler<sup>®</sup> Human Kit assay and the Quantifiler<sup>®</sup> Y Kit assay were performed on the same reaction plate and when applying detectors for standards, the same detector was applied for Quantifiler<sup>®</sup> Human Kit standard reactions and for the Quantifiler<sup>®</sup> Y Kit standard reactions.

### Using the Internal PCR Control system

Purpose

Use the Internal PCR Control (IPC) system to distinguish between true negative sample results and reactions affected by:

- The presence of PCR inhibitors
- Assay setup
- A chemistry or instrument failure

| Components               | The following components of the IPC system are present in the Quantifiler <sup>®</sup> PCR mix:                                                                                                    |  |  |  |  |
|--------------------------|----------------------------------------------------------------------------------------------------|--|--|--|--|
|                          | Synthetic DNA template                                                                                                    |  |  |  |  |
|                          | <ul> <li>Primers that hybridize specifically to the synthetic DNA template</li> </ul>                                                                                                    |  |  |  |  |
|                          | • Probe labeled with VIC <sup>®</sup> dye                                                                                                    |  |  |  |  |
| Interpret IPC<br>results | In the amplification plot window of the SDS software, observe amplification of the FAM <sup>™</sup> dye (Quantifiler <sup>®</sup> Human detector or Quantifiler <sup>®</sup> Y detector) and the VIC <sup>®</sup> dye (IPC detector), then use Table 13 to interpret the IPC results. |  |  |  |  |

 Table 13
 Interpreting IPC amplification results

| -                                       | Quantifiler <sup>®</sup> Human or<br>Quantifiler <sup>®</sup> Y (FAM Dye)                                                                      | IPC (VIC Dye)                                                                                                    | Interpretation                                                                                                    |  |  |  |
|-----------------------------------------|----------------------------------------------------------------------------------------------------|----------------------------------------------------------------------------------------------------|----------------------------------------------------------------------------------------------------|--|--|--|
| -                                       | No amplification                                                                                                    | Amplification                                                                                                    | True negative                                                                                                    |  |  |  |
| -                                       | No amplification                                                                                                    | No amplification                                                                                                    | Invalid result                                                                                                    |  |  |  |
| -                                       | Amplification (low $C_T$ and high $\Delta R_n$ )                                                                                               | No amplification                                                                                                    | Disregard IPC result                                                                                                    |  |  |  |
| -                                       | Amplification (high $C_T$ and low $\Delta R_n$ )                                                                                               | No amplification                                                                                                    | Partial PCR inhibition                                                                                                    |  |  |  |
|                                         | <b>Note:</b> Positive amplification samples contain unknob Because the IPC system concentration, the $C_T V$                                   | ation is when the C <sub>T</sub> value for th<br>wn amounts of DNA, a large ra<br>template DNA is added to the<br>IC should range from 20 to 30.                                                                                                    | ne detector is <40. Because<br>nge of C <sub>T</sub> values is possible.<br>reaction at a fixed                                              |  |  |  |
| True negative<br>results                | <ul> <li>With a true negative res</li> <li>FAM<sup>™</sup> dye signal i</li> <li>VIC<sup>®</sup> dye signal (C amplified; so, the I</li> </ul> | <ul> <li>With a true negative result:</li> <li>FAM<sup>™</sup> dye signal indicates that the human-specific target failed to amplify</li> <li>VIC<sup>®</sup> dye signal (C<sub>T</sub> VIC<sup>®</sup> between 20 and 30) indicates that the IPC target was amplified; so, the PCR was not inhibited</li> </ul>                                                                                                    |                                                                                                    |  |  |  |
| Invalid IPC resu                        | Its If the human-specific ta distinguish between the                                                                                           | If the human-specific target and the IPC target failed to amplify, it is not possible to distinguish between the absence of DNA and PCR inhibition.                                                                                                    |                                                                                                    |  |  |  |
| Disregard IPC<br>results                | With extremely high con-<br>between the human-spe<br>amplification for that sa<br>it is unlikely that PCR in<br>or failure of IPC amplif       | With extremely high concentrations of human genomic DNA (>10 ng/ $\mu$ L), competition between the human-specific and IPC PCR reactions appears to suppress IPC amplification for that sample. If the target amplifies with low C <sub>T</sub> and high $\Delta$ R <sub>n</sub> results, it is unlikely that PCR inhibitors are present. In these cases, appearance of suppression or failure of IPC amplification can be disregarded. |                                                                                                    |  |  |  |
| Partial PCR inhibition                  | Weak amplification (hig<br>amplification of the IPC                                                                                            | Weak amplification (high $C_T$ value and low $\Delta R_n$ value) of the human target and no amplification of the IPC may indicate partial PCR inhibition in the sample.                                                                                                    |                                                                                                    |  |  |  |
| Determine the<br>normal range fo<br>IPC | To determine the norma<br>the amplification plots<br>properly and the buffer<br>inhibitors, the reactions<br>input DNA.                        | al range of C <sub>T</sub> values for the IPC<br>for the quantification standards<br>used to dilute the quantificatio<br>should show normal IPC ampli                                                                                                    | C, view the VIC <sup>®</sup> dye signal in<br>. If the assays were set up<br>n standards was free of PCR<br>fication across a broad range of |  |  |  |

71

5

# Evaluate PCR inhibition

5

If the IPC amplification for certain samples appears reduced relative to IPC amplification for quantification standards, the decreased IPC amplification may be interpreted as partial PCR inhibition. The IPC results can help you decide the next step:

- Proceed directly to an STR assay of the sample
- Repeat the DNA extraction from the sample
- Perform additional cleanup of the sample
## Troubleshoot amplification plots

| Observation                                                                                                    | Possible Cause                                                                             | Recommended Action                                                                                                    |
|----------------------------------------------------------------------------------------------------|--------------------------------------------------------------------------------------------|----------------------------------------------------------------------------------------------------|
| $\Delta R_n$ and $C_T$ values inconsistent with                                                                                 | Evaporation of reaction mixture                                                            | Confirm the cause:                                                                                                    |
| replicates                                                                                                    | from some wells because the<br>Optical Adhesive Cover was not                              | 1. Select the <b>Component</b> tab.                                                                                                    |
|                                                                                                    | sealed to the reaction plate<br>properly or the compression<br>pad was not used during the | Affected wells should generate significantly<br>less fluorescence compared to unaffected<br>replicates.                                                                             |
|                                                                                                    | run                                                                                        | 2. Check the amount of solution in each well of the reaction plate.                                                                                                    |
| 1 2 3 4 5 6 7 8 8 10 11 1 2 13 4 15 10 17 10 10 23 1 2 2 2 2 4 5 5 10 2 7 20 20 10 1 20 1 20 3 4 25 10 27 20 24<br>Cyrel Runder |                                                                                            | Wells affected by evaporation should contain<br>less solution compared to unaffected wells<br>and should correspond with the inconsistent<br>results.                               |
|                                                                                                    |                                                                                            | For subsequent runs, make sure that the Optical<br>Adhesive Cover is sealed to the reaction plate<br>properly and that the compression pad is used.                                 |
| $\Delta R_n$ and $C_T$ values inconsistent with                                                                                 | Incorrect volume of                                                                        | Confirm the cause:                                                                                                    |
|                                                                                                    | Quantifiler <sup>®</sup> PCR Reaction Mix<br>added to some reactions                       | <ol> <li>Select the <b>Component</b> tab.<br/>Affected wells should generate significantly<br/>different amounts of fluorescence compared<br/>to unaffected replicates.</li> </ol>  |
| eg gg                                                                                                    |                                                                                            | 2. Select the <b>Spectra</b> tab.                                                                                                    |
|                                                                                                    |                                                                                            | Wells with the incorrect volume of<br>Quantifiler <sup>®</sup> PCR Reaction Mix should<br>generate significantly different amounts of<br>fluorescence compared to unaffected wells. |

 Table 14
 Troubleshooting amplification plots

ப

| Observation                                                                          | Possible Cause                       | Recommended Action                                                                                                    |
|--------------------------------------------------------------------------------------|--------------------------------------|----------------------------------------------------------------------------------------------------|
| Jagged amplification plots                                                           | Weak lamp or improper<br>replacement | Replace the lamp or make sure that the lamp<br>was replaced properly.                                                                                         |
| Baseline spikes with certain reactions and normal amplification with other reactions | Mechanical or optical misalignment   | 1. Localize the wells that contain baseline spikes.                                                                                                    |
| Cella fin sc Cycle                                                                   |                                      | 2. Run the TaqMan <sup>®</sup> RNase P Instrument<br>Verification Plate (Cat. no. 4310982).                                                                   |
| 0.00                                                                                 |                                      | 3. Perform the instrument function tests.                                                                                                    |
| ă 0.0                                                                                |                                      | <ul> <li>If a function test fails, contact your Life<br/>Technologies Service Representative.</li> </ul>                                                      |
| 0                                                                                    |                                      | <ul> <li>If all functional tests pass, the reaction<br/>plate or the door of the instrument may not<br/>have been aligned properly during the run.</li> </ul> |
| Likk Dinz Cyck                                                                       |                                      | <b>Note:</b> See your instrument user guide for instructions on how to perform instrument function tests.                                                     |

വ

| Observation                                                                                                    | Possible Cause                                                                                                    | Recommended Action                                                                                                    |  |  |
|----------------------------------------------------------------------------------------------------|----------------------------------------------------------------------------------------------------|----------------------------------------------------------------------------------------------------|--|--|
| Abnormal amplification plots in one column<br>of reactions                                                                                                    | Uncalibrated pure dyes,<br>damage to the lens, or dust on<br>the filters and/or mirror                                                              | If the pure dyes are not calibrated, run the pure<br>dyes and recalibrate.<br><b>Note:</b> See your instrument user guide for<br>instructions on how to run pure dyes and<br>recalibrate.                                                                                                    |  |  |
| No defined amplification plots                                                                                                    | Incorrect detector selected on<br>the amplification plot or<br>incorrect detector applied to<br>the reactions when setting up<br>the plate document | <ol> <li>Make sure that the correct detector is<br/>selected on the amplification plot.</li> <li>If the amplification plots are still not defined:         <ul> <li>a. From the plate document, double-click a<br/>well to view the Well Inspector.</li> <li>b. Verify that the detector settings are correct<br/>and reanalyze.</li> </ul> </li> </ol> |  |  |
| Abnormal $\Delta R_n$ values and some negative $R_n$ values and some negative $R_n$ values and some negative $R_n$ values and some negative $R_n$ values and some negative $R_n$ values are solved as the solution of the solution of the solution | Incorrect passive reference<br>was selected when setting up<br>the plate document                                                                   | <ul> <li>Confirm the diagnosis:</li> <li>1. From the plate document, double-click a well to view the Well Inspector.</li> <li>2. Observe which Passive Reference is selected.</li> <li>Note: ROX<sup>™</sup> should be selected as the Passive Reference.</li> </ul>                                                                                    |  |  |

വ

| Observation                                                                                                    | Possible Cause                                     | Recommended Action                                                                                                    |
|----------------------------------------------------------------------------------------------------|----------------------------------------------------|----------------------------------------------------------------------------------------------------|
| Reactions in rows B, C, and D show poor amplification and reactions in the rows E, F,                                                                               | Instrument door was not<br>aligned properly on the | 1. Localize the wells that show poor amplification.                                                                                                    |
| and G show good amplification                                                                                                    | reaction plate                                     | <ol> <li>Run the TaqMan<sup>®</sup> RNase P Instrument<br/>Verification Plate (Cat. no. 4310982).</li> </ol>                                                  |
| s<br>4<br>8                                                                                                    |                                                    | <b>3.</b> Check the calibration of the regions of interest (ROI).                                                                                             |
|                                                                                                    |                                                    | 4. Perform the instrument function tests.                                                                                                    |
| 0<br>1 2 3 4 6 8 7 8 9 10 11 2 13 14 15 16 17 16 19 23 7 2 23 24 25 26 77 27 29 20 17 23 34 25 26 27 20 20 17 23 34 25 26 27 20 20 20 20 20 20 20 20 20 20 20 20 20 |                                                    | <ul> <li>If a function test fails, contact your Life<br/>Technologies Service Representative.</li> </ul>                                                      |
|                                                                                                    |                                                    | <ul> <li>If all functional tests pass, the reaction<br/>plate or the door of the instrument may not<br/>have been aligned properly during the run.</li> </ul> |
|                                                                                                    |                                                    | <b>Note:</b> See your instrument user guide for instructions on how to check ROI calibration and to perform instrument function tests.                        |

വ

5

#### **Assess quantity**

| Purpose                           | After viewing the results and assessing the quality of the results, the analyst should determine whether sufficient DNA is present to proceed with a short tandem repeat (STR) assay.                                                                                                    |  |  |  |  |  |
|-----------------------------------|----------------------------------------------------------------------------------------------------|--|--|--|--|--|
| Assay sensitivity                 | Quantifiler <sup>®</sup> Kit assays can detect < 23 pg/ $\mu$ L of human genomic DNA in samples. For samples loaded at 2.0 $\mu$ L per reaction, this concentration corresponds to < 13 copies of the Quantifiler <sup>®</sup> Human target DNA and < 7 copies of the Quantifiler <sup>®</sup> Y target locus (Y chromosome loci are haploid). |  |  |  |  |  |
| Stochastic effects                | In the 23-pg/ $\mu$ L concentration range, stochastic effects, or the statistical effect of sampling low-copy loci, may cause significant variability in assay results.                                                                                                    |  |  |  |  |  |
| Validity                          | The detection and quantification of low-copy DNA samples with the Quantifiler <sup>®</sup> Kits is valid. However, the amounts present in the sample may be below the working range of certain genotyping methods.                                                                                                    |  |  |  |  |  |
| If insufficient DNA<br>is present | If the results from Quantifiler <sup>®</sup> Kit reactions indicate that insufficient DNA is present to perform an STR assay, the analyst may decide to:                                                                                                    |  |  |  |  |  |
|                                   | <ul> <li>Extract the DNA again, then repeat the test with the Quantifiler<sup>®</sup> Kit before<br/>performing STR analysis</li> </ul>                                                                                                    |  |  |  |  |  |
|                                   | <ul> <li>Concentrate the sample, then repeat the test with the Quantifiler<sup>®</sup> Kit before<br/>performing STR analysis</li> </ul>                                                                                                    |  |  |  |  |  |

**Chapter 5** Interpretation of Results *Assess quantity* 

# **Data Analysis and Results**

|   | Overview                                                                                               | 80    |
|---|----------------------------------------------------------------------------------------------------|-------|
| • | Section 6.1 ABI PRISM <sup>®</sup> 7000 Sequence Detection System Validation (SDS Software v1.0)       | 81    |
|   | Precision                                                                                              | 81    |
|   | Reproducibility                                                                                        | 83    |
|   | Specificity with a Human DNA Panel                                                                     | 85    |
|   | Specificity with a Non-Human Panel                                                                     | 86    |
|   | Specificity with a Bacterial Pools Panel                                                               | 88    |
|   | Sensitivity                                                                                            | 89    |
|   | Stability                                                                                              | 90    |
|   | Mixture Studies                                                                                        | 93    |
|   | Degraded DNA Studies                                                                                   | 94    |
|   | Comparisons with other methods                                                                         | 97    |
|   | Comparison with A260 and Quantiblot® Kit                                                               | 98    |
|   | Comparison with A260 and dye intercalation                                                             | 100   |
|   | Assay background                                                                                       | 102   |
| • | Section 6.2 Applied Biosystems <sup>®</sup> 7900HT Real-Time PCR System Validation (SDS Software v2.0) | 104   |
|   | Precision (7900HT SDS)                                                                                 | 104   |
|   | Mixture Studies (7900HT SDS)                                                                           | 105   |
|   | Comparisons with other methods (7900HT SDS)                                                            | 107   |
|   | Case type studies                                                                                      | 109   |
|   | Experiment                                                                                             | 109   |
|   | Results                                                                                                | 109   |
|   | Section 6.3 Casework Sample Analysis                                                                   | . 109 |
|   | Case type studies                                                                                      | 109   |
|   | Experiment                                                                                             | 109   |
|   | Results                                                                                                | 109   |
| • | Section 6.4 Applied Biosystems <sup>®</sup> 7500 Real-Time PCR System Validation (SDS Software v1.2.3) | 113   |
|   | Överview                                                                                               | 113   |
|   | Materials and methods                                                                                  | 113   |
|   | Experimental setup.                                                                                    | 114   |
|   | Data collection                                                                                        | 115   |
|   | Data analysis                                                                                          | 115   |

| Discussion                                                                                            |
|----------------------------------------------------------------------------------------------------|
| Conclusion                                                                                            |
| Section 6.5 ABI PRISM <sup>®</sup> 7000 Sequence Detection System Validation<br>(SDS Software v1.2.3) |
| Overview                                                                                              |
| Materials and methods 124                                                                             |
| Experimental setup 125                                                                                |
| Data collection                                                                                       |
| Data analysis                                                                                         |
| Discussion                                                                                            |
| Conclusion                                                                                            |

# **Overview**

| About this chapter          | This chapter provides results of the validation experiments performed by Life<br>Technologies using the Quantifiler <sup>®</sup> Human DNA Quantification Kit (Quantifiler <sup>®</sup><br>Human Kit) and the Quantifiler <sup>®</sup> Y Human Male DNA Quantification Kit<br>(Quantifiler <sup>®</sup> Y Kit).                                                                                                    |
|-----------------------------|----------------------------------------------------------------------------------------------------|
| Importance of<br>validation | Although the Quantifiler <sup>®</sup> Kits are not DNA genotyping assays, they are intended for use before performing genotyping assays such as the AmpFtSTR <sup>®</sup> PCR Amplification kits (For Forensic or Paternity Use Only). By testing the procedure with samples commonly encountered in forensic and parentage laboratories, the validation process clarifies attributes and limitations that are critical for sound data interpretation in casework.                                                                                                    |
| Experiments                 | Experiments to evaluate the performance of the Quantifiler <sup>®</sup> Kits were performed at Life Technologies, according to the DNA Advisory Board (DAB) Quality Assurance Standards For Forensic DNA Testing Laboratories (DAB, 1998). These DAB standards describe the quality assurance requirements that a laboratory should follow to ensure the quality and integrity of the data and competency of the laboratory. The DAB defines a laboratory as a facility in which forensic DNA testing is performed. Additional validation was performed according to guidelines from the Scientific Working Group on DNA Analysis Methods (SWGDAM). |
|                             | The experiments focused on kit performance parameters relevant to the intended use<br>of the kits as human-specific DNA quantification assays and as a part of a forensic<br>DNA genotyping procedure.                                                                                                    |
|                             | Each laboratory using the Quantifiler <sup>®</sup> Human DNA Quantification Kit or the Quantifiler <sup>®</sup> Y Human Male DNA Quantification Kit should perform appropriate validation studies.                                                                                                    |

# Section 6.1 ABI PRISM<sup>®</sup> 7000 Sequence Detection System Validation (SDS Software v1.0)

#### Precision

The precision of the Quantifiler<sup>®</sup> Human Kit and the Quantifiler<sup>®</sup> Y Kit was tested by performing runs on different instruments and on different days.

One set of eight serial dilutions of the Quantifiler<sup>®</sup> Human DNA Standard was Experiment prepared. The dilutions ranged from 50 ng/ $\mu$ L to 23 pg/ $\mu$ L in three-fold increments.

> Three different reaction plates were prepared and each plate contained duplicate reactions of the dilutions using the Quantifiler® Human and Y Human Male DNA Quantification Kits.

The three plates were run on three different 7000 SDS instruments, using standard thermal cycler conditions for the Quantifiler® Kits. The multiple runs were performed on two different days, using the same three 7000 SDS instruments.

The C<sub>T FAM</sub> values were recorded and the means and standard deviations of the C<sub>T FAM</sub> values were calculated for each of the eight dilutions using the Quantifiler® Human and Y Human Male DNA Quantification Kits.

Results Table 15 shows the means and standard deviations of the C<sub>T FAM</sub> values calculated for all 12 reactions of each quantification standard dilution for the Quantifiler® Human and Y Human Male DNA Quantification Kits.

| Quantification               | Quantifiler <sup>®</sup> | <sup>)</sup> Human Kit | Quantifiler <sup>®</sup> Y Kit |                       |  |
|------------------------------|--------------------------|------------------------|--------------------------------|-----------------------|--|
| Standard Dilution<br>(ng/µL) | C <sub>T</sub> (Mean)    | Standard<br>Deviation  | C <sub>T</sub> (Mean)          | Standard<br>Deviation |  |
| 50                           | 23.09                    | 0.10                   | 23.94                          | 0.21                  |  |
| 16.7                         | 24.64                    | 0.17                   | 25.38                          | 0.17                  |  |
| 5.56                         | 26.19                    | 0.16                   | 26.91                          | 0.13                  |  |
| 1.85                         | 27.67                    | 0.17                   | 28.35                          | 0.15                  |  |
| 0.62                         | 29.09                    | 0.17                   | 29.84                          | 0.26                  |  |
| 0.21                         | 30.31                    | 0.19                   | 31.38                          | 0.31                  |  |
| 0.068                        | 31.90                    | 0.28                   | 33.38                          | 0.44                  |  |
| 0.023                        | 33.45                    | 0.48                   | 35.19                          | 0.73                  |  |

Table 15 Precision: C<sub>T</sub> values

Figure 10 and Figure 11 show the  $C_{T FAM}$  results for all 8 quantification standard dilutions reactions using the Quantifiler<sup>®</sup> Human Kit and the Quantifiler<sup>®</sup> Y Kit.

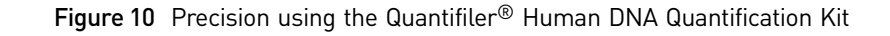

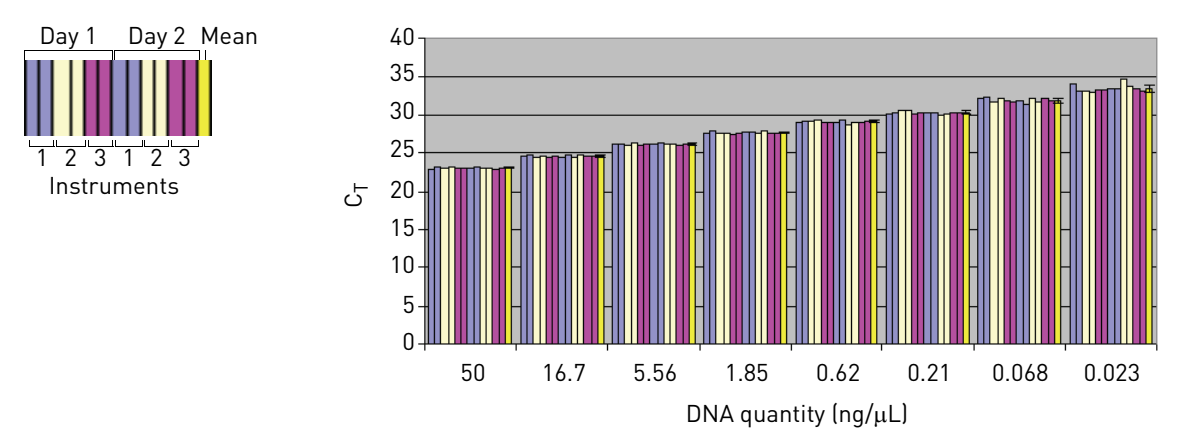

Figure 11 Precision using the Quantifiler® Y Human Male DNA Quantification Kit

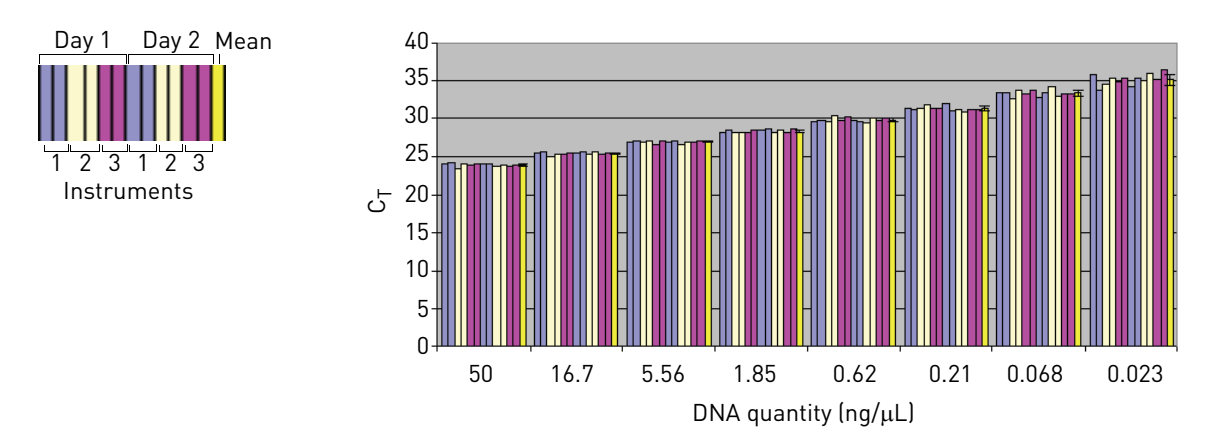

The data show that at lower DNA concentrations, the C<sub>T</sub> values increased and the standard deviation increased, most likely because of stochastic effects.

For each sample, the C<sub>T</sub> values obtained using the Quantifiler<sup>®</sup> Human Kit are lower than those obtained using the Quantifiler<sup>®</sup> Y Kit because there are two copies of the autosomal human target locus and only one copy of the Y chromosome target locus.

The  $C_T$  values do not vary significantly from run to run or from instrument to instrument. The  $C_T$  value from one sample run on three different 7000 instruments varies with an average standard deviation of 0.3. Systematic differences between instruments, which are normally insignificant, are not expected to affect final sample quantification results because, when samples and quantification standards are run on the same plate and instrument, the  $C_T$  values are affected equally.

## Reproducibility

Experiment

Six different human DNA samples were tested for reproducibility of the quantification results.

| DNA           | Sex    | Extraction Source |  |  |
|---------------|--------|-------------------|--|--|
| 007           | Male   | Blood             |  |  |
| 9948          | Male   | Cell line         |  |  |
| Human genomic | Male   | Blood             |  |  |
| Raji (Lot 1)  | Male   | Cell line         |  |  |
| Raji (Lot 2)  | Male   | Cell line         |  |  |
| K-562         | Female | Cell line         |  |  |

Table 16 Human DNA samples tested for reproducibility

Using the concentrations provided by the supplier, the DNA samples were diluted to 2.0 ng/ $\mu$ L (A), 0.5 ng/ $\mu$ L (B), and 0.1 ng/ $\mu$ L (C).

**Note:** All dilutions were made in  $T_{10}E_{0.1}$  Buffer with 20 µg/mL glycogen added as a carrier and stabilizer.

All samples and dilutions were tested in successive runs using the Quantifiler<sup>®</sup> Human Kit and the Quantifiler<sup>®</sup> Y Kit. Three different runs were performed. Each assay contained two reactions for each of the quantification standards and one reaction for each of the samples.

For each sample reaction the  $C_{T FAM}$  values were obtained and the DNA quantity calculated. The mean quantity and standard deviations were calculated for each sample. The 95% confidence interval values were calculated as the mean of the DNA quantity  $\pm$  two standard deviation units for each sample and expressed as a percentage of the mean quantification result.

**Results**The following tables show the DNA quantity calculated for all samples and dilutions<br/>tested for all three runs using the Quantifiler<sup>®</sup> Human Kit (Table 17) and the<br/>Quantifiler<sup>®</sup> Y Kit (Table 18).

|                 | DNA Quantity (ng/µL) |       |       |       | a                     | 95%                       |
|-----------------|----------------------|-------|-------|-------|-----------------------|---------------------------|
| Sample          | Run 1                | Run 2 | Run 3 | Mean  | Standard<br>Deviation | Confidence<br>(± percent) |
| 007 A           | 2.580                | 2.830 | 2.900 | 2.770 | 0.168                 | 12.15                     |
| 007 B           | 0.894                | 0.779 | 0.892 | 0.855 | 0.066                 | 15.40                     |
| 007 C           | 0.216                | 0.160 | 0.192 | 0.189 | 0.028                 | 29.68                     |
| 9948 A          | 2.300                | 2.240 | 2.210 | 2.250 | 0.046                 | 4.07                      |
| 9948 B          | 0.504                | 0.481 | 0.573 | 0.519 | 0.048                 | 18.44                     |
| 9948 C          | 0.123                | 0.132 | 0.132 | 0.129 | 0.005                 | 8.06                      |
| Human genomic A | 1.810                | 1.790 | 2.240 | 1.947 | 0.254                 | 26.12                     |
| Human genomic B | 0.495                | 0.468 | 0.504 | 0.489 | 0.019                 | 7.66                      |

Table 17 Reproducibility using the Quantifiler<sup>®</sup> Human Kit

Quantifiler<sup>®</sup> Human and Y Human Male DNA Quantification Kits User Guide

6

|                 | DNA Quantity (ng/µL) |       |       |       | Standard  | 95%         |
|-----------------|----------------------|-------|-------|-------|-----------|-------------|
| Sample          | Run 1                | Run 2 | Run 3 | Mean  | Deviation | (± percent) |
| Human genomic C | 0.128                | 0.106 | 0.106 | 0.113 | 0.013     | 22.41       |
| K-562 A         | 1.360                | 1.350 | 1.360 | 1.357 | 0.006     | 0.85        |
| K-562 B         | 0.379                | 0.425 | 0.460 | 0.421 | 0.041     | 19.28       |
| K-562 C         | 0.096                | 0.126 | 0.096 | 0.106 | 0.017     | 32.42       |
| Raji-1 A        | 1.920                | 1.800 | 1.770 | 1.830 | 0.079     | 8.67        |
| Raji-1 B        | 0.484                | 0.402 | 0.466 | 0.451 | 0.043     | 19.13       |
| Raji-1 C        | 0.149                | 0.120 | 0.104 | 0.124 | 0.023     | 36.69       |
| Raji-2 A        | 1.720                | 1.860 | 1.700 | 1.760 | 0.087     | 9.91        |
| Raji-2 B        | 0.419                | 0.407 | 0.408 | 0.411 | 0.007     | 3.24        |
| Raji-2 C        | 0.113                | 0.088 | 0.061 | 0.087 | 0.026     | 59.50       |

Table 18Reproducibility using the Quantifiler  $^{\textcircled{B}}$  Y Kit

| Samula          |       | DNA Quant | tity (ng/μL) | Standard 95% |           |            |  |
|-----------------|-------|-----------|--------------|--------------|-----------|------------|--|
| Sample          | Run 1 | Run 2     | Run 3        | Mean         | Deviation | Confidence |  |
| 007 A           | 3.760 | 3.600     | 3.840        | 3.733        | 0.122     | 6.55       |  |
| 007 B           | 1.180 | 0.898     | 1.040        | 1.039        | 0.141     | 27.13      |  |
| 007 C           | 0.238 | 0.185     | 0.172        | 0.198        | 0.035     | 35.26      |  |
| 9948 A          | 2.590 | 2.540     | 2.670        | 2.600        | 0.066     | 5.04       |  |
| 9948 B          | 0.810 | 0.612     | 0.709        | 0.710        | 0.099     | 27.88      |  |
| 9948 C          | 0.146 | 0.130     | 0.151        | 0.142        | 0.011     | 15.41      |  |
| Human genomic A | 2.010 | 1.770     | 1.760        | 1.847        | 0.142     | 15.33      |  |
| Human genomic B | 0.577 | 0.462     | 0.591        | 0.543        | 0.071     | 26.06      |  |
| Human genomic C | 0.081 | 0.053     | 0.052        | 0.062        | 0.017     | 54.04      |  |
| K-562 A         | _     | _         | -            | n.d.†        | n.d.      | n.d.       |  |
| K-562 B         | _     | _         | -            | n.d.         | n.d.      | n.d.       |  |
| K-562 C         | _     | _         | -            | n.d.         | n.d.      | n.d.       |  |
| Raji-1 A        | 2.500 | 2.090     | 2.400        | 2.330        | 0.214     | 18.35      |  |
| Raji-1 B        | 0.679 | 0.481     | 0.565        | 0.575        | 0.099     | 34.57      |  |
| Raji-1 C        | 0.123 | 0.096     | 0.148        | 0.122        | 0.026     | 42.80      |  |
| Raji-2 A        | 2.630 | 2.050     | 2.190        | 2.290        | 0.303     | 26.43      |  |
| Raji-2 B        | 0.574 | 0.536     | 0.612        | 0.574        | 0.038     | 13.24      |  |
| Raji-2 C        | 0.091 | 0.123     | 0.160        | 0.125        | 0.034     | 55.02      |  |

† n.d. = not determined

The 95% confidence interval shows the approximate range expected for results when using the Quantifiler<sup>®</sup> Kits. The average 95% confidence interval for each kit:

- Quantifiler<sup>®</sup> Human Kit: ±18.5%
- Quantifiler<sup>®</sup> Y Kit: ±26.9%

The data show that as the DNA concentration decreases, the amount of variability in the quantification results increases. This results from stochastic effects—the statistical principles involved when testing DNA samples with low concentrations. Stochastic effects may cause imbalance or dropouts of alleles when performing STR analysis of DNA samples with low concentrations.

#### Specificity with a Human DNA Panel

Purified genomic DNA samples from 500 human individuals were obtained from two different commercial sources. Many of the samples were extracted from cell lines that provide distinct genotypes for forensic validation work; other samples were extracted from blood specimens. The sex of all samples was confirmed by genotypic analysis using the AmpF*t*STR<sup>®</sup> Identifiler<sup>®</sup> PCR Amplification Kit (amelogenin locus).

# **Experiment** Approximately 20 to 40 ng of purified genomic DNA from the Human DNA Panel was used for each Quantifiler<sup>®</sup> Kit reaction.

Sequence Detection Systems (SDS) software was used to analyze the data and calculate the  $C_{T FAM}$  value:

| C <sub>T FAM</sub> Value         | Result |
|----------------------------------|--------|
| C <sub>T FAM</sub> <40           | +      |
| No amplification after 40 cycles | _      |

Results

The results in Table 19 show that:

- The Quantifiler<sup>®</sup> Human Kit detected all 500 human DNA samples.
- The Quantifiler<sup>®</sup> Y Kit detected all 240 male DNA samples and none of the female DNA samples.

Table 19 Specificity with human DNA panel

| Sev          | Result                             |                                |  |  |  |
|--------------|------------------------------------|--------------------------------|--|--|--|
| Jex          | Quantifiler <sup>®</sup> Human Kit | Quantifiler <sup>®</sup> Y Kit |  |  |  |
| Male (240)   | +                                  | +                              |  |  |  |
| Female (260) | +                                  | _                              |  |  |  |

### Specificity with a Non-Human Panel

Samples were obtained either as purified DNA or as whole blood from individual animals. For some of the purified DNA samples, the sex of the donor animals was unknown; for remaining samples, the sex and identity of the animals was known. For some species, multiple individuals were tested.

**Experiment** For many of the reactions, approximately 0.25 to 1.0 ng of DNA was used in each reaction. For a few reactions, up to 40 ng of DNA was used in one reaction.

SDS software was used to analyze the data and calculate the C<sub>T FAM</sub> value:

| C <sub>T FAM</sub> Value         | Result |
|----------------------------------|--------|
| C <sub>T FAM</sub> <40           | +      |
| No amplification after 40 cycles | _      |

Results

n

The two human control samples that were tested show expected results (as shown in Table 20).

#### Quantifiler<sup>®</sup> Human Kit results

The Quantifiler<sup>®</sup> Human Kit detected DNA from humans and apes, with some lessefficient detection of one other primate. The Quantifiler<sup>®</sup> Human Kit:

- Detected DNA from all of the higher ape DNA samples (chimpanzee, gorilla, and orangutan) at an efficiency similar to that of humans
- Detected DNA from macaque monkeys at a significantly reduced efficiency, possibly because of partial homology between the primers and probe and the macaque DNA
- Did not detect DNA from the remaining species

#### Quantifiler<sup>®</sup> Y Kit results

The Quantifiler<sup>®</sup> Y Kit detected DNA from male humans and chimpanzees but from no other species tested.

Of the DNA samples that were detected using the Quantifiler<sup>®</sup> Human Kit (gorilla, chimpanzee, orangutan, and macaque), the Quantifiler<sup>®</sup> Y Kit:

- Detected DNA from the chimpanzees
- Did not detect DNA from the male gorilla
- Did not detect DNA from the female orangutans or macaques

|                |                     | Re                                    | sult                  |  |
|----------------|---------------------|---------------------------------------|-----------------------|--|
| Organism       | Sex                 | Quantifiler <sup>®</sup><br>Human Kit | Quantifiler® Y<br>Kit |  |
| Gorillla (2)   | Female <sup>†</sup> | +                                     | -                     |  |
| Chimpanzee (2) | Unknown             | +                                     | +                     |  |
| Orangutan (2)  | Female <sup>†</sup> | +                                     | -                     |  |
| Macaque (2)    | Female <sup>†</sup> | <u>+</u> ‡                            | -                     |  |
| Cat            | Unknown             | _                                     | -                     |  |
| Dog            | Unknown             | _                                     | -                     |  |
| Pig            | Unknown             | _                                     | _                     |  |
| Cow            | Unknown             | _                                     | _                     |  |
| Mouse          | Unknown             | _                                     | _                     |  |
| Rabbit         | Unknown             | _                                     | _                     |  |
| Hamster        | Unknown             | _                                     | _                     |  |
| Rat            | Unknown             | _                                     | _                     |  |
| Chicken        | Unknown             | _                                     | -                     |  |
| Fish           | Unknown             | _                                     | -                     |  |
| Gorilla        | Male                | +                                     | _                     |  |
| Cat            | Male                | _                                     | _                     |  |
| Dog (2)        | Male                | _                                     | _                     |  |
| Mouse          | Male                | _                                     | _                     |  |
| Rabbit         | Male                | _                                     | _                     |  |
| Rat            | Male                | _                                     | _                     |  |
| Horse (2)      | Male                | _                                     | _                     |  |
| Bovine         | Male                | _                                     | _                     |  |
| Sheep          | Male                | _                                     | _                     |  |
| Pig            | Male                | _                                     | _                     |  |
| Deer           | Male                | _                                     | _                     |  |
| Chicken        | Male                | _                                     | _                     |  |
| Human          | Female              | +                                     | _                     |  |
| Human          | Male                | +                                     | +                     |  |

 Table 20
 Specificity with non-human panel

† Sex confirmed by STR analysis.

‡ Weak but positive amplification with higher C<sub>T</sub> values and lower R<sub>n</sub> values than normal for the input amount of DNA in the reaction.

### Specificity with a Bacterial Pools Panel

The bacterial pools panel contained purified genomic DNA from 53 bacterial species and one yeast species. The panel included:

- Common gram-negative and gram-positive species
- Species associated with the human gut (for example, *Proteus, Providencia, Alcaligenes*)
- Species associated with food (Lactobacillus spp.)
- Species associated with spoilage and decomposition (for example, *Pseudomonas*, *Flavobacterium*, *Clostridium*, *Candida*)
- Species associated with human enteric disease (for example, *Salmonella*, *Escherichia coli*, *Yersinia*).
- Several species of *Bacillus*, a common and pervasive bacterial genus

**Experiment** There were approximately  $1 \times 10^5$  genome copies of each species in each reaction.

SDS software was used to analyze the data and calculate the C<sub>T FAM</sub> value:

| C <sub>T FAM</sub> Value         | Result |
|----------------------------------|--------|
| C <sub>T FAM</sub> <40           | +      |
| No amplification after 40 cycles | _      |

Results

h

The Quantifiler<sup>®</sup> Human Kit and the Quantifiler<sup>®</sup> Y Kit did not detect DNA from any of the bacterial or yeast species tested.

Table 21 Specificity with bacterial pools panel

|                                                                                                    | Result                                |                       |  |
|----------------------------------------------------------------------------------------------------|---------------------------------------|-----------------------|--|
| Species Composition                                                                                                    | Quantifiler <sup>®</sup><br>Human Kit | Quantifiler®<br>Y Kit |  |
| Lactobacillus acidophilus, Lactobacillus delbrueckii (2), Lactobacillus<br>rhamnosus, Lactobacillus casei                | _                                     | _                     |  |
| Brochothrix thermosphacta, Brochothrix campestris, Aerococcus<br>viridians, Kurthia gibsonii, Alcaligenes faecalis       | _                                     | _                     |  |
| Bacillus subtilis, Bacillus cereus, Bacillus licheniformis, Bacillus<br>mycoides, Bacillus stearothermophilus            | _                                     | _                     |  |
| Pseudomonas fluorescens, Flavobacterium odoratum, Clostridium sporogenes, Candida kefyr (yeast), Deinococcus radiodurans | _                                     | _                     |  |
| Lactococcus lactis, Bordetella bronchiseptica, Acinetobacter baumannii,<br>Aeromonas caviae, Corynebacterium varibile    | _                                     | _                     |  |
| Nocardia asteroides, Stenotrophomonas maltophilia, Bacillus coagulans,<br>Rhodococcus equi, Acinetobacter calcoaceticus  | _                                     | _                     |  |
| Propionibacterium acnes, Clostridium difficile, Fusebacterium<br>necrophorum, Burkholderia cepacia, Delftia acidovorans  | _                                     | _                     |  |
| Micrococcus luteus, Streptomyces rimosus, Gordonia sputi, Legionella<br>ansia, Pasteurella aerogenes                     | _                                     | _                     |  |

|                                                                                                    | Result                    |                       |  |
|----------------------------------------------------------------------------------------------------|---------------------------|-----------------------|--|
| Species Composition                                                                                                  | Quantifiler®<br>Human Kit | Quantifiler®<br>Y Kit |  |
| Citrobacter freundii, Klebsiella pneumoniae, Escherichia hermanii,<br>Enterobacter cloacae, Escherichia coli 0157:H7 | -                         | -                     |  |
| Salmonella enteritidis, Shigella dysenteriae, Proteus vulgaris,<br>Pseudomonas aeruginosa, Hafnia alvei              | -                         | _                     |  |
| Yersinia enterocolitica, Campylobacter coli, Providencia stuartii, Vibrio parahaemolyticus, Alcaligenes faecalis     | _                         | _                     |  |

# Sensitivity

|                       | Human genomic DNA<br>each DNA sample, a d<br>Quantifiler <sup>®</sup> Human k                                                                                                    | samples were obtained from differ<br>ilution series was made and each di<br>Kit and the Quantifiler® Y Kit. | ent commercial sources. For ilution was tested with the |  |  |
|-----------------------|----------------------------------------------------------------------------------------------------|----------------------------------------------------------------------------------------------------|---------------------------------------------------------|--|--|
| DNA samples<br>tested | Five different human I<br><b>Table 22</b> Human DNA s                                                                                                    | DNA samples were tested.                                                                                    |                                                         |  |  |
|                       | Sample                                                                                                    | Extraction Source                                                                                           |                                                         |  |  |
|                       | 007                                                                                                    | Human male blood                                                                                            |                                                         |  |  |
|                       | 9948                                                                                                    | Human male cell line                                                                                        |                                                         |  |  |
|                       | Human genomic                                                                                                    | Human male blood                                                                                            |                                                         |  |  |
|                       | Raji                                                                                                    | Human male cell line                                                                                        |                                                         |  |  |
|                       | K-562                                                                                                    | Human female cell line                                                                                      |                                                         |  |  |
| Experiment            | Using the concentrations provided by the suppliers, five-fold serial dilutions of the DNA samples were made. Concentrations ranged from 10 ng/ $\mu$ L to 0.016 ng/ $\mu$ L (16 pg/ $\mu$ L). |                                                                                                    |                                                         |  |  |
|                       | <b>Note:</b> All dilutions were made in $T_{10}E_{0.1}$ Buffer with 20 µg/mL glycogen added as a carrier and stabilizer.                                                                      |                                                                                                    |                                                         |  |  |
|                       | For each 25-µL reactio                                                                                                    | n, 2.0 $\mu$ L of DNA sample was used.                                                                      |                                                         |  |  |
| Results               | showed the expected log-<br>ns, including samples at the<br>the Quantifiler <sup>®</sup> Human Kit<br>ata points formed an<br>lues among the dilutions of<br>antification measurements        |                                                                                                    |                                                         |  |  |

#### Figure 12 Sensitivity using the Quantifiler® Human Kit

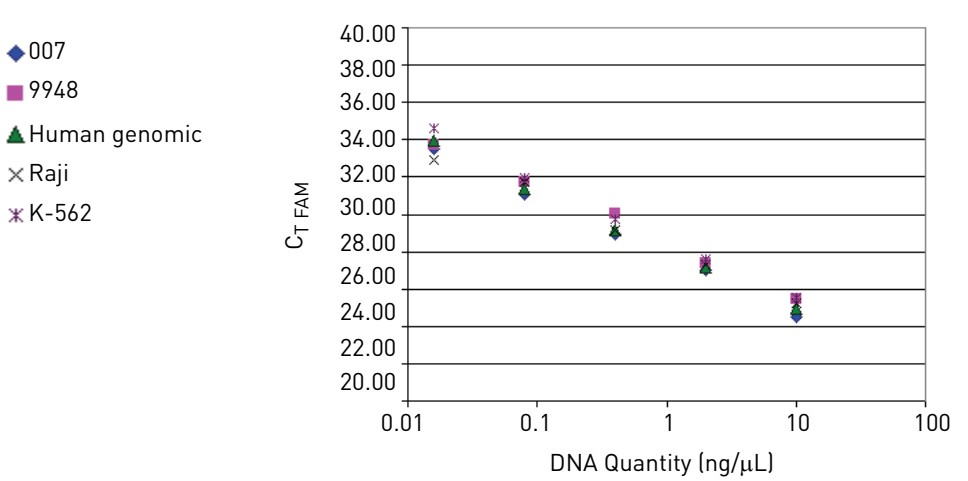

Figure 13 Sensitivity using the Quantifiler<sup>®</sup> Y Kit

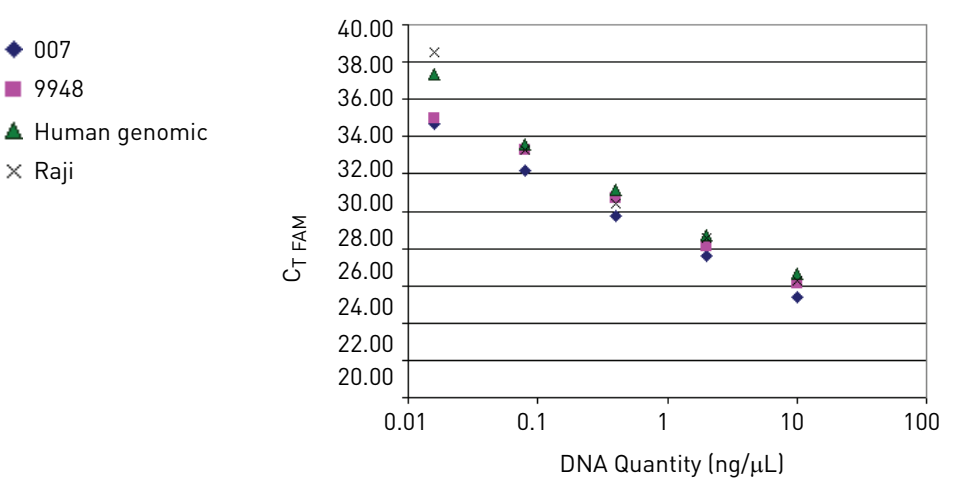

#### Stability

DNA samples from various origins are commonly contaminated with organic and inorganic compounds that inhibit the amplification of nucleic acids by PCR. These PCR inhibitors can interfere with the reaction and cause varying levels of reduced PCR efficiency, including complete inhibition of PCR. A wide variety of PCR inhibitors has been reported, including in DNA samples extracted from blood stains. One example is hematin, which has been found in DNA samples extracted from blood stains. Because the solubility of hematin is similar to that of DNA, it is thought that it is extracted and purified with the DNA. The presence of hematin in DNA samples may interfere with PCR by inhibiting polymerase activity.

Bovine serum albumin (BSA) is used in enzymatic reactions because it appears to increase the efficiency of the PCR reaction, most likely acting as a chelating agent with many inhibitors. BSA is added to the Quantifiler<sup>®</sup> Kit and AmpF*t*STR<sup>®</sup> Kit reaction mixes specifically to counteract the presence of PCR inhibitors.

**Experiment** Human genomic DNA was mixed with varying concentrations of hematin: 0 μM, 10 μM, 12 μM, 14 μM, 16 μM, 18 μM, 20 μM, and 40 μM. 2.0 μL of each DNA/hematin mix, containing 1.0 ng total of human DNA, was quantified using the Quantifiler<sup>®</sup> Human Kit and Quantifiler<sup>®</sup> Y Kit; the same amounts of samples were added to reactions using the AmpF4STR<sup>®</sup> Identifiler<sup>®</sup> PCR Amplification Kit (For Forensic or Paternity Use Only). Identifiler kit reactions were analyzed on a 3100 instrument. Data were analyzed with GeneScan<sup>®</sup> Software v3.7.1 and Genotyper<sup>®</sup> Software v3.7, for use with the Windows NT<sup>®</sup> operating system.

**Results** Amplification plots (Figure 14 and Figure 15) showed lower  $\Delta R_n$  values and higher  $C_T$  values as the concentration of hematin increased.  $C_T$  results and corresponding quantification results were relatively stable up to 14  $\mu$ M hematin, with results more affected at higher concentrations. As the concentration of hematin increased, the PCR efficiency in the Quantifiler<sup>®</sup> Kit reactions and the AmpFt/STR<sup>®</sup> Identifiler<sup>®</sup> Kit reactions decreased. For the Quantifiler<sup>®</sup> Human Kit, complete inhibition occurred at 40  $\mu$ M, and for the Quantifiler<sup>®</sup> Y Kit, complete inhibition occurred at 18  $\mu$ M, 20  $\mu$ M, and 40  $\mu$ M. The inhibition may be stronger with the Quantifiler<sup>®</sup> Y Kit because there is only one copy of the haploid Y chromosome target locus for the Quantifiler<sup>®</sup> Y Kit and two copies of the diploid autosomal target locus for the Quantifiler<sup>®</sup> Human Kit.

The IPC system is more sensitive to PCR inhibition. For the Quantifiler<sup>®</sup> Human Kit, in samples containing more than 16  $\mu$ M hematin, amplification of IPC detectors failed. In samples containing less hematin, amplification of IPC detectors was inhibited (Figure 16). Although the Human detector amplified for the 16  $\mu$ M, 18  $\mu$ M and 20  $\mu$ M hematin samples, the failure of IPC amplification in those reactions indicates that the presence of PCR inhibitors is likely. Because the IPC system components are the same in both Quantifiler<sup>®</sup> Kits, the IPC results for the Quantifiler<sup>®</sup> Y Kit were similar to those for the Quantifiler<sup>®</sup> Human Kit.

Figure 14 Inhibition studies: Quantifiler® Human Kit

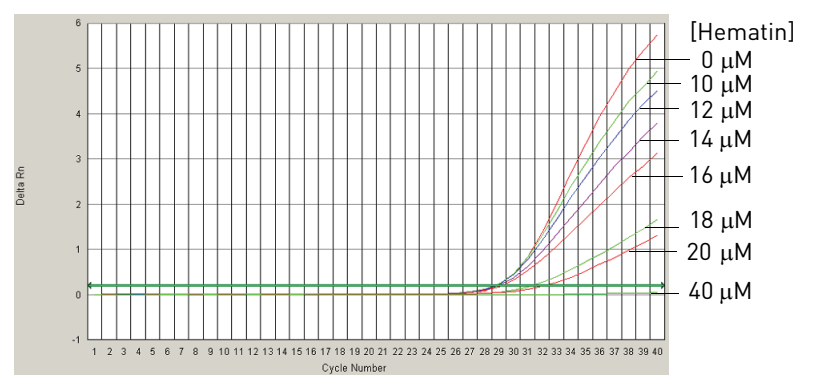

6

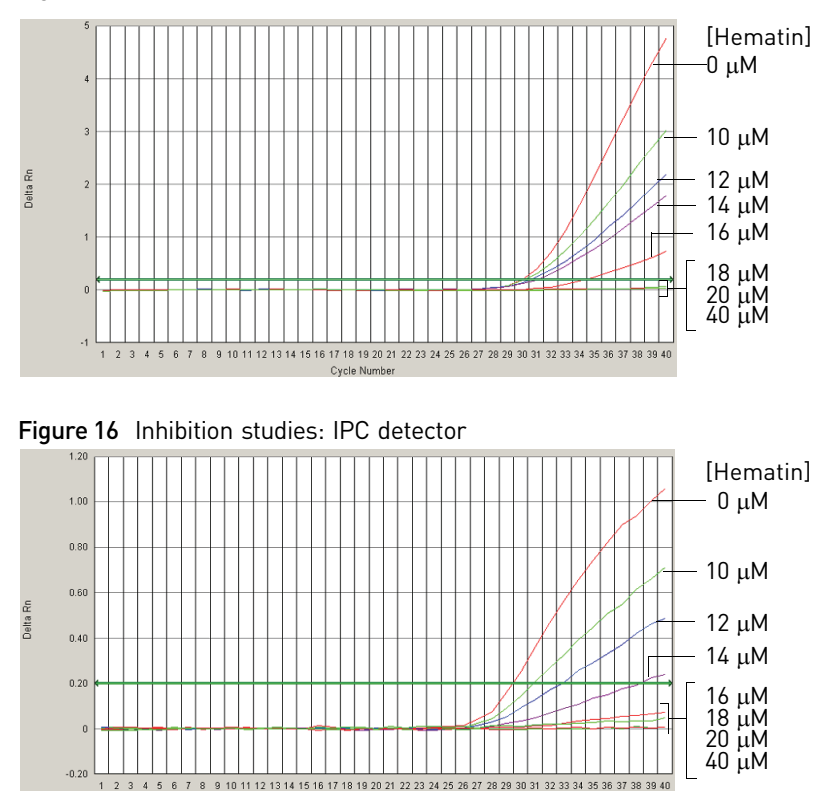

Cycle Numbe

Figure 15 Inhibition studies: Quantifiler<sup>®</sup> Y Kit

The results of STR analysis using the Identifiler<sup>®</sup> Kit (Figure 17) were consistent with the results from the Quantifiler<sup>®</sup> Kits: as the concentration of hematin increased, the overall STR peak profile decreased. Complete STR profiles were obtained at hematin concentrations up to 20  $\mu$ M. The STR amplification reaction was completely inhibited by 40  $\mu$ M hematin. The results from the Quantifiler<sup>®</sup> Kits provided reasonable predictions of samples that would fail STR analysis because of the presence of the PCR inhibitor. The STR profiles for the positive and negative controls are included for reference.

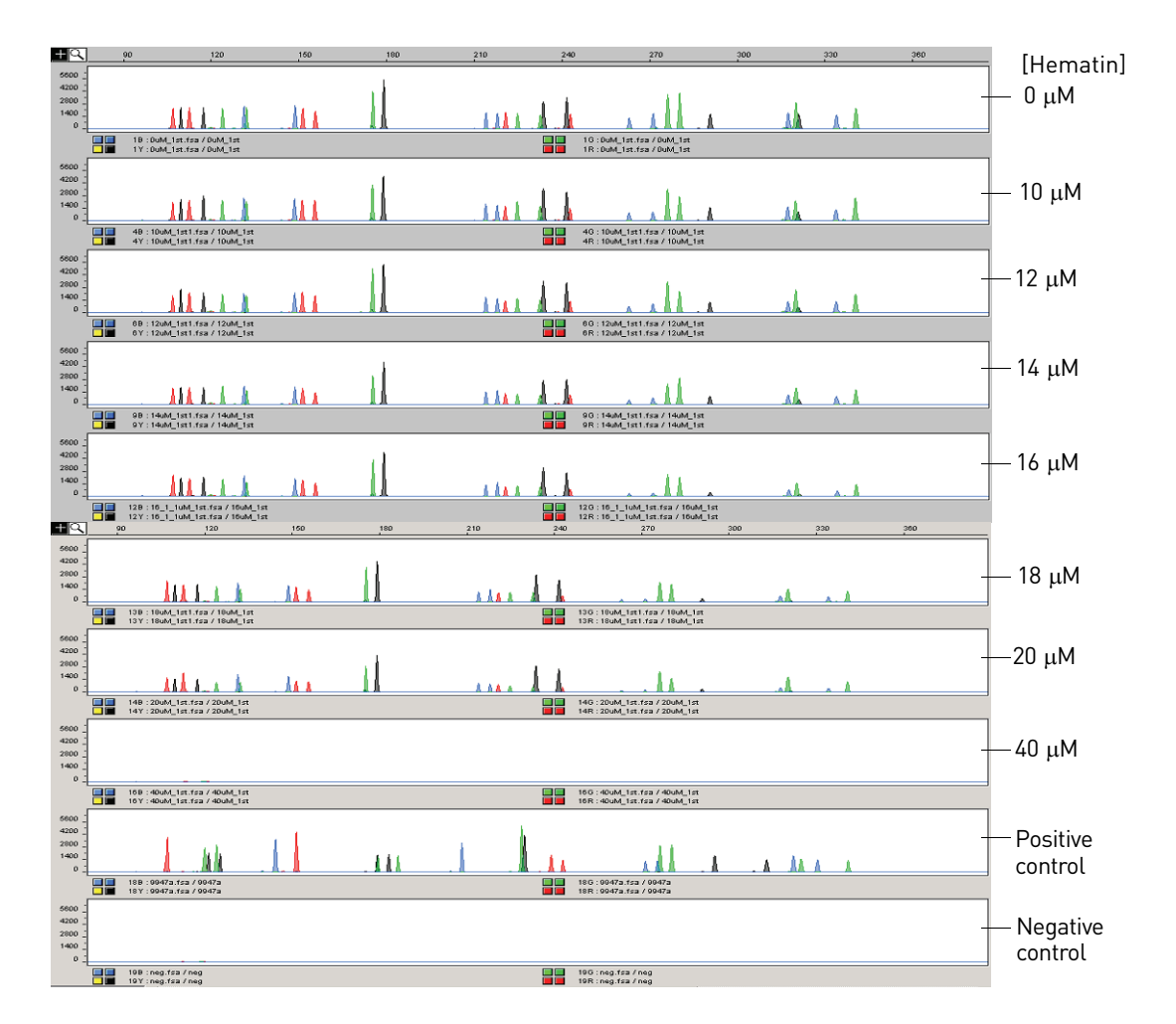

#### Figure 17 Inhibition studies: STR analysis

#### **Mixture Studies**

The mixture studies in this section were designed to simulate circumstances in which a small component of male DNA must be discerned from a high background of female DNA. Evidence samples may contain DNA from more than one individual, and this should be considered when interpreting the results. Life Technologies recommends that individual laboratories assign a minimum peak height threshold based on validation experiments performed in each laboratory.

ExperimentPurified genomic DNA from the Raji (male) and K-562 (female) cell lines were mixed<br/>in ratios of 1:1, 1:4, 1:16, 1:64, 1:256 and 1:1024 (Raji:K-562). The male DNA was added<br/>at a constant level of 0.05 ng/µL in all samples, and the female DNA was present at<br/>amounts ranging from 0.05 ng/µL in the 1:1 sample to 50 ng/µL in the 1:1024 sample.<br/>The DNA amounts were calculated based only on the DNA concentrations provided<br/>by the suppliers and were not calibrated with the Quantifiler<sup>®</sup> Kits.

Quantifiler<sup>®</sup> Human and Y Human Male DNA Quantification Kits User Guide

The mixtures were tested with the Quantifiler<sup>®</sup> Human Kit and the Quantifiler<sup>®</sup> Y Kit to determine the concentrations of total human genomic DNA (Quantifiler<sup>®</sup> Human Kit) and male DNA only (Quantifiler<sup>®</sup> Y Kit). For each sample, three replicate reactions were performed for each assay. Each assay used the same set of 8 human genomic DNA quantification standards run in duplicate reactions for each assay and both assays were run on the same reaction plate. The reaction plates were run on a 7000 instrument.

**Results** The quantification results (Figure 18) from using the Quantifiler<sup>®</sup> Human Kit varied from an average of 0.16 ng/µL for the 1:1 sample to 38 ng/µL for the 1:1024 sample, consistent with the increasing amounts of female DNA present.

The quantification results from using the Quantifiler<sup>®</sup> Y Kit varied from between  $0.034 \text{ ng/}\mu\text{L}$  to  $0.063 \text{ ng/}\mu\text{L}$  for all samples, regardless of the amount of female DNA present.

For the 1:1024 sample, the results showed a ratio of male DNA to total DNA of 1:974. Differences between target concentrations and actual measurements were expected because the amounts of DNA added to the mixtures were based only on the DNA concentrations provided by the suppliers and were not calibrated with the Quantifiler<sup>®</sup> Kits.

In all samples, the male DNA was detected and quantified accurately, regardless of the amount of female DNA present.

Figure 18 DNA quantities determined in mixture studies

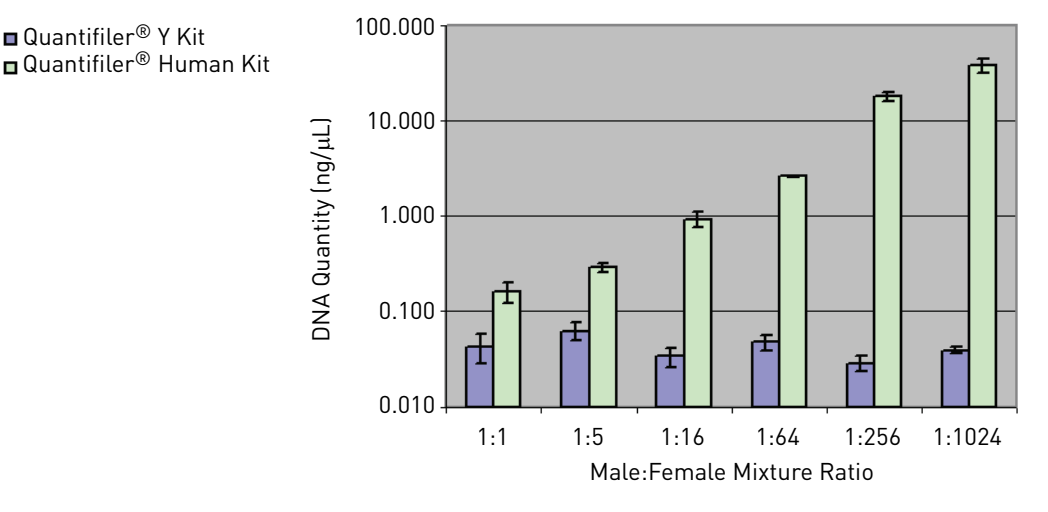

#### **Degraded DNA Studies**

Forensic samples may be exposed to environmental conditions that degrade DNA molecules and reduce their amplification efficiency in PCR reactions. Exposure to environmental conditions can reduce the overall DNA concentration and may cause fragmentation of full-length DNA molecules into smaller fragments. DNA fragmentation makes it difficult to amplify longer segments such as the larger STR loci. Because of such potential occurrences, the validation of forensic DNA methods often involves studies of the effects of degradation on the amplification and detection of DNA.

Quantifiler<sup>®</sup> Human and Y Human Male DNA Quantification Kits User Guide

6

The Quantifiler<sup>®</sup> Kits were tested with DNA degraded with the DNA nuclease DNase I. The degraded DNA samples were tested with the Quantifiler<sup>®</sup> Human Kit and the Quantifiler<sup>®</sup> Y Kit to determine the quantity of amplifiable DNA in each time point. Results obtained using the Quantifiler<sup>®</sup> Kits were used to calculate DNA input for an STR assay using an ABI PRISM<sup>®</sup> 3100 Genetic Analyzer.

ExperimentA time-course of exposure to DNase I was performed on a sample of high molecular<br/>weight human genomic DNA to generate a series of samples with varying levels of<br/>degradation. The time points in the DNase I treatment were 0 minutes (untreated),<br/>1 minute, 2 minutes, 3 minutes, 4 minutes, 5 minutes, 15 minutes and 60 minutes.<br/>Samples from all time points were run on a 2% agarose gel for 25 minutes and<br/>visualized by staining with ethidium bromide. The treated DNA samples were<br/>examined by agarose gel electrophoresis to determine the average size of the DNA<br/>fragments at each time point. The degraded DNA samples were tested with the<br/>Quantifiler<sup>®</sup> Human Kit and the Quantifiler<sup>®</sup> Y Kit to determine the quantity of<br/>amplifiable DNA in each time point.

Using the results from the Quantifiler<sup>®</sup> Kits, the volumes of DNA required for AmpF*t*STR<sup>®</sup> Identifiler<sup>®</sup> Kit reactions were calculated so that 1.0 ng/ $\mu$ L was added for each reaction. The PCR products were run on an ABI PRISM<sup>®</sup> 3100 Genetic Analyzer.

**Results** Agarose gel electrophoresis showed that the DNase I treatment reduced the average size of DNA fragments to 100 basepairs (bp) or less within the first 5 minutes (Figure 19).

Figure 19 DNase I degradation of human genomic DNA

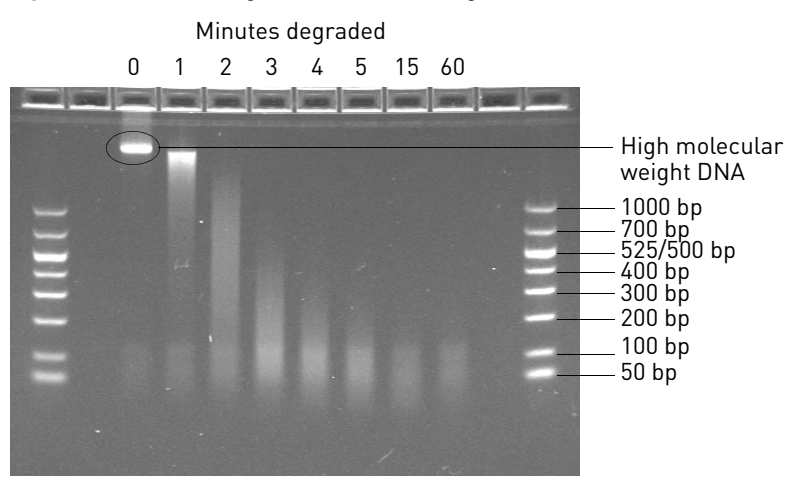

The results from the Quantifiler<sup>®</sup> Kits (Figure 20 and Figure 21) showed higher  $C_T$  values with longer DNase exposure times, corresponding to lower amounts of amplifiable DNA in the samples. According to results from the Quantifiler<sup>®</sup> Human Kit, the amount of amplifiable DNA decreased from 12.0 ng/µL to 1.2 ng/µL at the 5-minute time point and to 0.11 ng/µL at the 15-minute time point. At the 60-minute time point, no amplifiable DNA was detected.

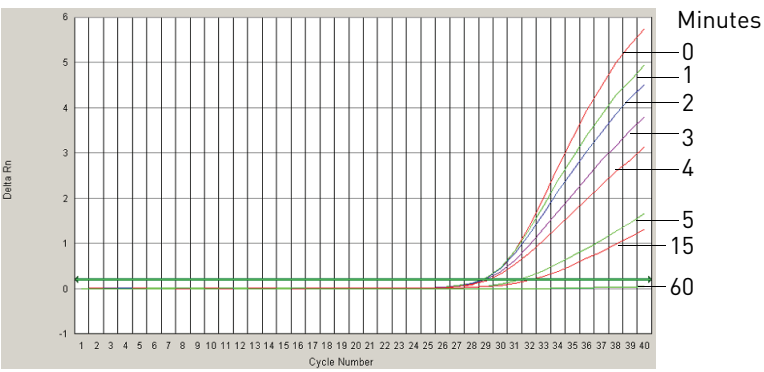

Figure 20 Degraded DNA: Quantifiler<sup>®</sup> Human Kit amplification plot

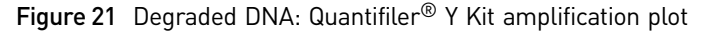

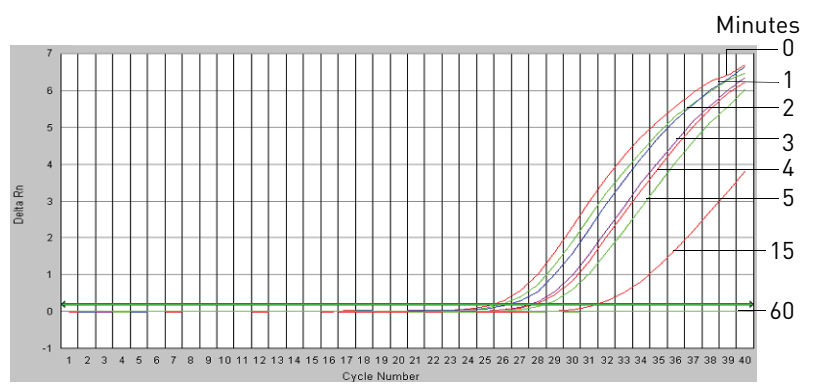

Using the DNA quantification results from the Quantifiler<sup>®</sup> Human Kit, 1.0 ng of each DNA sample was added to Identifiler<sup>®</sup> Kit reactions. As the concentration of amplifiable DNA decreased because of degradation, the sample volume required in the reaction increased.

Identifiler<sup>®</sup> Kit results at 1.0 ng/µL produced complete STR profiles up to the 5-minute time point, although the amount of amplifiable DNA (according to the Quantifiler<sup>®</sup> Kits) was reduced by 90% relative to the untreated control (Figure 22). The peak heights were reduced for the more degraded samples, but profiles were still detected. The 15-minute time point contained only 1% of the original amount of amplifiable DNA and produced only a partial STR profile of mostly smaller molecular weight loci. At 60 minutes, no DNA was detected by the Quantifiler<sup>®</sup> Kits (Figure 20 and Figure 21) or the Identifiler<sup>®</sup> Kit (Figure 22).

The Quantifiler<sup>®</sup> Kits can be used to report the amount of amplifiable DNA in a sample but not the amount of DNA degradation. Using the quantification data from the kits to determine the amount of sample input for STR analysis may help to correct for the loss of amplifiable DNA because of degradation, but if the level of DNA degradation is so high that the remaining DNA fragments are too small, the sample will not amplify by using the Quantifiler<sup>®</sup> Kits or the STR Kits.

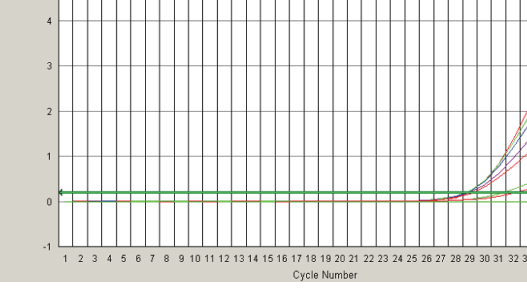

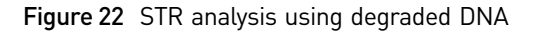

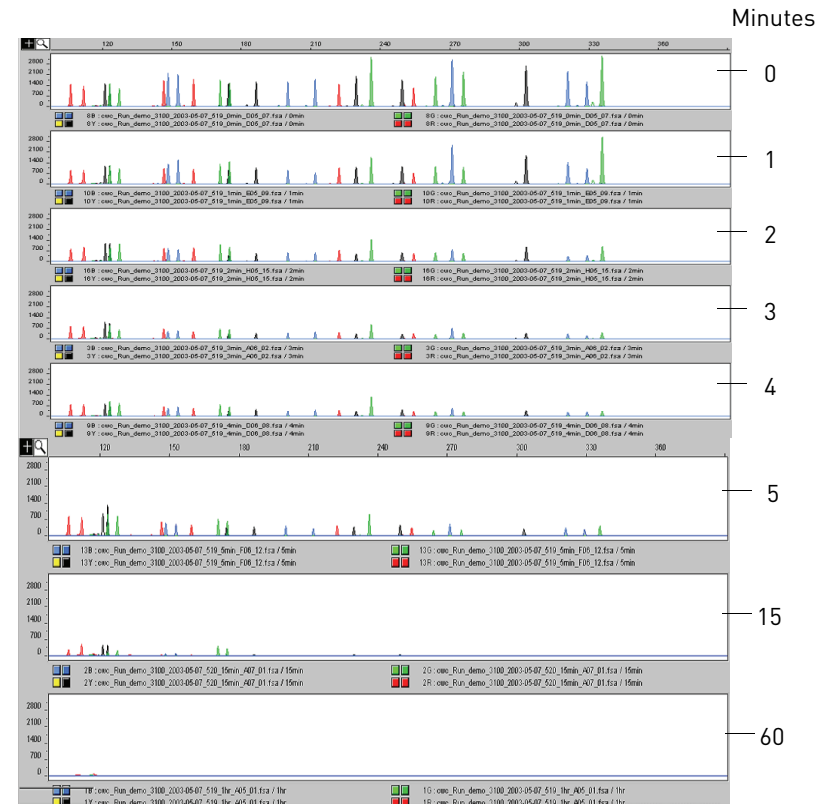

#### Comparisons with other methods

Purified DNA samples were quantified using the Quantifiler<sup>®</sup> Human Kit and the Quantifiler<sup>®</sup> Y Kit. The results were compared to results obtained from measuring absorbance at 260 nm (A<sub>260</sub>), using a dye intercalation method, and using the Quantiblot<sup>®</sup> Human DNA Quantitation Kit (Life Technologies).

The methods tested show different sensitivity ranges and different specificities.

| Method            | Sensitivity                              | Specificity                                                                                           |
|-------------------|------------------------------------------|----------------------------------------------------------------------------------------------------|
| A <sub>260</sub>  | Cannot detect DNA in the picogram range. | Not specific for human genomic DNA.<br>Detects single-stranded DNA, double-<br>stranded DNA, and RNA. |
| Dye intercalation | 25 pg/mL <sup>+</sup>                    | Not specific for human genomic DNA                                                                    |
| Quantiblot kit    | 2 ng/µL to 0.03125 ng/µL                 | Specific for human genomic DNA                                                                        |

| Table 23 | Comparison: | sensitivity and | specificity o | f methods |
|----------|-------------|-----------------|---------------|-----------|
|----------|-------------|-----------------|---------------|-----------|

+ Value obtained from the manufacturer's documentation.

h

## Comparison with A<sub>260</sub> and Quantiblot<sup>®</sup> Kit

The concentration of DNA was measured for 50 human genomic DNA samples using a A<sub>260</sub> method, the Quantiblot kit, and the Quantifiler<sup>®</sup> Kits. The DNA quantification results were compared. Resolution panel The resolution panel, a set of 50 human genomic DNA samples purified from blood, was tested. The samples were database type samples because they were extracted from blood specimens and had uniform high concentrations of DNA between approximately 10 and 20 ng/µl. All samples were within the range of sensitivity for the  $A_{260}$  method. Experiment Each DNA sample was quantified using: A<sub>260</sub> method – Absorbance at 260 nm was measured. DNA concentration was calculated using the formula: Concentration ( $\mu g/mL$ ) = 50 × A<sub>260</sub> Quantiblot<sup>®</sup> Kit – DNA was quantified using a protocol for chemiluminescence ٠ detection with film autoradiography. Quantifiler<sup>®</sup> Kits – DNA was quantified using the standard procedure. For each sample, the percent differences between Quantifiler® Kits results and results from the other two methods were calculated. The differences were expressed as a percentage of the reference method. For each method, the average percent differences from Quantifiler<sup>®</sup> Kit results were calculated. For comparisons with the Quantifiler<sup>®</sup> Y Kit, only results from male samples were used. Results Table 24 shows the DNA quantification results for all 50 samples in the resolution panel and for the three methods. The table also shows the percent differences between the results from the Quantifiler<sup>®</sup> Kits and the other two methods. There is no A260 data for two samples (13 and 17), and all female samples were excluded from the comparisons to the Quantifiler<sup>®</sup> Y Kit results.

Table 24 Comparison with A<sub>260</sub> and Quantiblot<sup>®</sup> Kit

|        |     | A OPT             |                   | Quantifiler <sup>®</sup> Human Kit |                                     |                    | Quantifiler <sup>®</sup> Y Kit |                                     |                    |
|--------|-----|-------------------|-------------------|------------------------------------|-------------------------------------|--------------------|--------------------------------|-------------------------------------|--------------------|
| Sample | Sex | Result<br>(ng/µL) | Result<br>(ng/µL) | Result<br>(ng/µL)                  | % Diff.<br>from<br>A <sub>260</sub> | % Diff.<br>from QB | Result<br>(ng/µL)              | % Diff.<br>from<br>A <sub>260</sub> | % Diff.<br>from QB |
| 1      | М   | 17.5              | 20                | 6.69                               | 61.7                                | 66.6               | 10.13                          | 41.9                                | 49.4               |
| 2      | М   | 15.4              | 20                | 14.3                               | 7.1                                 | 28.5               | 16.78                          | 9.0                                 | 16.1               |
| 3      | М   | 13.9              | 30                | 15.48                              | 11.4                                | 48.4               | 14.30                          | 2.9                                 | 52.3               |
| 4      | М   | 11.4              | 20                | 12.44                              | 9.6                                 | 37.8               | 12.45                          | 9.7                                 | 37.8               |
| 5      | М   | 10.3              | 20                | 12.69                              | 23.2                                | 36.6               | 11.00                          | 6.8                                 | 45.0               |
| 6      | М   | 13.9              | 20                | 12.54                              | 9.8                                 | 37.3               | 13.56                          | 2.4                                 | 32.2               |
| 7      | М   | 11.5              | 40                | 13.78                              | 20.1                                | 65.6               | 12.28                          | 7.1                                 | 69.3               |
| 8      | М   | 11.2              | 20                | 13.51                              | 21.2                                | 32.5               | 11.77                          | 5.6                                 | 41.2               |
| 9      | М   | 9.8               | 20                | 15.09                              | 54.0                                | 24.6               | 13.06                          | 33.3                                | 34.7               |

|        | Α   |                                       |                         | Quant             | ifiler® Hum                         | Quantifiler <sup>®</sup> Y Kit |                   |                                     |                    |
|--------|-----|---------------------------------------|-------------------------|-------------------|-------------------------------------|--------------------------------|-------------------|-------------------------------------|--------------------|
| Sample | Sex | A <sub>260</sub><br>Result<br>(ng/μL) | uB<br>Result<br>(ng/μL) | Result<br>(ng/µL) | % Diff.<br>from<br>A <sub>260</sub> | % Diff.<br>from QB             | Result<br>(ng/µL) | % Diff.<br>from<br>A <sub>260</sub> | % Diff.<br>from QB |
| 10     | М   | 9.7                                   | 20                      | 13.98             | 44.1                                | 30.1                           | 12.29             | 26.7                                | 38.6               |
| 11     | М   | 13.0                                  | 20                      | 11.27             | 13.3                                | 43.7                           | 12.85             | 1.2                                 | 35.8               |
| 12     | М   | 13.3                                  | 30                      | 9.92              | 25.1                                | 66.9                           | 11.59             | 12.5                                | 61.4               |
| 13     | М   | nd                                    | 14                      | 13.90             | n.d.                                | 0.7                            | 11.31             | n.d.                                | 19.2               |
| 14     | F   | 12.8                                  | 16                      | 13.90             | 9.0                                 | 13.1                           | neg               | n.d.                                | n.d.               |
| 15     | М   | 15.7                                  | 16                      | 12.62             | 19.4                                | 21.1                           | 13.89             | 11.2                                | 13.2               |
| 16     | М   | 12.1                                  | 24                      | 13.09             | 8.2                                 | 45.5                           | 10.78             | 10.9                                | 55.1               |
| 17     | М   | nd                                    | 20                      | 12.81             | n.d.                                | 36.0                           | 14.36             | n.d.                                | 28.2               |
| 18     | М   | 13.5                                  | 24                      | 8.18              | 39.4                                | 65.9                           | 10.25             | 24.1                                | 57.3               |
| 19     | М   | 13.2                                  | 20                      | 10.37             | 21.4                                | 48.2                           | 13.12             | 0.6                                 | 34.4               |
| 20     | М   | 12.9                                  | 16                      | 12.69             | 1.2                                 | 20.7                           | 12.36             | 3.8                                 | 22.8               |
| 21     | М   | 11.0                                  | 14                      | 13.48             | 22.9                                | 3.7                            | 13.00             | 18.5                                | 7.1                |
| 22     | М   | 11.5                                  | 24                      | 12.23             | 6.6                                 | 49.0                           | 12.85             | 12.0                                | 46.5               |
| 23     | М   | 10.9                                  | 14                      | 10.91             | 0.6                                 | 22.1                           | 11.73             | 8.1                                 | 16.2               |
| 24     | М   | 12.4                                  | 20                      | 15.19             | 22.8                                | 24.1                           | 14.38             | 16.2                                | 28.1               |
| 25     | М   | 10.8                                  | 20                      | 15.21             | 41.5                                | 24.0                           | 18.07             | 68.1                                | 9.7                |
| 26     | F   | 13.9                                  | 20                      | 14.00             | 1.1                                 | 30.0                           | _‡                | n.d.                                | n.d.               |
| 27     | F   | 11.5                                  | 32                      | 13.16             | 14.4                                | 58.9                           | _                 | n.d.                                | n.d.               |
| 28     | F   | 11.5                                  | 40                      | 10.51             | 8.6                                 | 73.7                           | _                 | n.d.                                | n.d.               |
| 29     | F   | 11.2                                  | 20                      | 10.45             | 6.3                                 | 47.8                           | _                 | n.d.                                | n.d.               |
| 30     | F   | 16.0                                  | 20                      | 12.56             | 21.5                                | 37.2                           | _                 | n.d.                                | n.d.               |
| 31     | F   | 10.9                                  | 20                      | 12.12             | 11.7                                | 39.4                           | _                 | n.d.                                | n.d.               |
| 32     | F   | 10.9                                  | 40                      | 9.42              | 13.6                                | 76.5                           | _                 | n.d.                                | n.d.               |
| 33     | F   | 11.5                                  | 20                      | 13.95             | 21.3                                | 30.3                           | _                 | n.d.                                | n.d.               |
| 34     | F   | 10.4                                  | 20                      | 12.14             | 16.7                                | 39.3                           | _                 | n.d.                                | n.d.               |
| 35     | F   | 11.1                                  | 40                      | 12.38             | 11.3                                | 69.1                           | _                 | n.d.                                | n.d.               |
| 36     | F   | 10.5                                  | 20                      | 13.38             | 28.0                                | 33.1                           | _                 | n.d.                                | n.d.               |
| 37     | F   | 12.0                                  | 24                      | 12.50             | 4.2                                 | 47.9                           | _                 | n.d.                                | n.d.               |
| 38     | F   | 10.8                                  | 20                      | 9.59              | 11.0                                | 52.1                           | _                 | n.d.                                | n.d.               |
| 39     | F   | 11.4                                  | 16                      | 10.42             | 8.8                                 | 34.9                           | _                 | n.d.                                | n.d.               |
| 40     | F   | 10.4                                  | 40                      | 11.16             | 7.3                                 | 72.1                           | _                 | n.d.                                | n.d.               |
| 41     | F   | 12.6                                  | 20                      | 12.49             | 0.9                                 | 37.6                           | _                 | n.d.                                | n.d.               |
| 42     | F   | 12.5                                  | 28                      | 8.68              | 30.3                                | 69.0                           | _                 | n.d.                                | n.d.               |
| 43     | F   | 12.2                                  | 20                      | 13.57             | 11.5                                | 32.2                           | _                 | n.d.                                | n.d.               |
| 44     | F   | 9.8                                   | 16                      | 9.42              | 3.9                                 | 41.1                           | _                 | n.d.                                | n.d.               |

|        |     | A OPT                     |                   |                   | Quantifiler <sup>®</sup> Human Kit  |                    |                   | Quantifiler <sup>®</sup> Y Kit      |                    |  |
|--------|-----|---------------------------|-------------------|-------------------|-------------------------------------|--------------------|-------------------|-------------------------------------|--------------------|--|
| Sample | Sex | A260<br>Result<br>(ng/µL) | Result<br>(ng/µL) | Result<br>(ng/μL) | % Diff.<br>from<br>A <sub>260</sub> | % Diff.<br>from QB | Result<br>(ng/µL) | % Diff.<br>from<br>A <sub>260</sub> | % Diff.<br>from QB |  |
| 45     | F   | 12.4                      | 16                | 10.96             | 11.6                                | 31.5               | _                 | n.d.                                | n.d.               |  |
| 46     | F   | 12.2                      | 16                | 11.49             | 5.4                                 | 28.2               | _                 | n.d.                                | n.d.               |  |
| 47     | F   | 10.4                      | 40                | 12.93             | 24.1                                | 67.7               | _                 | n.d.                                | n.d.               |  |
| 48     | F   | 12.3                      | 20                | 12.23             | 0.6                                 | 38.9               | _                 | n.d.                                | n.d.               |  |
| 49     | F   | 10.7                      | 40                | 15.02             | 40.4                                | 62.5               | _                 | n.d.                                | n.d.               |  |
| 50     | F   | 12.8                      | 32                | 13.50             | 5.5                                 | 57.8               | _                 | n.d.                                | n.d.               |  |

+ Quantiblot kit method

‡ Negative (-) result

6

The different methods produced similar quantification results.

|                  | Average Difference (%)    |                    |  |  |  |
|------------------|---------------------------|--------------------|--|--|--|
| Method           | Quantifiler® Human<br>Kit | Quantifiler® Y Kit |  |  |  |
| A <sub>260</sub> | 16.9                      | 15.1               |  |  |  |
| Quantiblot       | 42.0                      | 35.5               |  |  |  |

Table 25 Average differences from  $\mathsf{A}_{260}$  and  $\mathsf{Quantiblot}^{\circledast}$  Kit

# Comparison with $A_{260}$ and dye intercalation

The concentration of DNA was measured for 13 human genomic DNA samples using the  $A_{260}$  method, a dye intercalation method, and the Quantifiler<sup>®</sup> Kits.

DNA samples tested

Six human genomic DNA samples were obtained from different commercial sources.

Table 26 Human DNA samples tested with A260 and dye intercalation

| DNA           | Sex    | Extraction Source |
|---------------|--------|-------------------|
| 007           | Male   | Blood             |
| 9948          | Male   | Cell line         |
| Human genomic | Male   | Blood             |
| Raji-1        | Male   | Cell line         |
| Raji-2        | Male   | Cell line         |
| K-562         | Female | Cell line         |

**Experiment** Using the concentrations provided by the supplier, the DNA samples were diluted to  $2.0 \text{ ng/}\mu\text{L}$  (A),  $0.5 \text{ ng/}\mu\text{L}$  (B), and  $0.1 \text{ ng/}\mu\text{L}$  (C).

**Note:** All dilutions were made in  $T_{10}E_{0.1}$  Buffer with 20 µg/mL glycogen added as a carrier and stabilizer.

All sample dilutions were quantified using the following methods:

•  $A_{260}$  – Because the concentrations of the dilutions extended below the detection limit of the spectrophotometer, ultraviolet absorbance at 260 nm was measured for only the highest dilution (2.0 ng/µL).

DNA concentration was calculated from the formula:

Concentration ( $\mu$ g/mL) = 50 × A260

The results calculated for the 2.0 ng/ $\mu$ L dilutions were then extrapolated for the other dilutions (0.5 ng/ $\mu$ L and 0.1 ng/ $\mu$ L), using the known dilution factors.

- Dye intercalation The microplate assay mode was used and the plate was read on an ABI PRISM<sup>®</sup> 7700 Sequence Detection System (7700 SDS). All of the sample dilutions were within the detection range of the assay. The assay was run using the λ bacteriophage DNA quantification standard supplied with the kit and a quantification standard based on Raji human genomic DNA. There were significant differences between the standard curves from the λ DNA and Raji DNA. The results obtained from using the Raji DNA standard were used in this experiment because the Raji DNA was considered to be more similar to the DNA measured in these experiments and because the results from using the Raji DNA standard were closer to the results obtained by the other methods.
- **Quantifiler® Kits** DNA was quantified using the standard procedure. The Quantifiler<sup>®</sup> Human DNA standard provided with the kits was used as recommended, with duplicate reactions for each of eight serial dilutions.

For each sample, the percent differences between Quantifiler<sup>®</sup> Kits results and results from the other two methods were calculated. The differences were expressed as a percentage of the reference method. For each method, the average percent differences from Quantifiler<sup>®</sup> kit results were calculated. For comparisons with the Quantifiler<sup>®</sup> Y Kit, only results from male samples were used.

ResultsTable 27 shows the DNA concentrations calculated for all samples using the A260<br/>method, the dye intercalation method, Quantifiler® Human Kit and Quantifiler® Y Kit.<br/>It also shows the percent differences calculated for the comparisons between the<br/>Quantifiler® Human Kit or the Quantifiler® Y Kit and the A260 method and the dye<br/>intercalation method.

|        | A DIT             |                   | Quanti            | ifiler® Hum                         | nan Kit               | Quantifiler <sup>®</sup> Y Kit |                                     |                       |
|--------|-------------------|-------------------|-------------------|-------------------------------------|-----------------------|--------------------------------|-------------------------------------|-----------------------|
| Sample | Result<br>(ng/μL) | Result<br>(ng/µL) | Result<br>(ng/µL) | % Diff.<br>from<br>A <sub>260</sub> | % Diff.<br>from<br>DI | Result<br>(ng/µL)              | % Diff.<br>from<br>A <sub>260</sub> | % Diff.<br>from<br>DI |
| 007 A  | 2.74              | 2.502             | 2.580             | 5.8                                 | 3.1                   | 3.760                          | 37.2                                | 50.3                  |
| 007 B  | 0.685             | 0.756             | 0.894             | 30.5                                | 18.3                  | 1.180                          | 72.3                                | 56.2                  |
| 007 C  | 0.137             | 0.176             | 0.216             | 57.7                                | 22.6                  | 0.238                          | 73.7                                | 35.1                  |
| 9948 A | 1.9               | 2.286             | 2.300             | 21.1                                | 0.6                   | 2.590                          | 36.3                                | 13.3                  |

Table 27 Comparison with A260 and dye intercalation

n

|                    |                                       |                   | Quanti            | ifiler® Hum                         | nan Kit               | Quantifiler <sup>®</sup> Y Kit |                                     |                       |
|--------------------|---------------------------------------|-------------------|-------------------|-------------------------------------|-----------------------|--------------------------------|-------------------------------------|-----------------------|
| Sample             | A <sub>260</sub><br>Result<br>(ng/μL) | Result<br>(ng/μL) | Result<br>(ng/µL) | % Diff.<br>from<br>A <sub>260</sub> | % Diff.<br>from<br>DI | Result<br>(ng/µL)              | % Diff.<br>from<br>A <sub>260</sub> | % Diff.<br>from<br>DI |
| 9948 B             | 0.475                                 | 0.496             | 0.504             | 6.1                                 | 1.5                   | 0.810                          | 70.5                                | 63.2                  |
| 9948 C             | 0.095                                 | 0.103             | 0.123             | 29.5                                | 19.4                  | 0.146                          | 53.7                                | 41.7                  |
| Human<br>genomic A | 2.2                                   | 2.270             | 1.810             | 17.7                                | 20.3                  | 2.010                          | 8.6                                 | 11.5                  |
| Human<br>genomic B | 0.55                                  | 0.584             | 0.495             | 10.0                                | 15.2                  | 0.577                          | 4.9                                 | 1.1                   |
| Human<br>genomic C | 0.11                                  | 0.134             | 0.128             | 16.4                                | 4.8                   | 0.081                          | 26.2                                | 39.6                  |
| Raji-1 A           | 2                                     | 1.271             | 1.920             | 4.0                                 | 51.0                  | 2.500                          | 25.0                                | 96.7                  |
| Raji-1 B           | 0.5                                   | 0.351             | 0.484             | 3.2                                 | 38.1                  | 0.679                          | 35.8                                | 93.7                  |
| Raji-1 C           | 0.1                                   | 0.085             | 0.149             | 49.0                                | 76.1                  | 0.123                          | 23.0                                | 45.4                  |
| Raji-2 A           | 1.98                                  | 1.262             | 1.720             | 13.1                                | 36.3                  | 2.630                          | 32.8                                | 108.4                 |
| Raji-2 B           | 0.495                                 | 0.357             | 0.419             | 15.4                                | 17.3                  | 0.574                          | 16.0                                | 60.7                  |
| Raji-2 C           | 0.099                                 | 0.110             | 0.113             | 14.1                                | 2.5                   | 0.091                          | 7.7                                 | 17.1                  |
| K-562 A            | 2.76                                  | 1.317             | 1.360             | 50.7                                | 3.3                   | neg                            | n.d.                                | n.d.                  |
| K-562 B            | 0.69                                  | 0.365             | 0.379             | 45.1                                | 3.9                   | neg                            | n.d.                                | n.d.                  |
| K-562 C            | 0.138                                 | 0.104             | 0.096             | 30.4                                | 7.9                   | neg                            | n.d.                                | n.d.                  |

+ Dye intercalation method

The different methods produced similar quantification results.

|                   | Average Difference (%)                |                    |  |  |  |
|-------------------|---------------------------------------|--------------------|--|--|--|
| Method            | Quantifiler <sup>®</sup> Human<br>Kit | Quantifiler® Y Kit |  |  |  |
| A <sub>260</sub>  | 23.3                                  | 34.9               |  |  |  |
| Dye intercalation | 19.0                                  | 48.0               |  |  |  |

#### Assay background

An experiment was performed to check the assay system for false-positive results that would indicate the presence of human DNA in a sample that contained none.

Experiment

For each Quantifiler<sup>®</sup> Kit, 48 negative control reactions were set up. PCR Mixes were prepared and dispensed into wells of the reaction plate according to the standard procedure. For each negative control reaction, 2  $\mu$ L of T<sub>10</sub>E<sub>0.1</sub> Buffer was added. All standard assay parameters were used, except that the number of thermal cycles was extended from 40 to 50 for increased stringency.

**Results** Figure 23 and Figure 24 show that all 48 reactions with each assay were negative for their respective human DNA targets. The IPC reactions amplified for all reactions in both assays, indicating that the assay systems performed normally. These data show that there is no inherent false-positive background associated with the Quantifiler<sup>®</sup> Kits. However, the assays are extremely sensitive, and achieving clean results requires care in assay setup and good contamination control for reagents, instruments, and laboratory work surfaces.

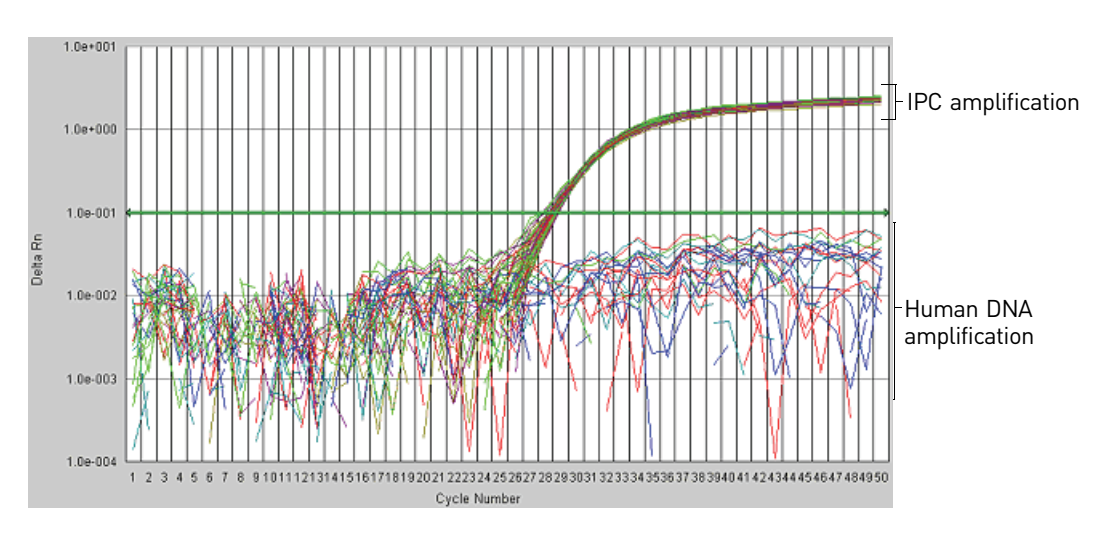

Figure 23 Assay background with the Quantifiler® Human Kit

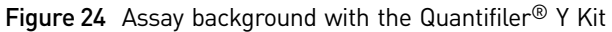

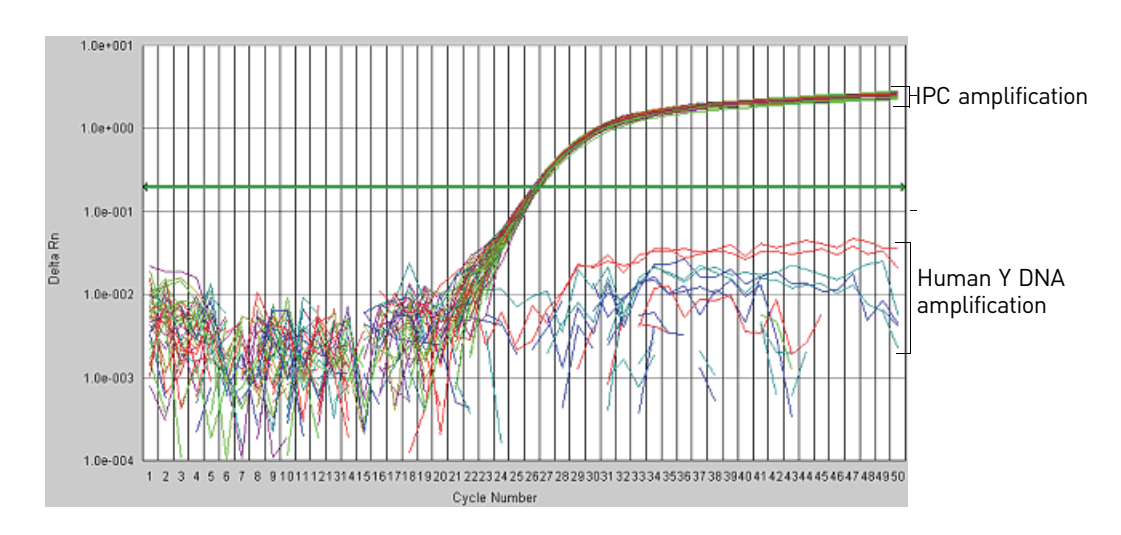

# **Section 6.2** Applied Biosystems<sup>®</sup> 7900HT Real-Time PCR System Validation (SDS Software v2.0)

#### **Overview**

Certain performance parameters for the Quantifiler<sup>®</sup> Kits were also tested separately using the Applied Biosystems<sup>®</sup> 7900HT Sequence Detection System (7900HT SDS). The experiments performed for the 7900HT SDS were less exhaustive than those for the 7000 instrument (see previous section) and were performed to test and compare the most sensitive parameters of assay performance between the two instrument platforms.

## Precision (7900HT SDS)

#### Experiment

One set of eight serial dilutions of the Quantifiler<sup>®</sup> Human DNA Standard was prepared. The dilutions ranged from 50 ng/ $\mu$ L to 23 pg/ $\mu$ L in three-fold increments.

Three identical runs containing both Quantifiler<sup>®</sup> Human and Y Human Male Kits were performed, each containing duplicate reactions of the dilutions for each assay. The three runs were performed on different days on the same 7900HT SDS instrument, all using standard thermal cycler conditions for the Quantifiler<sup>®</sup> Kits.

The C<sub>T FAM</sub> values were recorded and the means and standard deviations of the C<sub>T FAM</sub> values were calculated for each of the eight dilutions using the Quantifiler<sup>®</sup> Human and Y Human Male Kits.

ResultsTable 28 shows the means and standard deviations of the CT FAM values calculated<br/>for all reactions of each quantification standard dilution for the Quantifiler<sup>®</sup> Human<br/>Kit and the Quantifiler<sup>®</sup> Y Kit.

| DNA                 | Quantifiler           | <sup>®</sup> Human Kit | Quantifiler <sup>®</sup> Y Kit |                       |  |
|---------------------|-----------------------|------------------------|--------------------------------|-----------------------|--|
| Quantity<br>(ng/µL) | C <sub>T</sub> (Mean) | Standard<br>Deviation  | C <sub>T</sub> (Mean)          | Standard<br>Deviation |  |
| 50                  | 23.83                 | 0.13                   | 24.50                          | 0.09                  |  |
| 16.7                | 25.36                 | 0.08                   | 26.08                          | 0.09                  |  |
| 5.56                | 26.79                 | 0.08                   | 27.50                          | 0.06                  |  |
| 1.85                | 28.14                 | 0.08                   | 29.03                          | 0.08                  |  |
| 0.62                | 29.56                 | 0.14                   | 30.68                          | 0.30                  |  |
| 0.21                | 31.00                 | 0.06                   | 32.54                          | 0.42                  |  |
| 0.068               | 32.51                 | 0.25                   | 34.41                          | 0.56                  |  |
| 0.023               | 33.86                 | 0.49                   | 35.59                          | 0.58                  |  |

Table 28 Means and standard deviations for C<sub>T</sub> results

The following results are consistent with the 7000 SDS results:

- C<sub>T</sub> vs. sample concentration
- Standard deviations of the C<sub>T</sub> values
- C<sub>T</sub> value calculated using the Quantifiler<sup>®</sup> Human Kit was lower than that for the Quantifiler<sup>®</sup> Y Kit because there is only one copy of the Y chromosome target locus and two copies of the autosomal human target locus.

The  $C_T$  results for all quantification standard dilutions reactions using the Quantifiler<sup>®</sup> Human and Y Human Male Kits are displayed in and Figure 25. For each of the dilutions, the mean and the standard deviation of  $C_{T FAM}$  for the repeated runs is shown.

Figure 25 Precision: Quantifiler<sup>®</sup> Human Kit C<sub>T</sub> results (7900HT SDS)

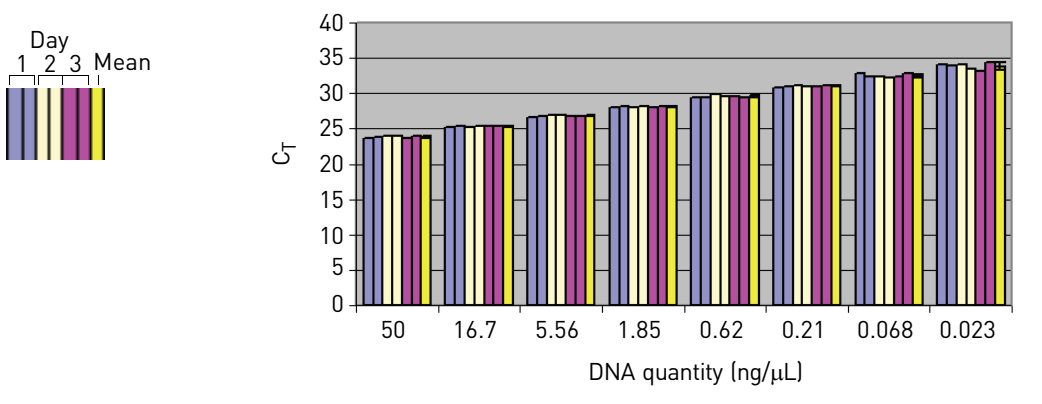

Figure 26 Precision: Quantifiler<sup>®</sup> Y Kit C<sub>T</sub> results (7900HT SDS)

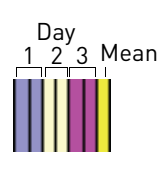

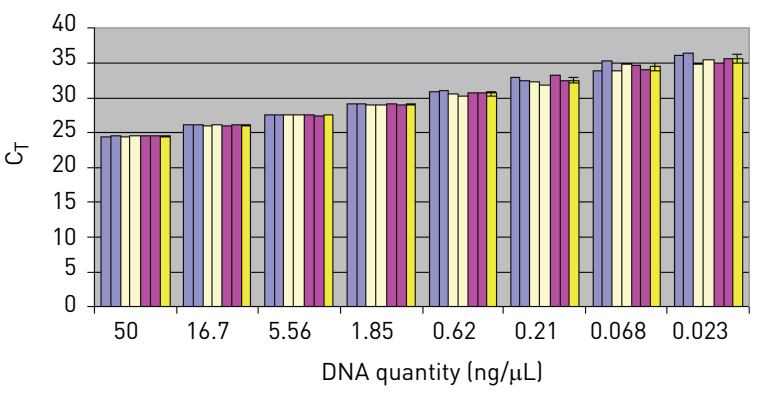

#### Mixture Studies (7900HT SDS)

An experiment was performed to demonstrate the specificity of the Quantifiler<sup>®</sup> Human Kit and the Quantifiler<sup>®</sup> Y Kit in analyzing mixtures of human genomic DNA from male and female sources. The mixture studies were designed to simulate circumstances in which a small component of male DNA must be discerned from a high background of female DNA.

Quantifiler<sup>®</sup> Human and Y Human Male DNA Quantification Kits User Guide

6

| Experiment | Purified genomic DNA from the Raji (male) and K-562 (female) cell lines were<br>combined in ratios of 1:1, 1:4, 1:16, 1:64, 1:256 and 1:1024 (Raji:K-562). The male DNA<br>was added at a constant level of 0.05 ng/ $\mu$ L in all samples, and the female DNA was<br>present at amounts ranging from 0.05 ng/ $\mu$ L in the 1:1 sample to 50 ng/ $\mu$ L in the 1:1024<br>sample. The DNA amounts were based on the DNA concentrations provided by the<br>suppliers and were not calibrated with the Quantifiler <sup>®</sup> Kits.                                                 |
|------------|----------------------------------------------------------------------------------------------------|
|            | The mixtures were tested with the Quantifiler <sup>®</sup> Human Kit assay and the Quantifiler <sup>®</sup> Y Kit assay to determine the concentrations of total human genomic DNA (Quantifiler <sup>®</sup> Human Kit) and male DNA only (Quantifiler <sup>®</sup> Y Kit). For each sample, three replicate reactions were performed for each assay. Each assay used the same set of 8 human genomic DNA quantification standards run in duplicate reactions for each assay and both assays were run on the same reaction plate. The reaction plates were run on a 7900HT instrument. |
| Results    | The quantification results from using the Quantifiler <sup>®</sup> Human Kit varied from an average of 0.12 ng/ $\mu$ L for the 1:1 sample to 60 ng/ $\mu$ L for the 1:1024 sample, consistent with the increasing amounts of female DNA present.                                                                                                    |
|            | The quantification results from using the Quantifiler <sup>®</sup> Human Kit varied from between 0.023 ng/ $\mu$ L to 0.058 ng/ $\mu$ L for all samples, regardless of the amount of female DNA present.                                                                                                    |
|            | For the 1:1024 sample, the results showed a ratio of male DNA to total DNA of 1:1700. Differences between target concentrations and actual measurements were expected because the amounts of DNA added to the mixtures were based on the DNA concentrations provided by the suppliers and were not calibrated with the Quantifiler <sup>®</sup> Kits.                                                                                                    |
|            | The results showed that the male DNA was detected and quantified accurately in all samples, regardless of the amount of female DNA present.                                                                                                    |

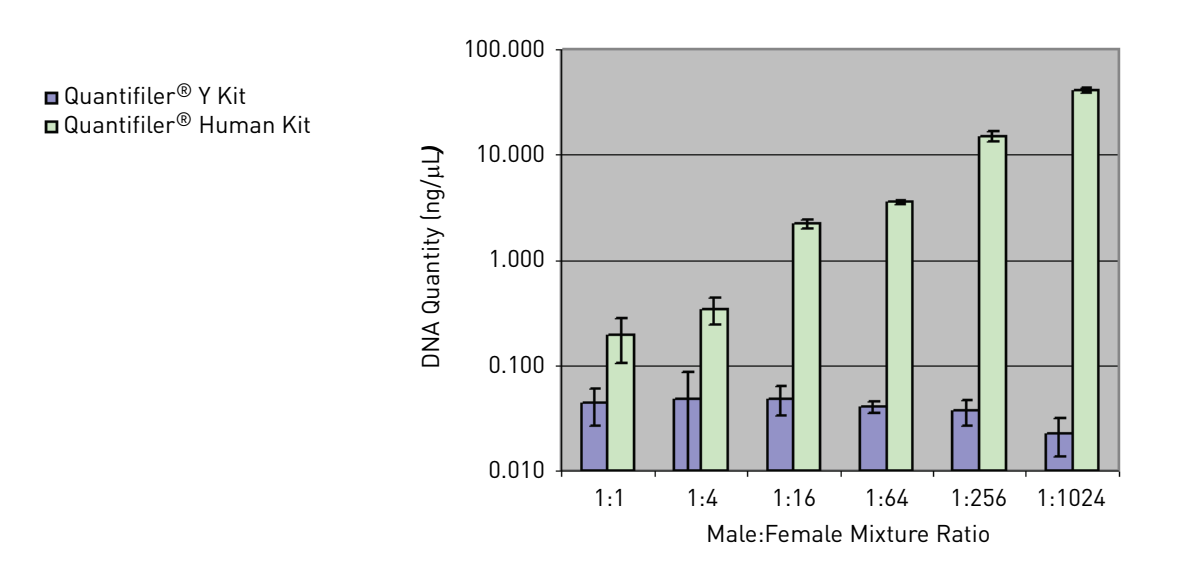

Quantifiler<sup>®</sup> Human and Y Human Male DNA Quantification Kits User Guide

#### Comparisons with other methods (7900HT SDS)

#### Experiment

Six human genomic DNA samples were obtained from different commercial sources.

| DNA           | Sex    | Extraction Source |
|---------------|--------|-------------------|
| 007           | Male   | Blood             |
| 9948          | Male   | Cell line         |
| Human genomic | Male   | Blood             |
| Raji-1        | Male   | Cell line         |
| Raji-2        | Male   | Cell line         |
| K-562         | Female | Cell line         |
|               |        |                   |

Table 29 DNA samples tested with A260 and dye intercalation (7900HT SDS)

Using the concentrations provided by the supplier, the DNA samples were diluted to 2.0 ng/ $\mu$ L (A), 0.5 ng/ $\mu$ L (B), and 0.1 ng/ $\mu$ L (C).

All dilutions were made in  $T_{10}E_{0.1}$  Buffer with 20 µg/mL glycogen added as a carrier and stabilizer.

All sample dilutions were quantified using the following methods:

 A<sub>260</sub> – Because the concentrations of the dilutions extended below the detection limit of the spectrophotometer, absorbance at 260 nm was measured only for the highest dilution (2.0 ng/µL).

DNA concentration was calculated from the formula:

Concentration ( $\mu g/mL$ ) = 50×A<sub>260</sub>

The results calculated for the 2.0 ng/ $\mu$ L dilutions were then extrapolated for the higher dilutions (0.5 ng/ $\mu$ L and 0.1 ng/ $\mu$ L) using the known dilution factors.

- Dye intercalation The microplate assay mode was used and the plate was read on a 7700 SDS. All of the sample dilutions were within the detection range of the assay. The assay was run using the λ bacteriophage DNA quantification standard supplied with the kit and a quantification standard based on Raji human genomic DNA. There were significant differences between the standard curves from the λ DNA and Raji DNA. The results obtained from using the Raji DNA standard were used in these experiments because the Raji DNA was considered to be more similar to the DNA measured and because the results from using the Raji DNA standard were closer to the results obtained by the other methods.
- **Quantifiler® Kits** DNA was quantified using the standard procedure. The Quantifiler<sup>®</sup> Human DNA standard provided with the kits was used as recommended, with duplicate reactions for each of eight serial dilutions.

For each sample, the percent differences between Quantifiler<sup>®</sup> Kit results and results from the other two methods were calculated. The differences were expressed as a percentage of the reference method. For each method, the average percent differences from Quantifiler<sup>®</sup> Kit results were calculated. For comparisons with the Quantifiler<sup>®</sup> Y Kit, only results from male samples were used.

Quantifiler<sup>®</sup> Human and Y Human Male DNA Quantification Kits User Guide

#### Results

6

Table 30 shows the DNA concentrations calculated for all samples using the A260 method, the dye intercalation method, the Quantifiler<sup>®</sup> Human Kit, and the Quantifiler<sup>®</sup> Y Kit. It also shows the percent differences calculated for the comparisons.

|                    | A <sub>260</sub>  |                   | Quantifiler <sup>®</sup> Human Kit |                                  |                    | Quantifiler <sup>®</sup> Y Kit |                                  |                    |
|--------------------|-------------------|-------------------|------------------------------------|----------------------------------|--------------------|--------------------------------|----------------------------------|--------------------|
| Sample             | Result<br>(ng/µL) | Result<br>(ng/µL) | Result<br>(ng/µL)                  | % Diff.<br>from A <sub>260</sub> | % Diff.<br>from Dl | Result<br>(ng/µL)              | % Diff.<br>from A <sub>260</sub> | % Diff.<br>from DI |
| 007 A              | 2.74              | 2.502             | 2.094                              | 23.6                             | 16.3               | 3.547                          | 29.4                             | 41.8               |
| 007 B              | 0.685             | 0.756             | 1.007                              | 47.0                             | 33.2               | 0.950                          | 38.6                             | 25.7               |
| 007 C              | 0.137             | 0.176             | 0.272                              | 98.8                             | 54.6               | 0.220                          | 60.3                             | 24.6               |
| 9948 A             | 1.9               | 2.286             | 2.215                              | 16.6                             | 3.1                | 2.562                          | 34.8                             | 12.1               |
| 9948 B             | 0.475             | 0.496             | 0.677                              | 42.5                             | 36.4               | 0.634                          | 33.5                             | 27.8               |
| 9948 C             | 0.095             | 0.103             | 0.144                              | 51.1                             | 39.3               | 0.115                          | 21.1                             | 11.6               |
| Human<br>genomic A | 2.2               | 2.270             | 2.887                              | 31.2                             | 27.2               | 1.792                          | 18.6                             | 21.1               |
| Human<br>genomic B | 0.55              | 0.584             | 0.805                              | 46.3                             | 37.9               | 0.379                          | 31.0                             | 35.0               |
| Human<br>genomic C | 0.11              | 0.134             | 0.184                              | 67.4                             | 36.9               | 0.105                          | 4.3                              | 21.7               |
| K-562 A            | 2.76              | 1.317             | 1.631                              | 40.9                             | 23.9               | 0.000                          | n.d.                             | n.d.               |
| K-562 B            | 0.69              | 0.365             | 0.474                              | 31.4                             | 29.9               | 0.000                          | n.d.                             | n.d.               |
| K-562 C            | 0.138             | 0.104             | 0.060                              | 56.2                             | 42.1               | 0.000                          | n.d.                             | n.d.               |
| Raji-1 A           | 2                 | 1.271             | 1.702                              | 14.9                             | 33.9               | 2.101                          | 5.0                              | 65.2               |
| Raji-1 B           | 0.5               | 0.351             | 0.483                              | 3.4                              | 37.7               | 0.547                          | 9.5                              | 56.1               |
| Raji-1 C           | 0.1               | 0.085             | 0.094                              | 6.4                              | 10.6               | 0.109                          | 8.5                              | 28.3               |
| Raji-2 A           | 1.98              | 1.262             | 1.555                              | 21.5                             | 23.2               | 2.134                          | 7.8                              | 69.1               |
| Raji-2 B           | 0.495             | 0.357             | 0.446                              | 9.9                              | 24.9               | 0.606                          | 22.4                             | 69.7               |
| Raji-2 C           | 0.099             | 0.110             | 0.081                              | 17.7                             | 26.1               | 0.126                          | 27.0                             | 14.0               |

 Table 30
 Comparison with A<sub>260</sub> and dye intercalation (7900HT SDS)

† Dye intercalation method

\_

\_

The different methods produced similar quantification results.

Table 31 Average differences from  $A_{260}$  and dye intercalation (7900HT)

|                   | Average Difference (%)                |                                |  |  |  |
|-------------------|---------------------------------------|--------------------------------|--|--|--|
| Method            | Quantifiler <sup>®</sup> Human<br>Kit | Quantifiler <sup>®</sup> Y Kit |  |  |  |
| A <sub>260</sub>  | 34.8                                  | 23.5                           |  |  |  |
| Dye intercalation | 29.8                                  | 34.9                           |  |  |  |
# Section 6.3 Casework Sample Analysis

## Case type studies

There is a recommended optimal DNA concentration range for using AmpFtSTR<sup>®</sup> PCR Amplification kits (For Forensic or Paternity Use Only). The recommended amount of DNA input for the AmpFtSTR<sup>®</sup> Identifiler<sup>®</sup> PCR Amplification Kit is 0.5 to 1.25 ng human DNA (total per reaction), and for four-dye assays such as the AmpFtSTR<sup>®</sup> Profiler Plus<sup>®</sup> PCR Amplification Kit, 1.0 to 2.5 ng.

DNA quantification is specified as a requirement by the Scientific Working Group on DNA Analysis Methods (SWGDAM) as a preliminary step to STR genotyping (Scientific Working Group on DNA Analysis Methods, 2000).

# Experiment

A set of samples consisting of both non-casework and casework samples was tested. Of the sample set, 6 samples were non-casework, consisting primarily of blood sample extracts from single sources, and 22 were casework DNA extracts from fabric, clothing, or surface swabs. All DNA samples were prepared by organic extraction.

The DNA samples were quantified using the QuantiBlot<sup>®</sup> Human DNA Quantitation Kit (Applied Biosystems<sup>®</sup>) and the Quantifiler<sup>®</sup> Human Kit performed on both the 7000 SDS and 7900HT SDS. The QuantiBlot<sup>®</sup> Kit was used in the chemiluminescent autoradiography mode. Tests with the Quantifiler<sup>®</sup> Kits for the 7000 SDS and 7900HT SDS were performed according to the standard procedure.

Using the results from the Quantifiler<sup>®</sup> Human Kit and the 7000 SDS, between 0.8 and 1.4 ng human genomic DNA was added to each Identifiler<sup>®</sup> Kit reaction, with many of the samples added at approximately 1.0 ng per reaction. Identifiler<sup>®</sup> Kit reactions were processed on the ABI PRISM<sup>®</sup> 3100 Genetic Analyzer and analyzed using GeneScan<sup>®</sup> Software v3.7.1 and Genotyper<sup>®</sup> Software v3.7, for use with the Windows NT<sup>®</sup> operating system. The STR profiles obtained from using the Identifiler kit were analyzed. Successful STR profiles produced complete profiles with peak heights between 200 and 4000 relative fluorescence units (RFU).

# Results

According to the results from theQuantifiler<sup>®</sup> Human Kit reactions run on the 7000 SDS, the range of DNA concentrations was 0.06 ng/ $\mu$ L to 2.61 ng/ $\mu$ L (Table 32).

Successful STR profiles were obtained for the 28 samples that were analyzed (Figure 27). These samples contained the minimum amount of DNA recommended for optimal Identifiler kit results (50 pg/ $\mu$ L in a 10- $\mu$ L reaction). For some samples in the original set, the volume of DNA sample remaining after DNA quantification was insufficient to perform STR assays; these samples were not included in the data presented.

6

| STR | Sample                  | QuantiBlot® Kit | Quantifiler®<br>Human Kit and<br>7000 SDS | Quantifiler®<br>Human Kit and<br>7900HT SDS | for Identifiler<br>Kit (ng) |
|-----|-------------------------|-----------------|-------------------------------------------|---------------------------------------------|-----------------------------|
| 1   | Non-casework            | 0.4             | 0.42                                      | 0.4                                         | 1.0                         |
| 2   | Non-casework            | 0.4             | 0.50                                      | 0.50                                        | 1.2                         |
| 3   | Non-casework            | 0.4             | 0.23                                      | 0.38                                        | 1.3                         |
| 4   | Non-casework            | 0.4             | 0.54                                      | 0.56                                        | 1.3                         |
| 5   | Non-casework            | 0.16            | 0.17                                      | 0.23                                        | 1.0                         |
| 6   | Non-casework            | 0.4             | 0.67                                      | 0.65                                        | 1.4                         |
| 7   | Positive control        | n.d.            | n.d.                                      | n.d.                                        | 1.0                         |
| 8   | Negative control        | n.d.            | n.d.                                      | n.d.                                        | 0.0                         |
| 9   | Cutting from shirt      | 0.4             | 0.78                                      | 0.88                                        | 1.1                         |
| 10  | Cutting from shirt      | 0.4             | 0.66                                      | 0.99                                        | 1.1                         |
| 11  | Cutting from fabric     | 0.06            | 0.093                                     | 0.11                                        | 1.2                         |
| 12  | Cutting from fabric     | 0.06            | 0.060                                     | 0.087                                       | 0.8                         |
| 13  | Cutting from denim      | 0.16            | 0.10                                      | 0.13                                        | 1.3                         |
| 14  | Cutting from sock       | 0.04            | 0.11                                      | 0.15                                        | 1.1                         |
| 15  | Cutting from sweatshirt | 1.2             | 2.61                                      | 3.75                                        | 1.4                         |
| 16  | Cutting from cotton     | 0.4             | 0.52                                      | 0.87                                        | 1.1                         |
| 17  | Cutting from sweatshirt | 0.4             | 0.94                                      | 0.97                                        | 1.0                         |
| 18  | Cutting from cloth      | 0.4             | 0.31                                      | 0.56                                        | 1.1                         |
| 19  | Cutting from fabric     | 0.04            | 0.23                                      | 0.34                                        | 1.1                         |
| 20  | Cutting from leather    | 0.08            | 0.10                                      | 0.18                                        | 1.2                         |
| 21  | Cutting from carpet     | 0.4             | 0.76                                      | 0.95                                        | 1.3                         |
| 22  | Cutting from cloth      | 1.6             | 1.89                                      | 2.95                                        | 1.1                         |
| 23  | Cutting from shirt      | 1.2             | 2.29                                      | 3.10                                        | 1.2                         |
| 24  | Swab from hammer        | 0.6             | 0.47                                      | 0.58                                        | 1.1                         |
| 25  | Cutting from cloth      | 0.4             | 0.45                                      | 0.58                                        | 1.1                         |
| 26  | Cutting from fabric     | 0.08            | 0.16                                      | 0.18                                        | 1.3                         |
| 27  | Cutting from carpet     | 0.4             | 1.45                                      | 1.62                                        | 1.3                         |
| 28  | Cutting from cap        | 0.4             | 0.45                                      | 0.46                                        | 1.0                         |
| 29  | Cutting from shirt      | 1.2             | 2.29                                      | 3.10                                        | 1.3                         |

#### Table 32 Input for STR analysis of casework samples

6

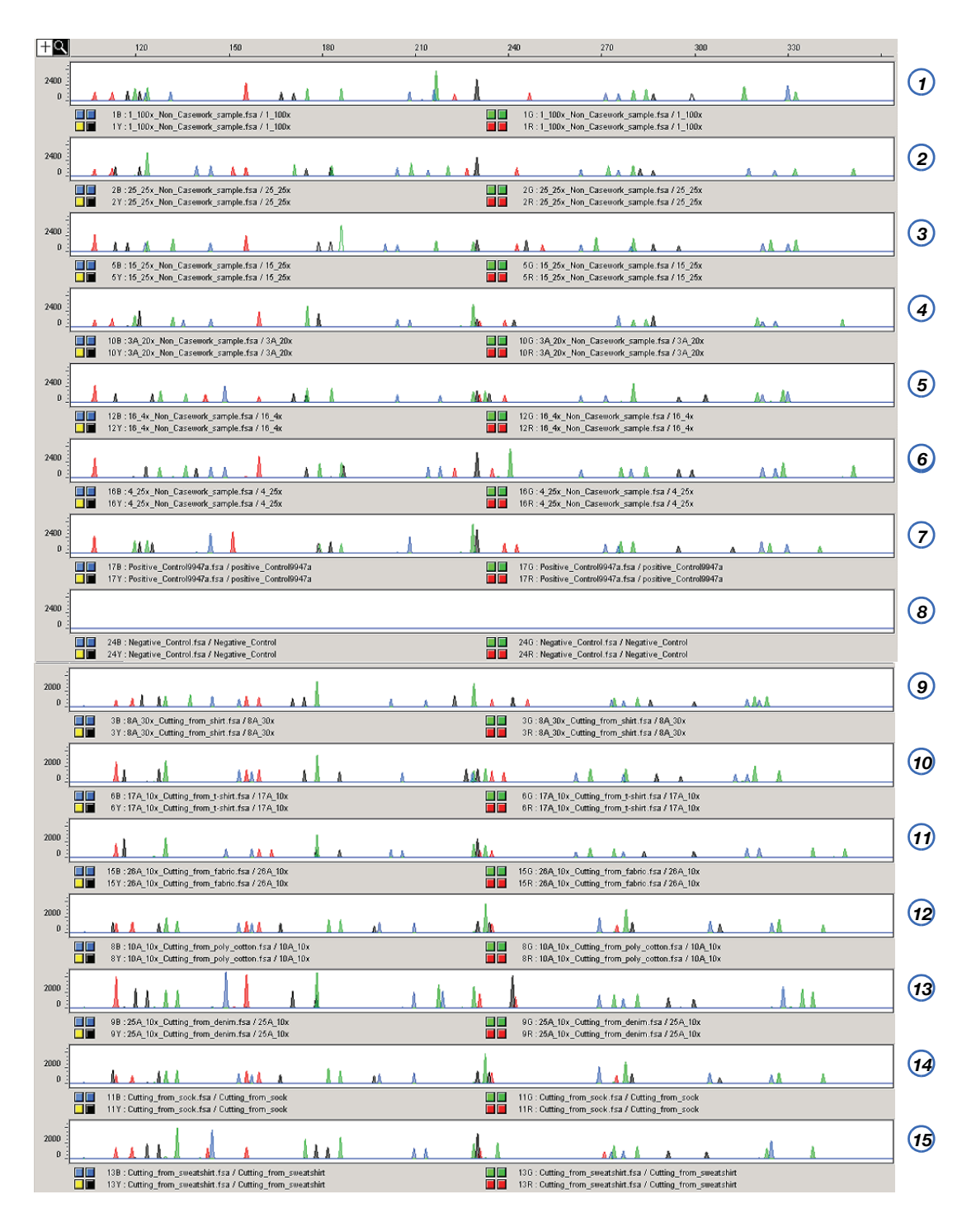

#### Figure 27 STR profiles of casework samples

| tΩ                   | 90       | 120                                                                                                    | 150                                                      | 180          | 210      | 240          | 270                                          | 300                                                       | 330                  | 360                                          | 390 |          |
|----------------------|----------|----------------------------------------------------------------------------------------------------|----------------------------------------------------------|--------------|----------|--------------|----------------------------------------------|-----------------------------------------------------------|----------------------|----------------------------------------------|-----|----------|
| 2000                 |          | A A AA A                                                                                                    | A AAA                                                    | П            | . AA . A | 1            |                                              | 1 alla                                                    | ٨٨                   |                                              |     | 16       |
|                      |          | 14B : 11A_10x_Cutting_from<br>14Y : 11A_10x_Cutting_from                                                                                                    | m_cotton.fsa / 11A_10<br>m_cotton.fsa / 11A_10           | K<br>K       |          |              | 140 : 11A_10x_Cutt<br>14R : 11A_10x_Cutt     | ing_from_eetton.fsa / 1<br>ing_from_eetton.fsa / 1        | 1A_10x<br>1A_10x     |                                              |     |          |
| 0                    |          | 208 : 4A_30x_Cutting_from                                                                                                    | sweatshirt.fsa / 4A_30                                   | <u>k a k</u> |          | <u></u>      | 20G : 4A_30x_Cuttin                          | g_from sweatshirt.fsa /                                   | 4A_30x               |                                              |     | (17)     |
| 2000                 |          | a at the state of the state of | sweatshirt.tsa / 4A_a                                    | ×            |          | 1            | ZDR : 4A_3DX_Cuttin                          | g_trom sweatshirt.tsa /                                   | 4A_30x               |                                              |     | 18       |
|                      |          | 218 : 12A_10x_Cutting_from<br>21Y : 12A_10x_Cutting_from                                                                                                    | n_oloth.fsa / 12A_10x<br>n_oloth.fsa / 12A_10x           |              |          |              | 216 : 12A_10x_Cutti<br>21R : 12A_10x_Cutti   | ng_from_eloth.fsa / 12.<br>ng_from_eloth.fsa / 12.        | A_10x<br>A_10x       |                                              |     |          |
| 2000<br>D            |          | A A AAA A A                                                                                                    | <u>11 1</u>                                              |              |          | <u>k.</u>    | <u> </u>                                     | <u> </u>                                                  | <u>MA A</u>          |                                              |     | 19       |
| 2000                 |          | 228 :27A_10x_Cutting_from<br>22Y :27A_10x_Cutting_from                                                                                                    | n_rabric.fsa / 27A_10x                                   |              |          |              | 228 : 27A_10x_Cutti<br>22R : 27A_10x_Cutti   | ng_from_fabric.fsa / 2;<br>ng_from_fabric.fsa / 2;        | 7A_10x<br>7A_10x     |                                              | ]   | 20       |
| 0                    |          | 26B :5A_10x_Cutting_from<br>26Y :5A_10x_Cutting_from                                                                                                    | _leather.fsa / 6A_10x<br>Jeather.fsa / 6A_10x            |              | 11       |              | 266 : 6A_10x_Cuttin<br>26R : 5A_10x_Cuttin   | A A<br>g_from_leather.fsa / 5/<br>g_from_leather.fsa / 5/ | 10x                  |                                              |     | 20       |
| 2000                 |          | <b>1</b>                                                                                                    |                                                          | 4. 1         | s la     | Ala A        | 4.4                                          | A                                                         | M A                  |                                              |     | 21       |
| 2                    |          | 278 : Cutting_from_carpet.f<br>27Y : Cutting_from_carpet.f                                                                                                    | isa / Cutting_from_can<br>isa / Cutting_from_can         | oet<br>oet   |          |              | 276 : Cutting_from_<br>27R : Cutting_from_   | carpet.fsa / Cutting_fro<br>carpet.fsa / Cutting_fro      | m_carpet<br>m_carpet |                                              |     |          |
| 2000                 |          | 29B : Cutting from cloth.fs                                                                                                    | A A                                                      | 1.1          | <u> </u> |              | 296 : Cutting from +                         | cloth.fsa/Cutting from                                    | L M                  |                                              |     | 22       |
| 2000                 |          | 29Y: Cutting_from_cloth.fs                                                                                                    | a / Cutting_from_cloth                                   | L.           |          | <b>.</b>     | 29R : Cutting_from_                          | cloth fsa / Cutting_from                                  | n_oloth              |                                              |     | 23       |
| 0 3                  |          | 30B:8_10x_Cutting_from_s<br>30Y:8_10x_Cutting_from_s                                                                                                    | A A A<br>shirt.fsa / 18_10x<br>shirt.fsa / 18_10x        |              |          |              | 30 G : 8_10x_Cutting<br>30 R : 8_10x_Cutting | _from_shirt.fsa / 18_10<br>_from_shirt.fsa / 18_10        | ▲ <u>^.</u>          |                                              |     | $\smile$ |
| 2000<br>D            |          | م المقمم                                                                                                    |                                                          |              | 1.1      | <b>A</b> . 1 | 1 A A A                                      | 4 A                                                       | ah h                 |                                              |     | 24       |
| 3000                 |          | 31B : Swab_from_hammer.f<br>31Y : Swab_from_hammer.f                                                                                                    | fsa / Swab_from_hamn<br>fsa / Swab_from_hamn             | ver<br>1     |          |              | 310 : Swab_from_ha<br>31R : Swab_from_ha     | mmer.fsa / Swab_from<br>mmer.fsa / Swab_from              | _hammer<br>_hammer   |                                              |     |          |
| 1500<br>0            |          | 328 : 14A_40x_Cutting_from                                                                                                    | m_cloth.fsa / 14A_40x                                    | 1.1          |          |              | 320:14A_40x_Cut                              | ing_from_cloth.fsa / 14                                   | IA_40x               | <u>, , ,                                </u> |     | 25       |
| 3000                 |          | it .                                                                                                    | L.                                                       | 14.          |          |              | L                                            | ng_ron_con.is27 is                                        | A                    |                                              |     | 26       |
| 0                    |          | 33B : 29A_10x_Cutting_from<br>33Y : 29A_10x_Cutting_from                                                                                                    | M_AA<br>m_fabrio.fsa / 29A_10-<br>m_fabrio.fsa / 29A_10- | *<br>*       | A        |              | 33G:29A_10x_Cutt<br>33R:29A_10x_Cutt         | ing_from_fabrio.fsa / 2<br>ing_from_fabrio.fsa / 2        | 9A_10-x<br>9A_10-x   |                                              |     | 1        |
| 3000<br>1500<br>0    |          |                                                                                                    | <u> </u>                                                 | <u> </u>     |          | A            | ala a                                        | <u> </u>                                                  | A                    | <u> </u>                                     | A   | 27       |
| 3000                 |          | 36B : 22A_100x_Cutting_fn<br>36Y : 22A_100x_Cutting_fn                                                                                                    | om_carpet.fsa / 22A_1<br>om_carpet.fsa / 22A_1           | 00×<br>00×   |          |              | 36G:22A_100x_Cu<br>36R:22A_100x_Cu           | tting_from_carpet.fsa /<br>tting_from_carpet.fsa /        | 22A_100x<br>22A_100x |                                              |     |          |
| 1500 <u>-</u><br>0 _ | <u>۸</u> | 37B :7A_10x_Cutting_from<br>37Y :7A_10x_Cutting_from                                                                                                    | Cap.fsa / 7A_10x                                         |              |          |              | 376 : 7A_10x_Cuttin<br>37R : 7A_10x_Cuttin   | Ig_from_cap.fsa / 7A_<br>Ig_from_cap.fsa / 7A_1           | 0×<br>10×            | A &A & A                                     |     | 20       |
| 3000                 | 4        |                                                                                                    | 14.8                                                     |              |          |              |                                              | 4                                                         |                      | . 1. 4                                       |     | 29       |
| 0 :                  |          | 43B :8A_10x_Cutting_from<br>43Y :8A 10x_Cutting_from                                                                                                    | shirt.fsa / 8A_10x                                       |              | <u> </u> |              | 43G:8A_10x_Cuttin<br>43B:8A 10x_Cuttin       | Ig_from_shirt.fsa / 8A_<br>Ing_from_shirt.fsa / 8A_       | 10x<br>10x           |                                              |     | ł        |

# Section 6.4 Applied Biosystems<sup>®</sup> 7500 Real-Time PCR System Validation (SDS Software v1.2.3)

# **Overview**

The Quantifiler<sup>®</sup> Human Kit and the Quantifiler<sup>®</sup> Y Kit were tested (see the experiments listed below) using the Applied Biosystems<sup>®</sup> 7500 Real-Time PCR System with SDS Software v1.2.3, running on the Windows<sup>®</sup> XP operating system. The results were then compared to the previously validated ABI PRISM<sup>®</sup> 7000 Sequence Detection System with SDS Software v1.0.

The experimental data generated demonstrate that the 7500 System (SDS Software v1.2.3):

- Provides accurate results when used with the Quantifiler<sup>®</sup> Kits for the analysis of genomic DNA samples.
- Produced results that are statistically similar to the results produced on the previously validated 7000 System (SDS Software v1.0).

Validation experiments performed

- Precision and Accuracy
- Reproducibility and Sensitivity
- Background
- Auto Baseline versus Manual analysis

# Materials and methods

Reagents

To minimize variables from hand pipetting and lot-to-lot reagent differences, the following set up procedures were used throughout the study:

- Eight serial dilutions were made with one lot of standard DNA provided with the Quantifiler<sup>®</sup> Kits (first dilution prepared with 500  $\mu$ L DNA and 1,000  $\mu$ L 10 mM Tris-HCl (pH 8.0) and 0.1 mM Na<sub>2</sub>EDTA (T<sub>10</sub>E<sub>0.1</sub> buffer)).
- One manufactured lot of each kit was used for all validation studies:

| Kit                                | Cat. Number | Lot Number |
|------------------------------------|-------------|------------|
| Quantifiler <sup>®</sup> Human Kit | 4343895     | 0501020    |
| Quantifiler <sup>®</sup> Y Kit     | 4343906     | 0501018    |

Instruments Three 7500 systems (SDS Software v1.2.3) and three 7000 systems (SDS Software v1.0) were used for this study (six instruments total). Before the study, each instrument was calibrated by an Life Technologies service engineer (ROI calibration, background calibration, optical calibration, pure dye calibration, RNase P run).

The Biomek<sup>®</sup> FX Laboratory Automation Workstation was used to set up the real-time PCR reaction plates to minimize hand-pipetting variations:

- The PCR master mixes (PCR reagents with standard or sample DNA mixed together) were aliquoted into a 96-well plate (PCR master mix plate).
- Six empty 96-well plates and the PCR master mix plate were placed on the Biomek FX work surface.
- The Biomek FX aspirated 25 µL from the PCR master mix plate, then slowly dispensed it into the corresponding well in an empty 96-well plate. The plates were sealed, spun down, then quickly loaded onto a 7500 or 7000 system. This process ensured timely and precise replication of real-time PCR plates for six instruments at a time.

# **Experimental setup**

#### Precision and accuracy testing

On each 96-well reaction plate, six sets of standard dilutions for each Quantifiler<sup>®</sup> Kit were set up for real-time PCR. Figure 28 shows the experimental plate layout.

For each instrument, six replicate plates were run consecutively. The cycle threshold  $(C_T)$ ,  $R^2$ , and slope values were compared statistically to determine precision and accuracy, which established 95% confidence intervals for each instrument type.

**Figure 28** Plate layout – Precision and accuracy testing on the 7500 System (SDS Software v1.2.3) and 7000 System (SDS Software v1.0)

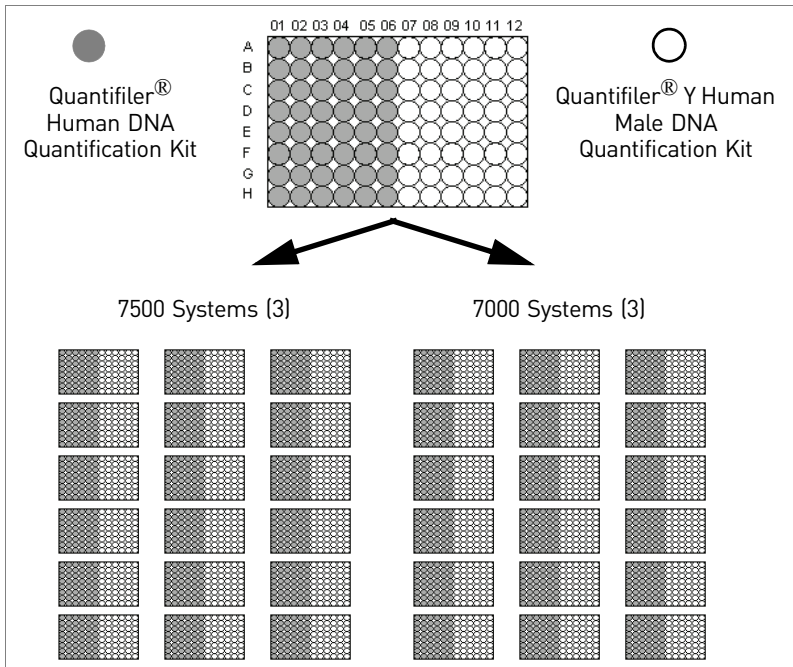

# Reproducibility and sensitivity testing

On each 96-well reaction plate, the following were set up for real-time PCR:

- Standard dilution series (two replicates of each dilution point)
- Five replicate serial dilution sets of two sample DNAs (Raji and 9948B)

The experimental plate layout is shown in Figure 29.

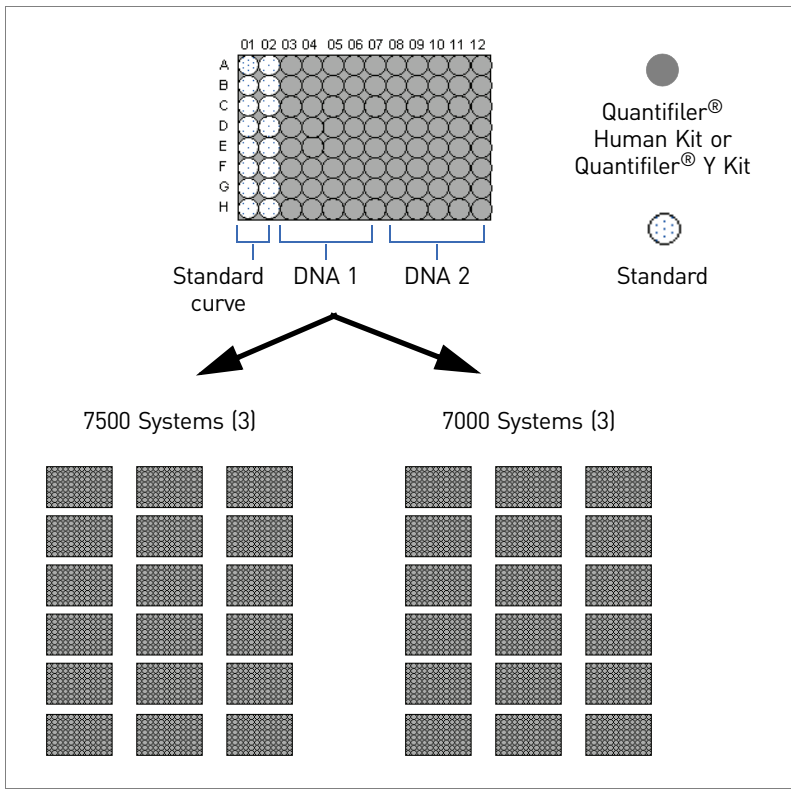

**Figure 29** Plate Layout – Reproducibility and sensitivity testing on the 7500 System (identical plate layout for both kits)

On each instrument, six replicate plates were run consecutively with each Quantifiler<sup>®</sup> Kit (for a total of 18 plates on 7500 systems and 18 plates on 7000 systems).

To demonstrate reproducibility and sensitivity, the replicate DNA samples were quantitated, and the results were compared statistically between instrument types.

**Background testing** Ninety-five no template controls (NTCs) and one positive control (the 50 ng/μL standard DNA dilution sample) were set up on a 96-well plate. One plate from each Quantifiler<sup>®</sup> Kit was run on each instrument (for a total of 12 plates).

# **Data collection**

The standard thermal cycling protocol (9600 Emulation mode) described in the Chapter 3, "PCR Amplification" was used for all instrument runs.

# Data analysis

| Initial data  | All runs were analyzed initially using Manual analysis mode, with the baseline set to                                   |
|---------------|----------------------------------------------------------------------------------------------------|
| compiling and | 3 to 15 and the threshold set at 0.2.                                                                                   |
| analysis      | Average values and standard deviations for $C_T$ , slope, and $R^2$ were calculated for all replicate samples in a run. |

Quantifiler<sup>®</sup> Human and Y Human Male DNA Quantification Kits User Guide

For Auto-Baseline-to-Manual analysis comparisons, the run files from the 7500 System (SDS Software v1.2.3) were reanalyzed using Auto Baseline mode and a threshold of 0.2.

For the precision and accuracy tests between the two instrument types, the following

Statistical data<br/>analysisFor statistical analysis, the Stat-Ease Design-Expert<sup>®</sup> Software was used for all<br/>ANOVA (analysis of variance) calculations. For paired t-Tests analysis, MicroSoft<sup>®</sup><br/>Excel<sup>®</sup> Analysis ToolPak software was used.

Precision and accuracy

- values were determined:
  - Average C<sub>T</sub>
  - Average Slope
  - Average R<sup>2</sup>
  - 95% confidence intervals (CI) by ANOVA analysis

#### C<sub>T</sub> results

Table 33 shows the average  $C_T$  values (95% CI) for the 7500 System (SDS Software v1.2.3) and the 7000 System (SDS Software v1.0) at each standard curve dilution.

Table 33CTValues (95% CI)

| Standard                     | 7!                                          | 500 System                             | 7000 System                                 |                                        |  |
|------------------------------|---------------------------------------------|----------------------------------------|---------------------------------------------|----------------------------------------|--|
| Curve<br>Dilution<br>(ng/µL) | Average<br>C <sub>T</sub> Value<br>(95% CI) | C <sub>T</sub> Value Range<br>(95% CI) | Average<br>C <sub>T</sub> Value<br>(95% CI) | C <sub>T</sub> Value Range<br>(95% CI) |  |
| 50                           | 23.29                                       | 23.21 to 23.37                         | 23.05                                       | 22.97 to 23.13                         |  |
| 16.7                         | 24.98                                       | 24.90 to 25.06                         | 24.56                                       | 24.48 to 24.64                         |  |
| 5.56                         | 26.53                                       | 26.44 to 26.61                         | 26.08                                       | 26.00 to 26.16                         |  |
| 1.85                         | 28.05                                       | 27.97 to 28.14                         | 27.53                                       | 27.45 to 27.61                         |  |
| 0.62                         | 29.44                                       | 29.36 to 29.53                         | 29.00                                       | 28.92 to 29.09                         |  |
| 0.21                         | 30.86                                       | 30.78 to 30.94                         | 30.33                                       | 30.25 to 30.41                         |  |
| 0.068                        | 32.40                                       | 32.32 to 32.48                         | 31.61                                       | 31.53 to 31.70                         |  |
| 0.023                        | 33.98                                       | 33.88 to 34.05                         | 33.03                                       | 32.95 to 33.11                         |  |

Statistically, the two instrument types resulted in significantly different  $C_T$  values (p <0.0001) when compared with the ANOVA analysis. No significant difference in  $C_T$  values was observed when comparing results from instruments of the same type.

#### Slope results

Figure 30 shows the average slope values obtained for replicate standard curves run on each instrument. The slope values obtained for the 7500 System (SDS Software v1.2.3) are listed below and are within the ranges previously established on the 7000 System (SDS Software v1.0):

Quantifiler® Human and Y Human Male DNA Quantification Kits User Guide

| Kit                                | Slope          | Established Slope<br>Range |
|------------------------------------|----------------|----------------------------|
| Quantifiler <sup>®</sup> Human Kit | -2.93 to -3.18 | -2.9 to -3.3               |
| Quantifiler <sup>®</sup> Y Kit     | -3.05 to -3.36 | –3.0 to –3.6               |

Figure 30 Average slope values – Replicate standard curves

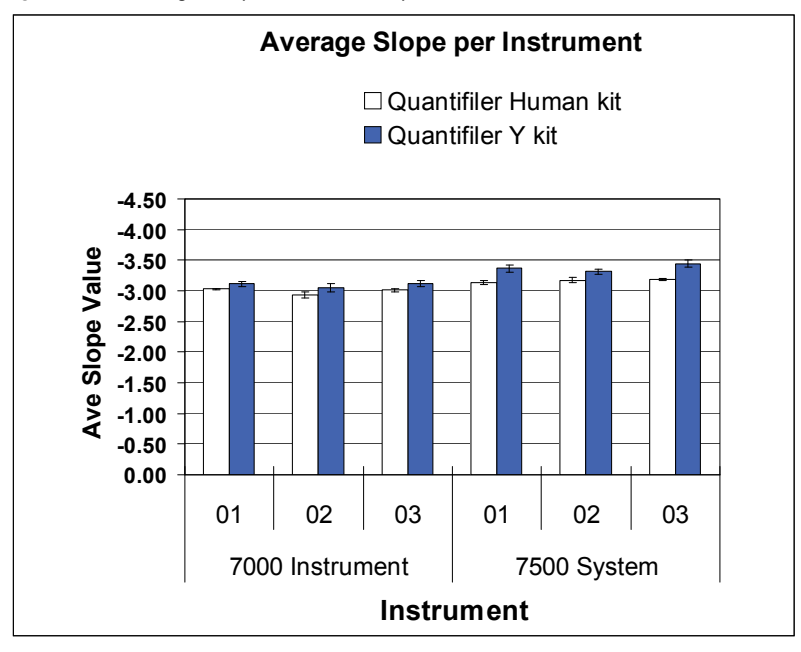

#### R<sup>2</sup> results

Figure 31 shows the average  $R^2$  values obtained for replicate standard curves on each instrument. All  $R^2$  values were greater than 0.98 and are within the established range.

Figure 31 Average R<sup>2</sup> values – Replicate standard curves

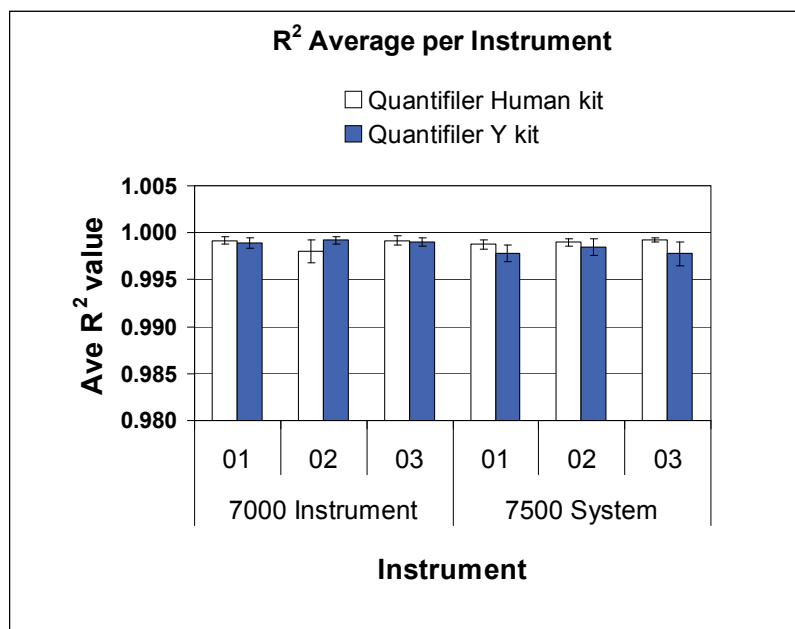

# Reproducibility and sensitivity

h

Two sample DNAs were quantitated for this experiment. Eight 3-fold serial dilutions for each sample were run (five replicates per dilution, 40 wells per sample). The C<sub>T</sub> values were generated in Manual analysis mode, then the quantities were calculated using the standard curve on each plate. Figure 32 shows average C<sub>T</sub> values (each point n = 90 replicates) across a set of four serial dilutions (2 ng/µL to 0.5 ng/µL) with the Quantifiler<sup>®</sup> Human Kit and the corresponding quantitated concentrations for one DNA sample. Similar results were obtained for the second DNA sample and the Quantifiler<sup>®</sup> Y Kit (data not shown).

As the data show, differences in C<sub>T</sub> values do not affect calculated quantities (calculated quantities were normalized resulting in comparable concentrations on both instrument types).

Figure 32  $C_T$  values and quantitated concentrations – Quantifiler<sup>®</sup> Human Kit (comparable data were obtained for the Quantifiler<sup>®</sup> Y Kit

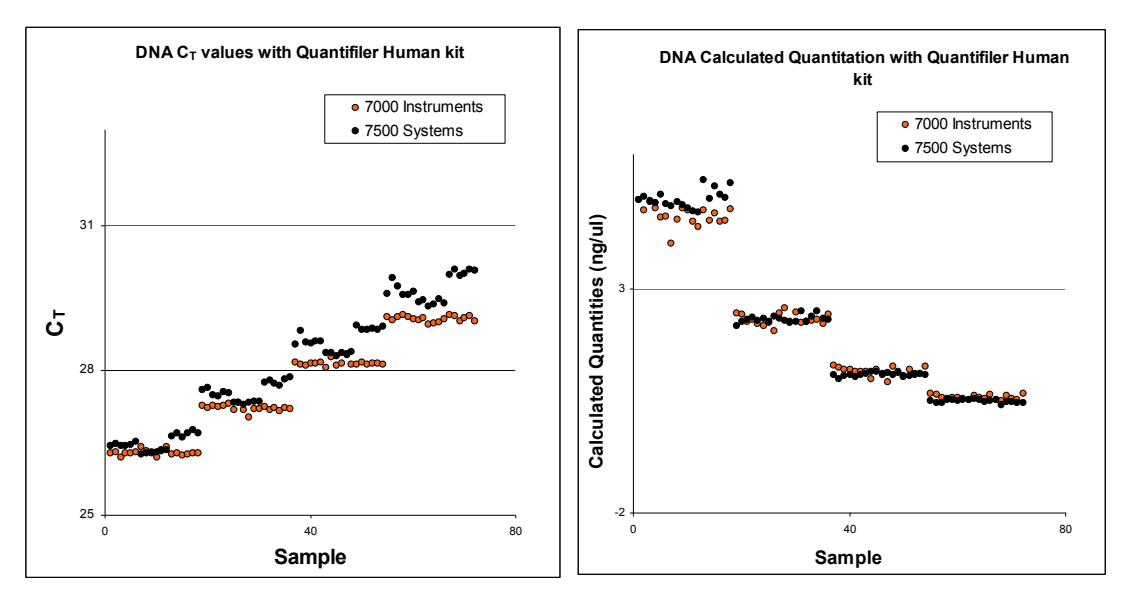

Table 34 shows the average calculated quantities for each DNA sample obtained with the Quantifiler<sup>®</sup> Human Kit. For sample concentrations between 2 ng/ $\mu$ L and 0.5 ng/ $\mu$ L, the percent difference between the quantitated values between instrument types did not exceed 16%. No statistically significant difference was observed for calculated quantities obtained using the Quantifiler<sup>®</sup> Human Kit on the two instrument types.

| DNA<br>Sample | 7000 Avg<br>Calculated<br>Qty.<br>(ng/μL) | 7000<br>Std.<br>Dev. | 7500 Avg<br>Calculated<br>Qty. (<br>ng/μL) | 7500<br>Std.<br>Dev. | Difference<br>Between 7000 &<br>7500 Calculated<br>Qty. (ng/µL) | % Difference<br>of 7000 Qty.<br>Value from<br>7500 Qty.<br>Value |
|---------------|-------------------------------------------|----------------------|--------------------------------------------|----------------------|-----------------------------------------------------------------|------------------------------------------------------------------|
| Raji          | 9.33                                      | 0.51                 | 9.14                                       | 0.33                 | 0.19                                                            | 2.04                                                             |
|               | 4.58                                      | 0.15                 | 4.24                                       | 0.12                 | 0.34                                                            | 7.72                                                             |
|               | 2.30                                      | 0.11                 | 2.09                                       | 0.04                 | 0.21                                                            | 9.63                                                             |
|               | 1.16                                      | 0.05                 | 1.07                                       | 0.03                 | 0.09                                                            | 8.01                                                             |
|               | 0.59                                      | 0.03                 | 0.55                                       | 0.01                 | 0.04                                                            | 6.91                                                             |
|               | 0.27                                      | 0.01                 | 0.26                                       | 0.01                 | 0.01                                                            | 3.43                                                             |
|               | 0.15                                      | 0.01                 | 0.15                                       | 0.01                 | 0.00                                                            | 3.24                                                             |
|               | 0.08                                      | 0.00                 | 0.07                                       | 0.00                 | 0.01                                                            | 8.04                                                             |
| 9948          | 4.65                                      | 0.15                 | 5.02                                       | 0.20                 | -0.37                                                           | 7.58                                                             |
|               | 2.33                                      | 0.02                 | 2.34                                       | 0.05                 | -0.01                                                           | 0.36                                                             |
|               | 1.16                                      | 0.05                 | 1.09                                       | 0.03                 | 0.07                                                            | 5.98                                                             |
|               | 0.59                                      | 0.02                 | 0.50                                       | 0.03                 | 0.08                                                            | 15.52                                                            |
|               | 0.31                                      | 0.02                 | 0.27                                       | 0.01                 | 0.04                                                            | 12.31                                                            |
|               | 0.17                                      | 0.01                 | 0.15                                       | 0.01                 | 0.02                                                            | 10.80                                                            |
|               | 0.08                                      | 0.01                 | 0.06                                       | 0.00                 | 0.03                                                            | 38.59                                                            |
|               | 0.05                                      | 0.01                 | 0.04                                       | 0.00                 | 0.01                                                            | 18.14                                                            |

Table 34 Average Calculated DNA Quantities – Quantifiler<sup>®</sup> Human Kit

Table 35 shows the average calculated quantities for each DNA sample obtained with the Quantifiler<sup>®</sup> Y Kit. For sample concentrations of 2 ng/ $\mu$ L to 0.5 ng/ $\mu$ L, the percent difference between the quantitated values between instrument types did not exceed 18%. A minimal statistical difference was observed for calculated quantities obtained using the Quantifiler<sup>®</sup> Y Kit on the two instrument types (p = 0.0027).

Table 35 Average Calculated DNA Quantities – Quantifiler® Y Kit

| DNA<br>Sample | 7000 Ave.<br>Calculated<br>Qty.<br>(ng/µL) | 7000<br>Std.<br>Dev. | 7500 Ave<br>Calculated<br>Qty.<br>(ng/μL) | 7500<br>Std.<br>Dev. | Difference<br>Between 7000 &<br>7500 Calculated<br>Qty. (ng/µL) | % Difference<br>of 7000 Qty.<br>Value from<br>7500 Qty.<br>Value |
|---------------|--------------------------------------------|----------------------|-------------------------------------------|----------------------|-----------------------------------------------------------------|------------------------------------------------------------------|
| Raji          | 9.12                                       | 0.40                 | 9.09                                      | 0.07                 | 0.03                                                            | 0.34                                                             |
|               | 4.60                                       | 0.20                 | 4.66                                      | 0.04                 | -0.06                                                           | 1.29                                                             |
|               | 2.53                                       | 0.07                 | 2.36                                      | 0.05                 | 0.17                                                            | 7.04                                                             |
|               | 1.29                                       | 0.09                 | 1.19                                      | 0.03                 | 0.10                                                            | 8.12                                                             |
|               | 0.66                                       | 0.05                 | 0.62                                      | 0.03                 | 0.05                                                            | 7.36                                                             |
|               | 0.33                                       | 0.02                 | 0.30                                      | 0.02                 | 0.02                                                            | 7.89                                                             |
|               | 0.15                                       | 0.02                 | 0.14                                      | 0.01                 | 0.02                                                            | 11.55                                                            |
|               | 0.070                                      | 0.02                 | 0.057                                     | 0.01                 | 0.01                                                            | 19.85                                                            |

| DNA<br>Sample | 7000 Ave.<br>Calculated<br>Qty.<br>(ng/µL) | 7000<br>Std.<br>Dev. | 7500 Ave<br>Calculated<br>Qty.<br>(ng/μL) | 7500<br>Std.<br>Dev. | Difference<br>Between 7000 &<br>7500 Calculated<br>Qty. (ng/µL) | % Difference<br>of 7000 Qty.<br>Value from<br>7500 Qty.<br>Value |
|---------------|--------------------------------------------|----------------------|-------------------------------------------|----------------------|-----------------------------------------------------------------|------------------------------------------------------------------|
| 9948          | 4.71                                       | 0.12                 | 4.56                                      | 0.06                 | 0.15                                                            | 3.19                                                             |
|               | 2.43                                       | 0.14                 | 2.30                                      | 0.06                 | 0.12                                                            | 5.14                                                             |
|               | 1.34                                       | 0.09                 | 1.13                                      | 0.05                 | 0.21                                                            | 17.34                                                            |
|               | 0.68                                       | 0.03                 | 0.62                                      | 0.03                 | 0.06                                                            | 9.93                                                             |
|               | 0.33                                       | 0.03                 | 0.28                                      | 0.03                 | 0.05                                                            | 15.60                                                            |
|               | 0.18                                       | 0.01                 | 0.14                                      | 0.01                 | 0.04                                                            | 24.87                                                            |
|               | 0.08                                       | 0.00                 | 0.05                                      | 0.00                 | 0.02                                                            | 34.65                                                            |
|               | 0.04                                       | 0.00                 | 0.03                                      | 0.00                 | 0.01                                                            | 38.29                                                            |

#### Background

Figure 33 shows background amplification plots for 95 NTCs and one positive control for both kits (one plate each) run on the 7000 System (SDS Software v1.0). Figure 34 shows background amplification plots for the 7500 System (SDS Software v1.2.3).

On all instruments, the 95 NTC samples yielded negative results (all  $C_T$  values >40) with both Quantifiler<sup>®</sup> Kits.

Figure 33 Background amplification plots – 7000 System (SDS Software v1.0)

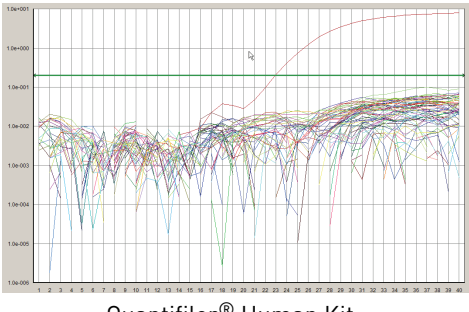

Quantifiler<sup>®</sup> Human Kit

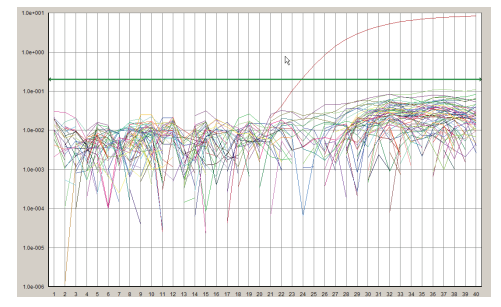

Quantifiler<sup>®</sup> Y Kit

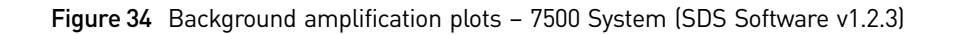

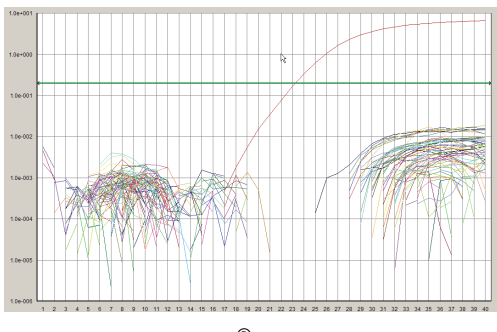

Quantifiler<sup>®</sup> Human Kit

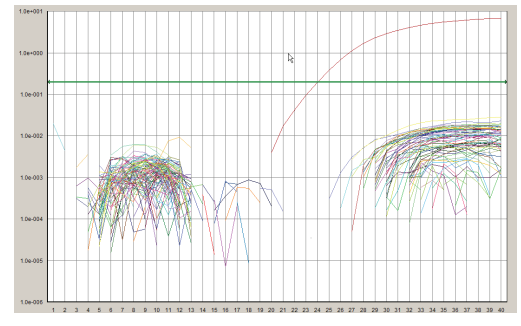

Quantifiler<sup>®</sup> Y Kit

Auto Baseline analysis versus Manual analysis

#### C<sub>T</sub> precision and accuracy

For Auto-Baseline-to-Manual analysis comparisons:

- The SDS software v1.2.3 data from the experiments described on the previous pages were reanalyzed in Auto Baseline mode (default threshold 0.2).
- The C<sub>T</sub> values were compared to each other.

Figure 35 shows the C<sub>T</sub> values obtained using the Auto Baseline and Manual analysis modes with the Quantifiler<sup>®</sup> Human Kit. Similar data were obtained for the Quantifiler<sup>®</sup> Y Kit.

No statistically significant differences were observed for C<sub>T</sub> values generated using the Auto Baseline and Manual analysis modes with either Quantifiler<sup>®</sup> Kit.

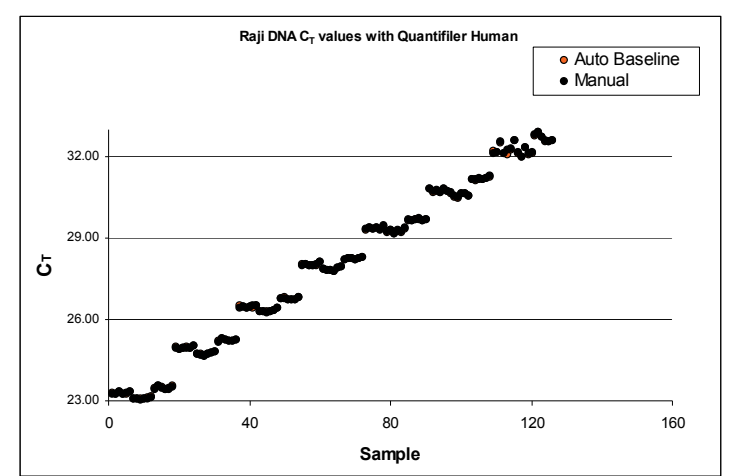

Figure 35 Comparison of  $C_T$  values between Auto Baseline and Manual analysis modes

#### C<sub>T</sub> reproducibility and sensitivity

Figure 36 shows the C<sub>T</sub> values and calculated quantities obtained using the Auto Baseline and Manual analysis modes with the Quantifiler<sup>®</sup> Human Kit. Similar data were obtained for the Quantifiler<sup>®</sup> Y Kit.

No statistically significant differences were observed for  $C_T$  values and calculated quantities derived using the Auto Baseline and Manual analysis modes with either Quantifiler<sup>®</sup> Kit.

Figure 36 Comparison of C<sub>T</sub> values and the corresponding calculated quantities – Auto Baseline and Manual analysis modes – Quantifiler<sup>®</sup> Human Kit

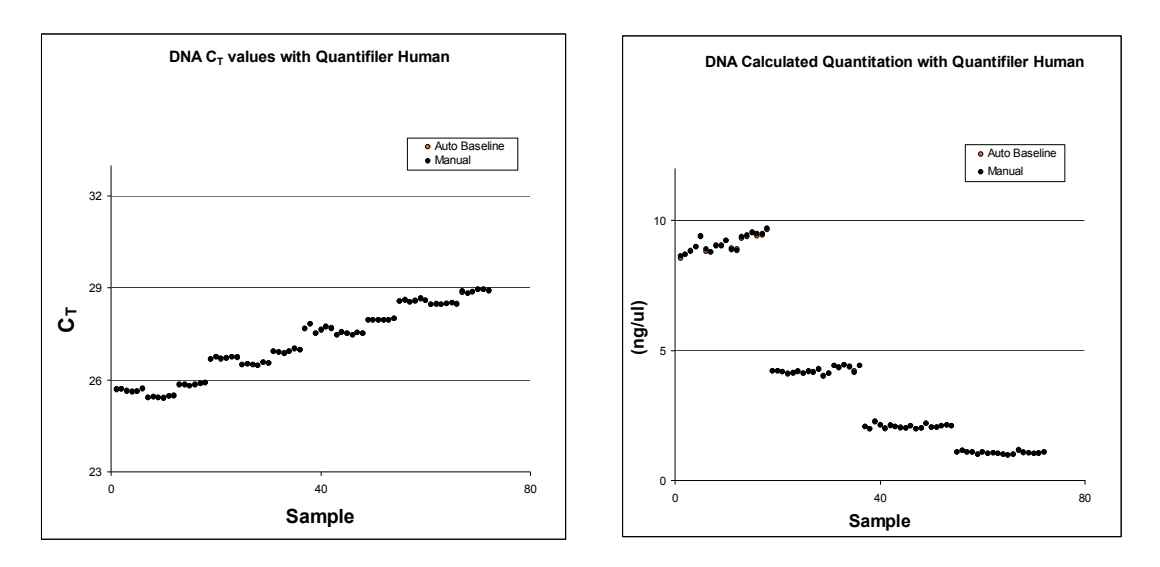

# Discussion

| Precision and<br>accuracy       | <b>7500 System Comparison</b> : No statistically significant differences were observed in C <sub>T</sub> , slope, and R <sup>2</sup> values between replicate samples run on the 7500 System (SDS Software v1.2.3) using both Quantifiler <sup>®</sup> Kits.                                                                                                    |  |  |  |  |
|---------------------------------|----------------------------------------------------------------------------------------------------|--|--|--|--|
|                                 | <b>7500-to-7000 System Comparison</b> : Statistically significant differences in $C_T$ , slope, and $R^2$ values were observed in samples run on the 7500 System (SDS Software v1.2.3) versus the 7000 System (SDS Software v1.0) using both Quantifiler <sup>®</sup> Kits.                                                                                                    |  |  |  |  |
|                                 | However, the data obtained from both instrument types are within the previously established parameter ranges published in the <i>Quantifiler<sup>®</sup> User's Manual</i> , Chapter 5, Table 5-1.                                                                                                    |  |  |  |  |
| Reproducibility and sensitivity | <b>Sensitivity</b> : Similar $C_T$ values and calculated DNA quantities were obtained at each of the standard curve concentrations, demonstrating similar sensitivity results between the 7000 System (SDS Software v1.0) and 7500 System (SDS Software v1.2.3).                                                                                                    |  |  |  |  |
|                                 | <b>Calculated Quantities</b> : Data obtained using the Quantifiler <sup>®</sup> Human Kit showed no statistically significant difference when the calculated quantities obtained from the 7000 and 7500 systems were compared ( $p = 0.22$ , with 95% confidence). However, minimally significant differences were observed between the two instrument types for calculated quantities using the Quantifiler <sup>®</sup> Y Kit.                                                                                                    |  |  |  |  |
|                                 | To further explore the extent of the difference between the two instrument types, the percent differences between the calculated quantities within the concentration range of 2 ng/ $\mu$ L to 0.5 ng/ $\mu$ L were determined. This range was selected because it represents the optimal input range for most STR kits. In this range, there was, at most, an 18% concentration difference between calculated quantities using the 7000 and the 7500 systems. The impact of the slight differences in calculated quantities should have minimal effect on results of STR analysis. However, laboratories should perform the appropriate studies to verify optimal input amounts for amplification. |  |  |  |  |

Auto Baseline analysis versus Manual analysis No statistically significant difference was observed for  $C_T$  values and calculated quantities derived using the Auto Baseline and Manual analysis modes on the 7500 System (SDS Software v1.2.3).

# Conclusion

This validation study demonstrates that the Applied Biosystems<sup>®</sup> 7500 Real-Time PCR System with SDS Software v1.2.3 is a robust, reliable, and reproducible system for performing DNA quantification using the Quantifiler<sup>®</sup> Kits.

When statistically comparing 7500 System (SDS Software v1.2.3) results ( $C_T$ , slope, and  $R^2$  values) to results obtained using previously validated ABI PRISM<sup>®</sup> 7000 Sequence Detection System with SDS Software v1.0:

- Differences in calculated quantities are minimal (Quantifiler<sup>®</sup> Y Kit) or insignificant (Quantifiler<sup>®</sup> Human Kit) for unknown samples using the 7500 and 7000 systems.
- The differences observed should have little effect on resulting STR amplification based on calculated DNA quantities.
- No significant difference is observed between C<sub>T</sub> values and calculated quantities derived by using Auto Baseline and Manual analysis modes.

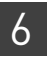

# **Section 6.5** ABI PRISM<sup>®</sup> 7000 Sequence Detection System Validation (SDS Software v1.2.3)

# Overview

The Quantifiler<sup>®</sup> Human Kit and Quantifiler<sup>®</sup> Y Kit were tested (see the experiments listed below) using the ABI PRISM® 7000 Sequence Detection System with SDS Software v1.2.3, running on the Windows<sup>®</sup> 2000 operating system., then compared to the previously validated ABI PRISM® 7000 Sequence Detection System with SDS Software v1.0. The experimental data generated demonstrate that the 7000 System (SDS Software v1.2.3): • Provides accurate results when used with the Quantifiler<sup>®</sup> Kits for the analysis of genomic DNA samples. Produced results that are similar to the results produced on the previously validated 7000 System (SDS Software v1.0) Validation Precision and Accuracy experiments Reproducibility and Sensitivity performed Background Auto Baseline versus Manual analysis Materials and methods

Reagents

Instruments

To minimize variables from hand pipetting and lot-to-lot reagent differences, the following set up procedures were used throughout the study:

- Eight serial dilutions were made with one lot of standard DNA provided with the Quantifiler<sup>®</sup> Kits (first dilution prepared with 500  $\mu$ L DNA and 1,000  $\mu$ L 10 mM Tris-HCl (pH 8.0) and 0.1 mM Na<sub>2</sub>EDTA (T<sub>10</sub>E<sub>0.1</sub> buffer)).
- One manufactured lot of each kit was used for all validation studies:

| Kit                                | Cat. Number | Lot Number |
|------------------------------------|-------------|------------|
| Quantifiler <sup>®</sup> Human Kit | 4343895     | 0501022    |
| Quantifiler <sup>®</sup> Y Kit     | 4343906     | 0501020    |

One ABI PRISM<sup>®</sup> 7000 Sequence Detection System was used for this study under the following conditions:

- All experiments were run initially using SDS Software v1.0.
- The 7000 system computer was upgraded to SDS Software v1.2.3.
- The 7000 System (SDS Software v1.2.3) was calibrated by an Life Technologies service engineer (background calibration, pure dye calibration, RNase P run).

- For the following experiments, v1.0 data was reanalyzed using SDS Software v1.2.3:
  - Precision and Accuracy
  - Reproducibility and Sensitivity
  - Background
- For Auto Baseline versus Manual analysis experiments, new data were collected using SDS Software v1.2.3, analyzed in Auto Baseline mode, then reanalyzed in Manual mode.

# **Experimental setup**

Precision and accuracy testing On each 96-well reaction plate, six sets of standard dilutions for each Quantifiler<sup>®</sup> Kit were set up for real-time PCR. The experimental plate layout is shown in Figure 37.

Three replicate plates were run consecutively. The C<sub>T</sub>, slope, and R<sup>2</sup> values were compared to determine precision and accuracy.

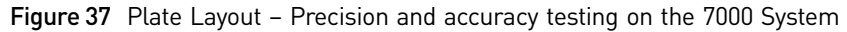

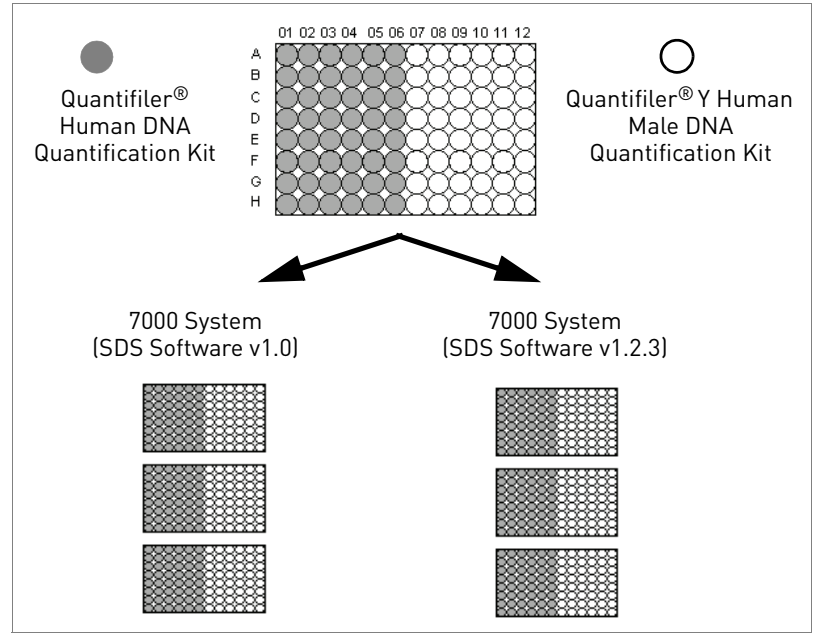

Reproducibility sensitivity, and background testing

On each 96-well reaction plate, the following were set up for real-time PCR:

- Standard dilution series (two replicates of each dilution point)
- Four replicate serial dilution sets of two sample DNAs (007 and 9948B)
- Sixteen no template controls (NTCs), which served as background samples

Figure 38 shows the experimental plate layout.

6

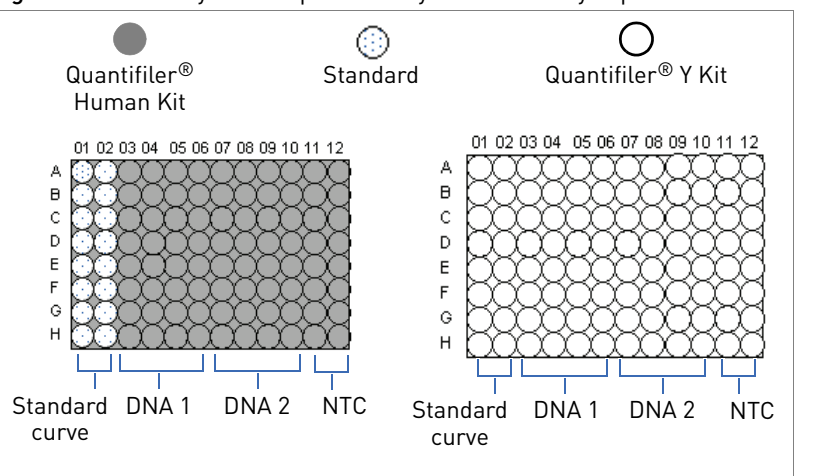

Figure 38 Plate Layout – Reproducibility and sensitivity experiments – 7000 Systems

One plate was run with each type of Quantifiler<sup>®</sup> Kit.

To demonstrate reproducibility and sensitivity, the replicate DNA samples were quantitated and the results were compared between each software version.

# **Data collection**

The standard thermal cycling protocol (9600 Emulation mode) described in the Chapter 3, "PCR Amplification" was used for both studies.

# Data analysis

| Initial data<br>compiling and | All runs were analyzed initially using Manual analysis mode, with the baseline set to 3 to 15 and the threshold set at 0.2.                                                                   |  |  |  |  |
|-------------------------------|----------------------------------------------------------------------------------------------------|--|--|--|--|
| analysis                      | Average values and standard deviations for $C_T$ , slope, and $R^2$ were calculated for all replicate samples in a run.                                                                       |  |  |  |  |
|                               | The instrument was then upgraded to SDS Software v1.2.3, then the same run files were reanalyzed and exported with the same analysis settings.                                                |  |  |  |  |
|                               | For Manual-to-Auto-Baseline analysis comparisons, the run files from the 7000 System (SDS Software v1.2.3) were reanalyzed using the Auto Baseline mode and a threshold of 0.2.               |  |  |  |  |
| Precision and<br>accuracy     | For the precision and accuracy tests between the two software versions, the average $C_T$ , average slope, and average $R^2$ values were determined.                                          |  |  |  |  |
|                               | C <sub>T</sub> results                                                                                                    |  |  |  |  |
|                               | Figure 39 through Figure 41 show $C_T$ values obtained using the SDS Software v1.0 and v1.2.3. The data consistently show that SDS Software v1.2.3 yields lower $C_T$ values (2% difference). |  |  |  |  |

Figure 39 Average  $C_T$  values – Quantifiler<sup>®</sup> Human Kit – SDS Software v1.0 and v1.2.3 (error bars indicate standard deviations)

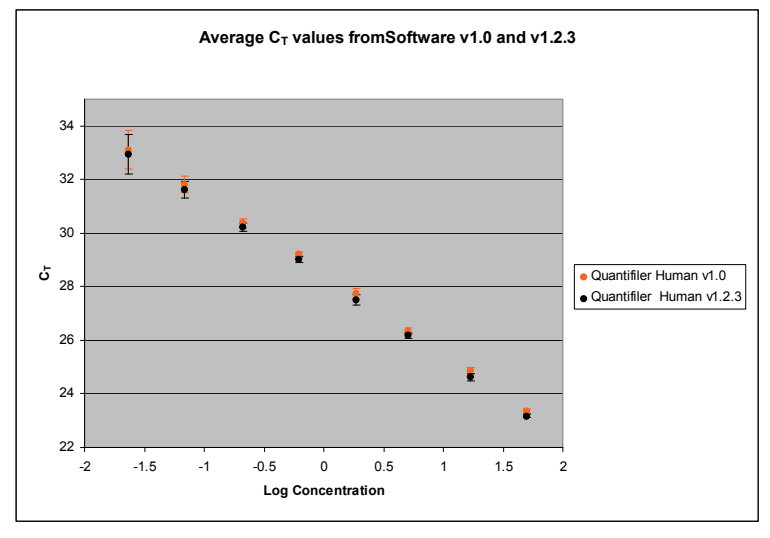

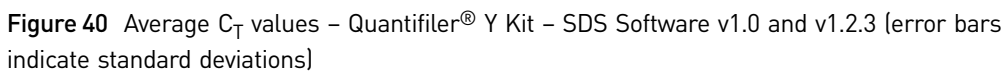

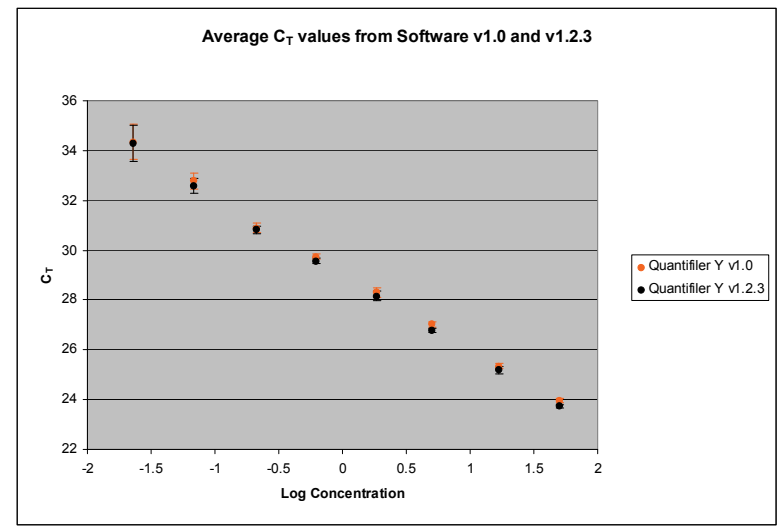

6

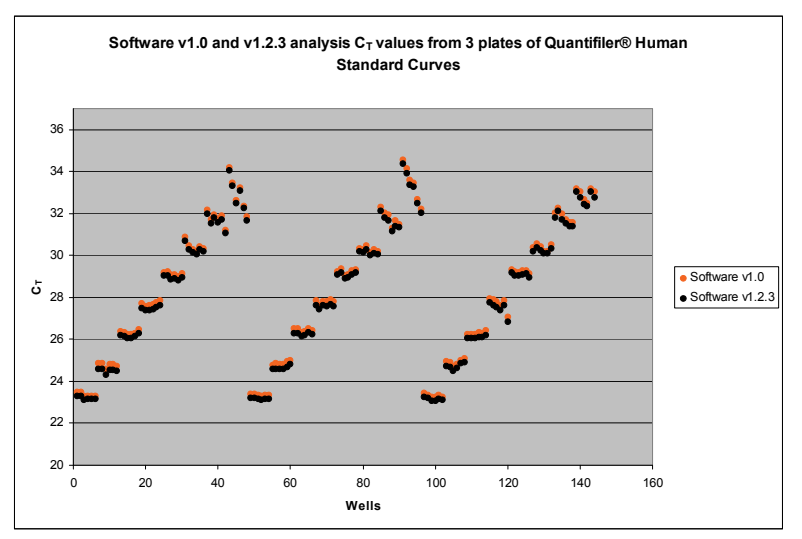

#### Figure 41 $\,$ C\_T Values per Sample – v1.0 compared to v1.2.3 – Quantifiler^® Human Kit

#### Slope results

Figure 42 shows the average slope values obtained using the SDS software v1.2.3 compared to v1.0. The slope values obtained for the 7000 System (SDS Software v1.2.3) are within the established ranges.

| Kit                                | Slope          | Established Slope<br>Range |
|------------------------------------|----------------|----------------------------|
| Quantifiler <sup>®</sup> Human Kit | -2.90 to -2.97 | –2.9 to –3.3               |
| Quantifiler <sup>®</sup> Y Kit     | -3.0 to -3.09  | –3.0 to –3.6               |

A 1% slope difference is observed between the v1.2.3 and v1.0 software.

Figure 42 Average slope values – SDS Software v1.0 and v1.2.3

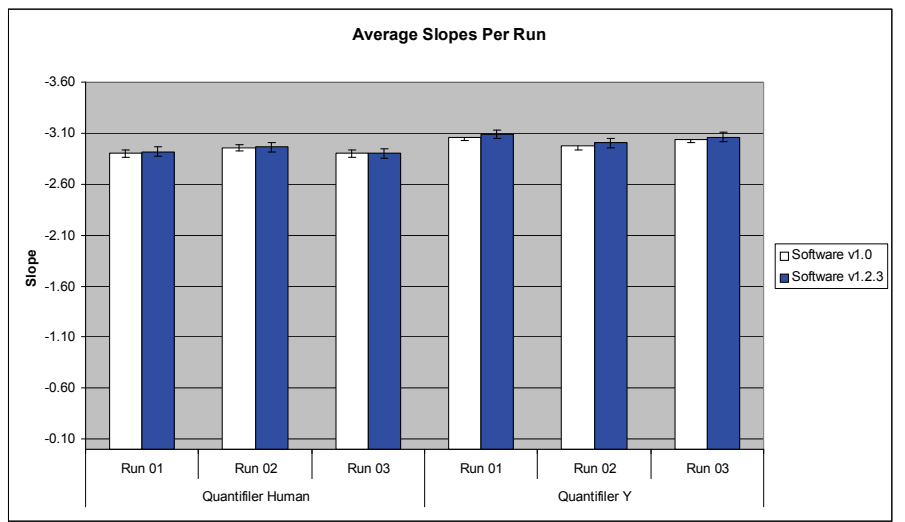

R<sup>2</sup> results

Figure 43 shows that SDS software v1.2.3 yields data that are within the acceptable range of  $R^2$  values: 0.98 to 1 for both kits (<0.5% difference).

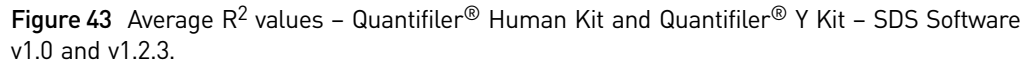

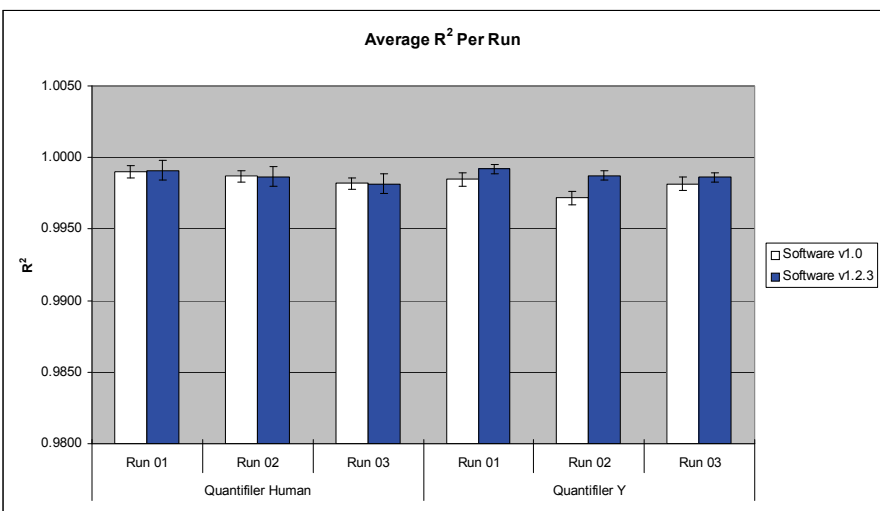

# Reproducibility and sensitivity

Two sample DNAs were quantitated for this experiment. Eight 2-fold serial dilutions for each sample were run (four replicates per dilution, 32 wells per sample). The  $C_T$  values were generated in Manual analysis mode, then the quantities were calculated using the standard curve on each plate.

Figure 44 shows the  $C_T$  values for 007 and 9948B across a set of eight serial dilutions (~30 ng/µL to 0.1 ng/µL) with the Quantifiler<sup>®</sup> Human Kit and the corresponding quantitated concentrations.

As the data show, differences in  $C_T$  values do not affect calculated quantities (calculated quantities were normalized, resulting in comparable concentrations from results generated with both software versions.)

Quantifiler<sup>®</sup> Human and Y Human Male DNA Quantification Kits User Guide

6

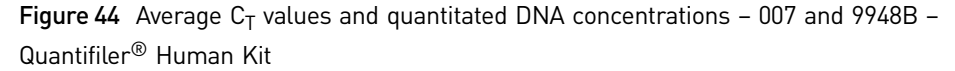

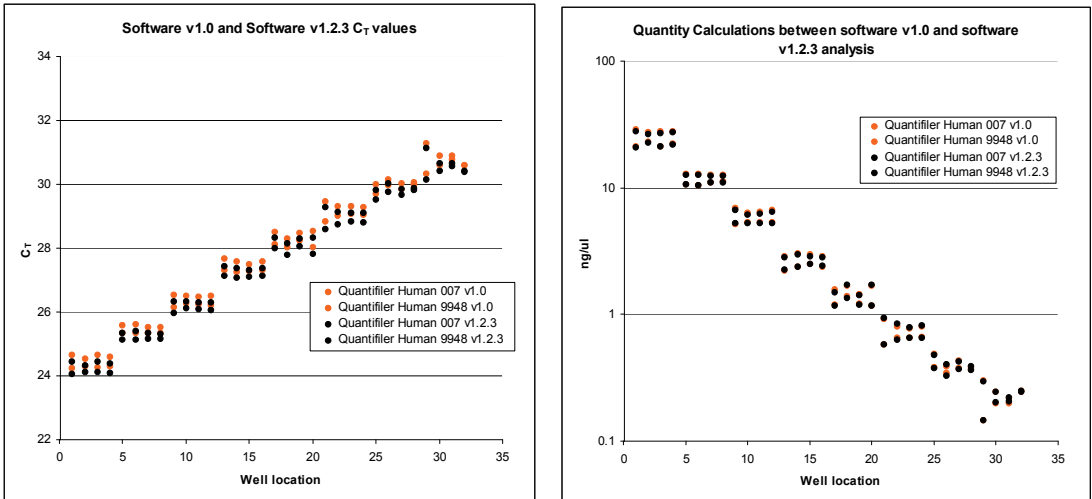

Figure 45 shows C<sub>T</sub> results for the Quantifiler<sup>®</sup> Y Kit that differ slightly between the v1.0 analysis and the v1.2.3 analysis. However, differences in C<sub>T</sub> values do not affect calculated quantities (calculated quantities were normalized resulting in comparable concentrations from results generated with both software versions.)

Figure 45 Average C<sub>T</sub> values and quantitated DNA concentrations - 007 and 9948B -Quantifiler<sup>®</sup> Y Kit

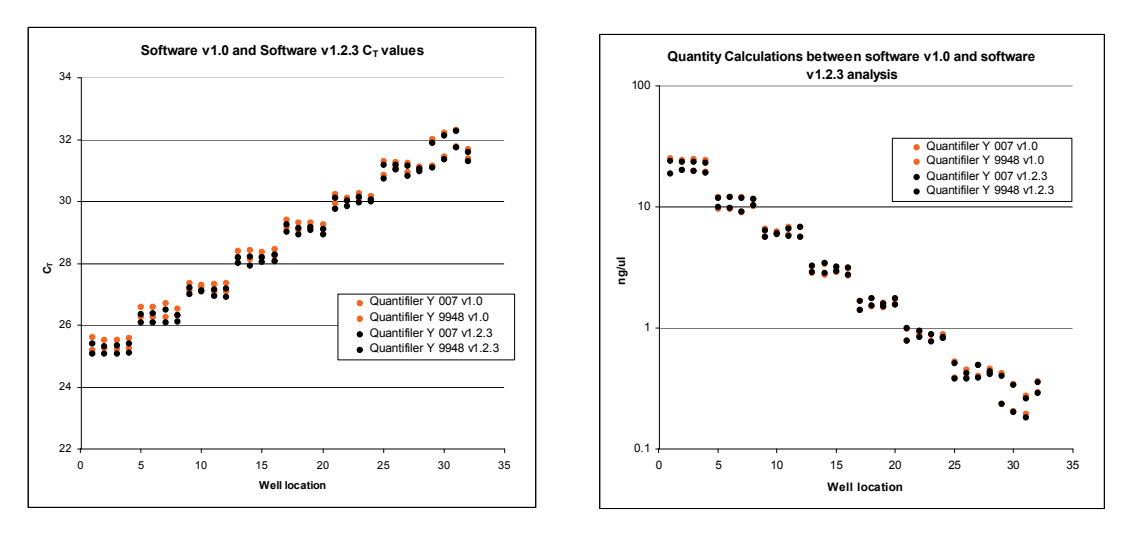

Figure 46 shows that there was a  $\leq$ 6% quantity difference between results obtained with v1.0 and v1.2.3 software.

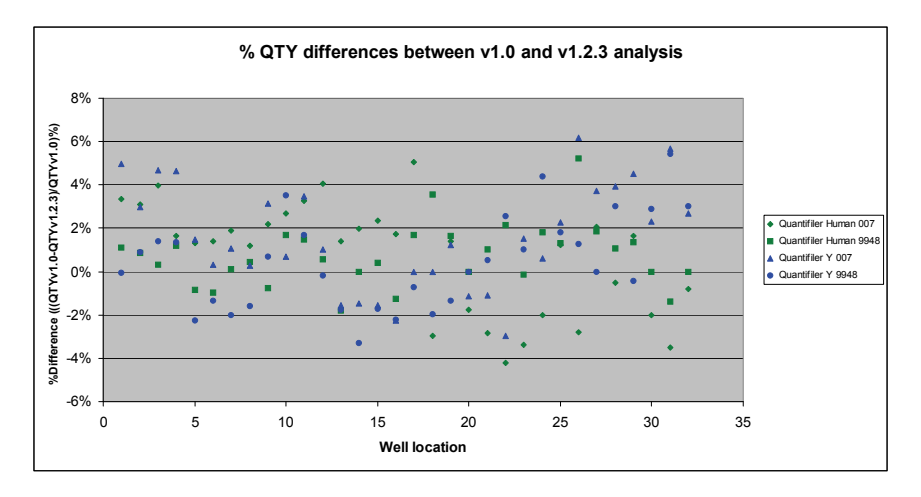

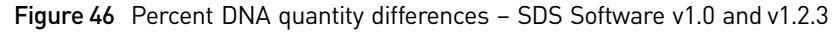

#### Background

Figure 47 shows the background results for 16 NTCs and one positive control for both kits run on the 7000 System (SDS Software v1.0). One out of 16 NTCs for the Quantifiler<sup>®</sup> Human Kit resulted in a <40 C<sub>T</sub> result (36.81 C<sub>T</sub>). Remaining NTCs resulted in >40 C<sub>T</sub> values (negative results).

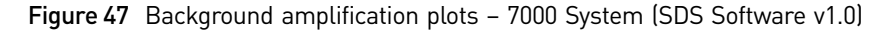

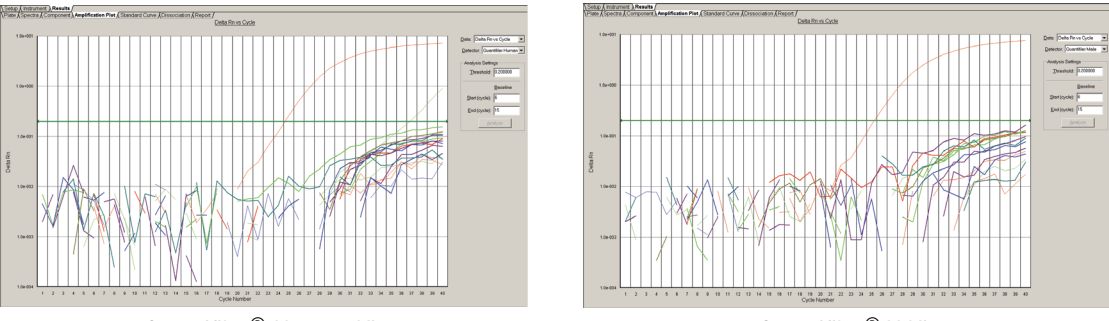

Quantifiler<sup>®</sup> Human Kit

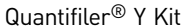

Figure 48 shows the background results for 16 NTCs and one positive control for both kits reanalyzed on the 7000 System (SDS Software v1.2.3). One out of 16 NTCs for the Quantifiler<sup>®</sup> Human Kit resulted in a <40 C<sub>T</sub> value (38.26 C<sub>T</sub>). Overall, the NTC results do not change when analyzed with version 1.2.3.

6

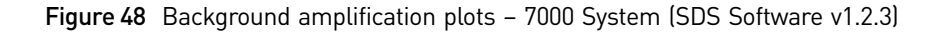

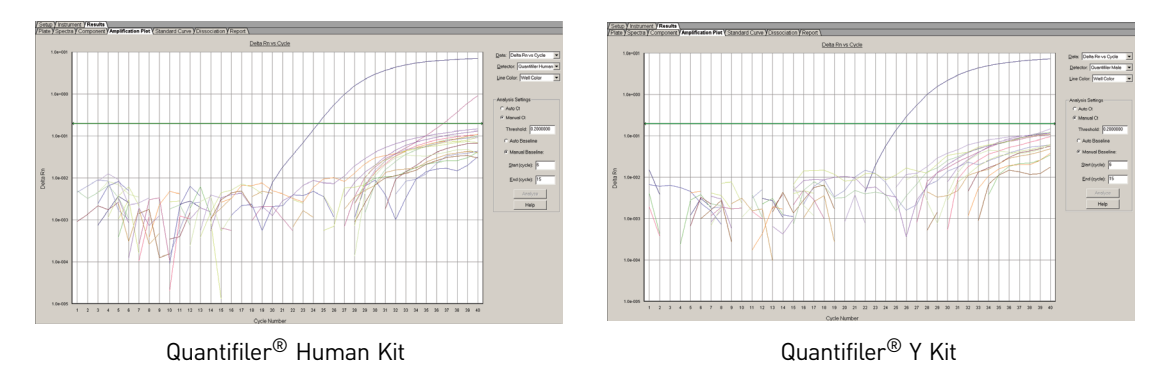

#### Auto Baseline analysis versus Manual analysis

6

#### C<sub>T</sub> Precision and Accuracy

For Manual-to-Auto-Baseline analysis comparisons:

- Data from initial runs were collected with SDS Software v 1.2.3 and analyzed in Manual analysis mode, then reanalyzed in Auto Baseline analysis mode (default threshold 0.2).
- The C<sub>T</sub> values were compared to each other.

Figure 49 and Figure 50 show the average  $C_T$  values between Auto Baseline analysis and Manual analysis. There is a <2% difference between the two analysis methods for both kits.

**Figure 49** Comparison of C<sub>T</sub> values between Auto Baseline and Manual analysis – Quantifiler<sup>®</sup> Human Kit (error bars indicate standard deviations)

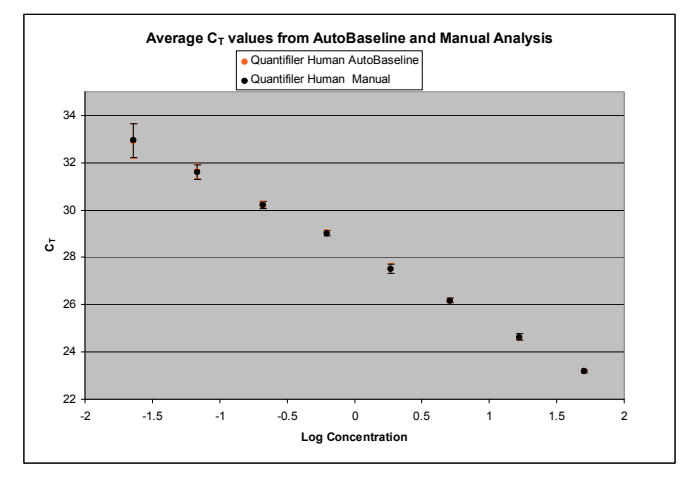

**Figure 50** Comparison of C<sub>T</sub> values between Auto Baseline and Manual analysis – Quantifiler<sup>®</sup> Y Kit (error bars indicate standard deviations)

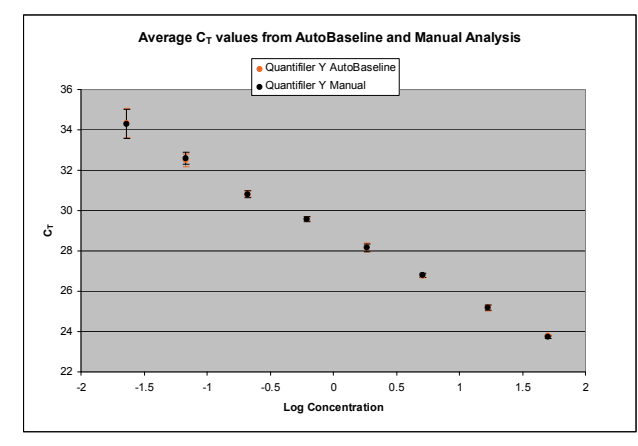

#### C<sub>T</sub> reproducibility and sensitivity

Figure 51 shows the C<sub>T</sub> values obtained using the Auto Baseline and Manual analysis modes with the Quantifiler<sup>®</sup> Human Kit.

No significant differences were observed for C<sub>T</sub> values generated using the Auto Baseline and Manual analysis modes with either Quantifiler<sup>®</sup> Kit.

Figure 51 Average C<sub>T</sub> values and average calculated quantities for 9948 and 007 – Quantifiler<sup>®</sup> Human Kit (~30 ng/ $\mu$ L to 0.1 ng/ $\mu$ L)

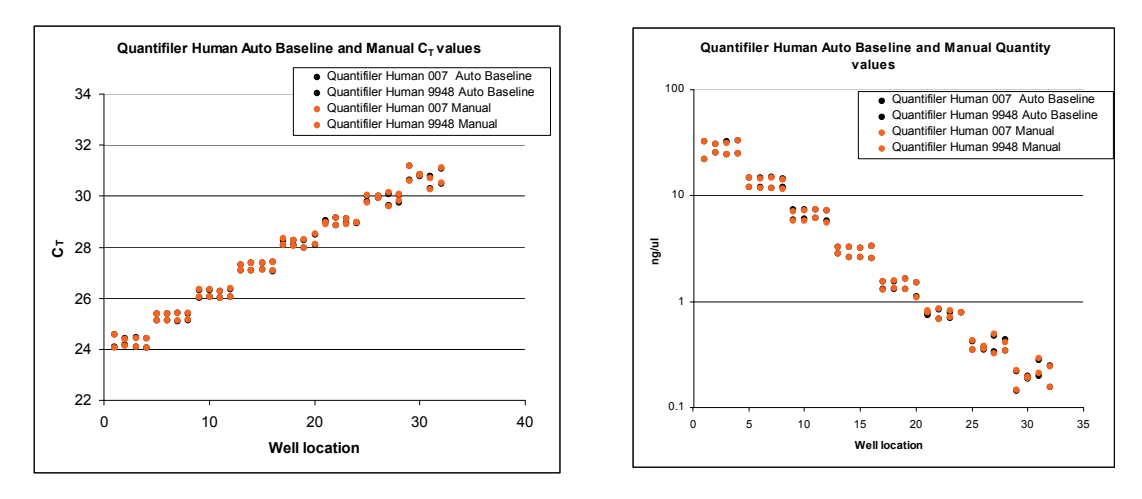

Figure 52 shows the C<sub>T</sub> values obtained using the Auto Baseline and Manual analysis modes with the Quantifiler<sup>®</sup> Human Kit.

No significant differences were observed for  $C_T$  values generated using the Auto Baseline and Manual analysis modes with either Quantifiler<sup>®</sup> Kit. Auto Baseline  $C_T$  values overlap the manual  $C_T$  values. The corresponding quantities also overlap.

Quantifiler<sup>®</sup> Human and Y Human Male DNA Quantification Kits User Guide

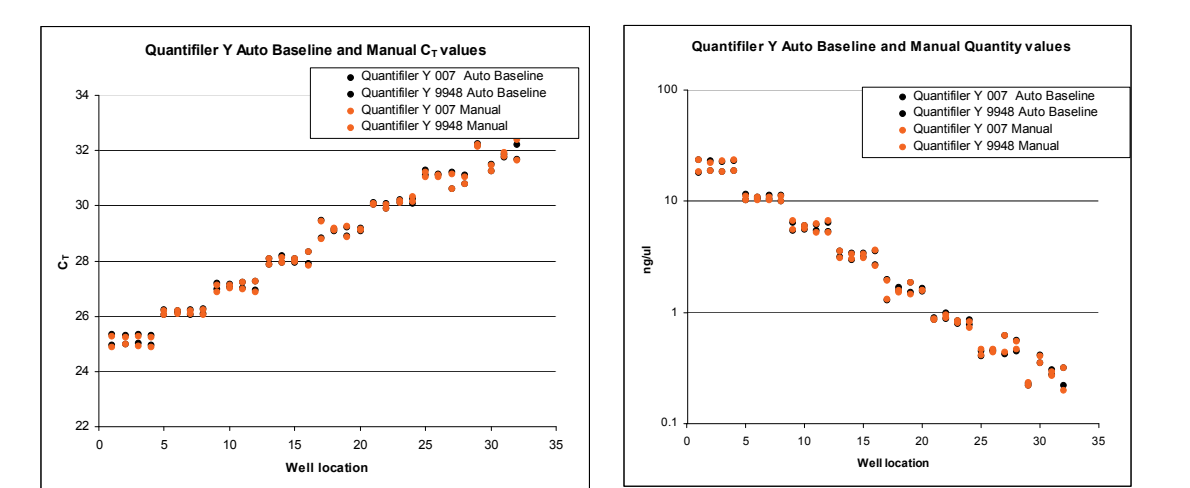

Figure 52 Average  $C_T$  values and average calculated quantities for 9948 and 007 – Quantifiler<sup>®</sup>

# Discussion

6

| Precision and<br>accuracy                           | The results from SDS Software v1.0 and v1.2.3 on a 7000 System slightly differ in $C_T$ value (2% difference), slope (1%), and $R^2$ (<0.5%) for both Quantifiler <sup>®</sup> Kits. All v1.0 data and v1.2.3 data are within the <i>Quantifiler<sup>®</sup> User's Manual</i> published parameter ranges.                                                                                       |
|-----------------------------------------------------|----------------------------------------------------------------------------------------------------|
| Reproducibility and sensitivity                     | For both Quantifiler <sup>®</sup> Kits, there was a maximum difference of 6% when the calculated quantities using v1.0 and v1.2.3 were compared. Such minor differences in calculated quantities should not affect the ability to obtain interpretable STR profiles using the optimal input amount determined by individual laboratories during validation of the Quantifiler <sup>®</sup> Kits. |
| Manual analysis<br>versus Auto<br>Baseline analysis | $C_T$ values and their corresponding calculated quantities showed a maximum 8% difference between Auto Baseline and Manual analysis modes on the 7000 System (SDS Software v1.2.3). However, the differences observed should have little effect on resulting STR amplification based on calculated DNA quantities.                                                                               |
| Conclusion                                          |                                                                                                    |

This validation study demonstrates that the ABI PRISM® 7000 Real-Time PCR system with SDS Software v1.2.3 is a robust, reliable, and reproducible system for performing DNA quantification using the Quantifiler<sup>®</sup> Kits.

When comparing 7000 System (SDS Software v1.2.3) results (C<sub>T</sub>, slope, and R<sup>2</sup> values) to results obtained using the previously validated 7000 System (SDS Software v1.0):

- Small percentage differences are observed in C<sub>T</sub>, slope, and R<sup>2</sup> values. ٠
- Differences in calculated quantities are minimal for unknown samples using the 7000 System (SDS Software v1.2.3) and 7000 System (SDS Software v1.0).

Y Kit

, 6

- The differences observed should have little effect on resulting STR amplification based on calculated DNA quantities.
- No significant difference is observed between C<sub>T</sub> values and calculated quantities derived using Auto Baseline and Manual analysis modes.

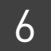

# Safety

WARNING! GENERAL SAFETY. Using this product in a manner not specified in the user documentation may result in personal injury or damage to the instrument or device. Ensure that anyone using this product has received instructions in general safety practices for laboratories and the safety information provided in this document.

- Before using an instrument or device, read and understand the safety information provided in the user documentation provided by the manufacturer of the instrument or device.
- Before handling chemicals, read and understand all applicable Safety Data Sheets (SDSs) and use appropriate personal protective equipment (gloves, gowns, eye protection, etc). To obtain SDSs, see the "Documentation and Support" section in this document.

# **Chemical safety**

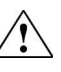

WARNING! GENERAL CHEMICAL HANDLING. To minimize hazards,
 ensure laboratory personnel read and practice the general safety guidelines for chemical usage, storage, and waste provided below, and consult the relevant SDS for specific precautions and instructions:

- Read and understand the Safety Data Sheets (SDSs) provided by the chemical manufacturer before you store, handle, or work with any chemicals or hazardous materials. To obtain SDSs, see the "Documentation and Support" section in this document.
- Minimize contact with chemicals. Wear appropriate personal protective equipment when handling chemicals (for example, safety glasses, gloves, or protective clothing).
- Minimize the inhalation of chemicals. Do not leave chemical containers open. Use only with adequate ventilation (for example, fume hood).
- Check regularly for chemical leaks or spills. If a leak or spill occurs, follow the manufacturer's cleanup procedures as recommended in the SDS.
- Handle chemical wastes in a fume hood.
- Ensure use of primary and secondary waste containers. (A primary waste container holds the immediate waste. A secondary container contains spills or leaks from the primary container. Both containers must be compatible with the waste material and meet federal, state, and local requirements for container storage.)
- After emptying a waste container, seal it with the cap provided.
- Characterize (by analysis if necessary) the waste generated by the particular applications, reagents, and substrates used in your laboratory.
- Ensure that the waste is stored, transferred, transported, and disposed of according to all local, state/provincial, and/or national regulations.
- **IMPORTANT!** Radioactive or biohazardous materials may require special handling, and disposal limitations may apply.

# **Documentation and Support**

# **Obtaining SDSs**

Safety Data Sheets (SDSs) are available from www.lifetechnologies.com/support.

**Note:** For the SDSs of chemicals not distributed by Life Technologies, contact the chemical manufacturer.

### **Obtaining support**

For the latest services and support information for all locations, go to:

#### www.lifetechnologies.com/support

At the website, you can:

- Access worldwide telephone and fax numbers to contact Technical Support and Sales facilities
- Search through frequently asked questions (FAQs)
- Submit a question directly to Technical Support (techsupport@lifetech.com)
- Search for user documents, SDSs, vector maps and sequences, application notes, formulations, handbooks, certificates of analysis, citations, and other product support documents
- Obtain information about customer training
- Download software updates and patches

# Limited Product Warranty

Life Technologies Corporation and/or its affiliate(s) warrant their products as set forth in the Life Technologies' General Terms and Conditions of Sale found on Life Technologies' website at **www.lifetechnologies.com/termsandconditions**. If you have any questions, please contact Life Technologies at **www.lifetechnologies.com/support**. Documentation and Support Limited Product Warranty

# Bibliography

Afonina, I., Zivarts, M., Kutyavin, I., et al. 1997. Efficient priming of PCR with short oligonucleotides conjugated to a minor groove binder. *Nucleic Acids Res.* 25:2657–2660.

DNA Advisory Board. Quality assurance standards for forensic DNA testing laboratories (approved October1998). Forensic Science Communications 2000;2(3). Available at: www.fbi.gov/about-us/lab/forensic-science-communications/fsc/july2000/codis2a.htm.

Förster, V.T. 1948. Zwischenmolekulare Energiewanderung und Fluoreszenz. Ann. of Phys. (Leipzig) 2:55–75.

Green, R., Roinestad, I., Boland, C., Hennessy, L., Developmental Validation of the Quantifiler Real-Time PCR Kits for the Quantification of Human Nuclear DNA Samples. *Journal of Forensic Science*, July, 2005, Vol 50, No. 4.

Kutyavin, I.V., Lukhtanov, E.A., Gamper, H.B., and Meyer, R.B. 1997. Oligonucleotides with conjugated dihydropyrroloindole tripeptides:base composition and backbone effects on hybridization. *Nucleic Acids Res.* 25:3718–3723.

Lakowicz, J.R. 1983. Energy Transfer. In *Principles of Fluorescence Spectroscopy*, New York: Plenum Press 303–339.

Martens, H. and Naes, T. 1989. Multivariate Calibration, Chichester: John Wiley & Sons.

Scientific Working Group on DNA Analysis Methods. Revised validation guidelines (approved July 2003). Available at: www.fbi.gov/about-us/lab/forensic-science-communications/fsc/july2004/standards/2004\_03\_standards02.htm/.

Bibliography

# Index

### Symbols

\*.sds file description (7000 SDS) 28 description (7900HT SDS) 41 saving (7000 SDS) 37 saving (7900HT SDS) 48 *See also* plate document (7000 SDS) and plate document (7900HT SDS)
\*.sdt file description (7000 SDS) 28 description (7900HT SDS) 41

#### **Numerics**

saving (7000 SDS) 38

See also template

5' nuclease assay 14, 15 7000 SDS analysis settings, checking 65 baseline settings 58 detectors, creating 30 detectors, settings 65 fluorescence detection on 16 PCR reactions, running on 54 plate document, analyzing 58 plate document, setting up 29 results, viewing 58 starting 26 supported configuration 26 template, setting up 37 threshold settings 58 validation, SDS v1.2.3 software 124 7900HT SDS analysis settings, checking 66 baseline settings 61 PCR reactions, running on 55 plate document, analyzing 61 plate document, setting up 42 results, viewing 61 starting 40 supported configuration 40 template, setting up 48

threshold settings 61 validation, SDS v2.0 software 104 9600 Emulation box selection on the 7000 SDS 36 selection on the 7900HT SDS 48

### A

amplification plot abnormal plots in one column, example of 75 about 18 baseline spikes, example of 74 example 18 inconsistent replicates, example of 73 jagged plot, example of 74 phases of 19 print setup 60 printing on the 7900HT SDS 63 troubleshooting 73 undefined plots, example of 75 viewing on the 7000 SDS 59 viewing on the 7900HT SDS 62 analysis settings checking on the 7000 SDS 65 checking on the 7900HT SDS 66 verifying on the 7000 SDS 58 verifying on the 7900HT SDS 61

# В

background, assay 102 baseline about 21 settings for the 7000 SDS 58 settings for the 7900HT SDS 61

# С

casework sample analysis 109 chemical safety 138 clipped results, exporting (7900HT SDS) 63 comparisons with other methods on the 7000 SDS 97 on the 7900HT SDS 107 composite spectrum 17 computer, starting for the 7000 SDS 26 for the 7900HT SDS 40 contents of kit 22 C<sub>T</sub>. *See* threshold cycle

# D

degraded DNA studies 94 Detector Manager 32 detectors (7000 SDS) adding to plate document 32 analysis settings for 65 applying for standards 32 applying for unknown samples 34 creating 30 detectors (7900HT SDS) applying for standards 45 applying for unknown samples 46 copying to plate document 45 creating 43 DNA quantification standards dilution series, example 51 dilution series, guidelines for 51 guidelines for preparing 52 materials required to prepare 51 omitting Std. 8 67 preparing 52 reaction recommendation 53 See also standards

# Ε

equipment, not included with Quantifiler kits 23 exponential phase. *See* geometric phase exporting results on the 7000 SDS 60 on the 7900HT SDS 63

### F

fluorescence, detection of 16

### G

geometric phase, amplification plot 19 glycogen, adding to  $T_{10}E_{0.1}$  buffer 51

### 

instrument, powering on for the 7000 SDS 27 for the 7900HT SDS 40
Internal PCR Control system, *See* IPC system
IPC system
about assay 14 components 71 detectors for, creating on the 7000 SDS 31 detectors for, creating on the 7900HT SDS 44 interpreting results of 71 invalid results from 71

# L

Limited Product Warranty 139 linear phase, amplification plot 19

# Μ

Material Data Safety Sheets (MSDSs). *See* Safety Data Sheets (SDSs) materials, not included with Quantifiler kits 23 minor groove binder, description 14 mixture studies on the 7000 SDS 93 on the 7900HT SDS 105 multicomponent data exporting (7900HT SDS) 63 printing (7900HT SDS) 63 processing of 17

# Ν

negative results 71 New Document dialog box 7000 SDS 29 7900HT SDS 43 nonfluorescent quencher, description 14

# 0

Optical Adhesive Cover, sealing plate with 53

### Ρ

passive reference multicomponent analysis, use in 17 normalization using 18 selecting in Well Inspector (7000 SDS) 33, 34
selecting in Well Inspector (7900HT SDS) 45, 46 PCR inhibition 71 kinetic analysis of 18 phases of 19 process in 5' nuclease assay 15 reactions, preparing 53 reactions, running on the 7000 SDS 54 reactions, running on the 7900HT SDS 55 standard, preparing 51 plate document (7000 SDS) analyzing 58 creating from a template 38 detectors, adding 32 detectors, applying for standards 32 detectors, applying for unknown samples 34 detectors, creating 30 how used 27 sample names, adding 34 saving 37 setup examples 28 template, creating 37 template, setting up 37 thermal cycler conditions, setting 35 types 28 plate document (7900HT SDS) analyzing 61 creating blank 43 creating from a template 50 detectors, applying for standards 45 detectors, applying for unknown samples 46 detectors, copying 45 detectors, creating 43 how used 41 sample names, adding 46 saving 48 setup examples 41 template, creating 49 template, setting up 48 thermal cycler conditions, setting 47 types 41 plateau phase, amplification plot 19 polymerization, in 5' nuclease assay completion of 16 precision on the 7000 SDS 81 on the 7900HT SDS 104 printing results on the 7000 SDS 60

on the 7900HT SDS 63 probes, about 14 pure dye spectra, how used 18

#### Q

Quantifiler Human detector creating (7000 SDS) 30 creating (7900HT SDS) 43 Quantifiler Y detector creating (7000 SDS) 31 creating (7900HT SDS) 44 quantity assessing 77 entering for detector (7000 SDS) 33 exporting (7000 SDS) 60 printing (7000 SDS) 60 viewing (7000 SDS) 59 viewing (7900HT SDS) 63

# R

R<sup>2</sup> value interpreting 67 viewing (7000 SDS) 59 viewing (7900HT SDS) 62 raw data about 17 printing (7000 SDS) 60 printing (7900HT SDS) 63 reactions examples of arranging 28, 41 real-time data analysis 18 regression line formula 66 replicates grouping in exported results (7900HT SDS) 63 results, how grouped 35, 46 report exporting and printing on the 7000 SDS 60 exporting and printing on the 7900HT SDS 63 viewing on the 7000 SDs 59 reporter signal, normalized about 18 viewing in amplification plot (7000 SDS) 59 viewing in amplification plot (7900HT SDS) 62 reproducibility 83 results exporting (7900HT SDS) 63 viewing (7000 SDS) 58

viewing (7900HT SDS) 61 R<sub>n</sub>. *See* reporter signal, normalized ROX selecting in Well Inspector (7000 SDS) 33, 34 selecting in Well Inspector (7900HT SDS) 45, 46

# S

safety chemical 138 Safety Data Sheets (SDSs), obtaining 139 sample name adding for unknown samples (7000 SDS) 34 adding for unknown samples (7900HT SDS) 46 entering for detector (7000 SDS) 33 entering for detector (7900HT SDS) 45 SDS document. See \*.sds file SDS software starting for 7000 SDS 27 starting for 7900HT SDS 41 SDS template. See \*.sdt file sensitivity of assay 77 tests 89 setup table, exporting (7900HT SDS) 63 single plate document. See \*.sds file (7900HT SDS) slope of standard curve about 66 differs significantly from -3.33 68 interpreting 67 viewing (7000 SDS) 59 viewing (7900HT SDS) 62 specificity with bacterial pools panel 88 with non-human panel 85, 86 stability 90 standard curve about results 66 differences in C<sub>T</sub> values of replicates 70 interpreting 66 outlier in, example of 69 print setup (7000 SDS) 60 replicates, example of four 70 straight horizontal line 69 troubleshooting 68 viewing (7000 SDS) 58 viewing (7900HT SDS) 62 standards applying detectors for (7000 SDS) 32

applying detectors for (7900HT SDS) 45 *See also* DNA quantification standards stochastic effects 77 storage recommendations, for kits 22 strand displacement, in 5' nuclease assay 15 support, obtaining 139

## Т

 $T_{10}E_{0,1}$  buffer, contents of 51 TaqMan<sup>®</sup> MGB probe 14 targets, about 14 task selecting for detector (7000 SDS) 33 selecting for detector (7900HT SDS) 45 template creating plate document from (7000 SDS) 38 creating plate document from (7900HT SDS) 50 saving (7000 SDS) 38 saving (7900HT SDS) 49 setting up for plate documents (7000 SDS) 37 setting up for plate documents (7900HT SDS) 48 template plate document. See \*.sdt file Terms and Conditions 139 thermal cycler conditions printing (7900HT SDS) 63 setting (7000 SDS) 35 setting (7900HT SDS) 47 threshold settings for the 7000 SDS 58 settings for the 7900HT SDS 61 threshold cycle calculation of 20 exporting (7000 SDS) 60 in standard curve 66 normal range for IPC system 71 printing (7000 SDS) 60 relationship to initial template amount 21 viewing in amplification plot (7900HT SDS) 62 viewing in standard curve (7900HT SDS) 62 training, information on 139

## U

unknown samples detectors, applying for (7000 SDS) 34 detectors, applying for (7900HT SDS) 46 names, adding (7000 SDS) 34 names, adding (7900HT SDS) 46

#### V

validation 7000 SDS, SDS v1.2.3 software 124 7900HT Real-Time PCR System, SDS v2.0 software 104 background, assay 102 comparisons with other methods 97 comparisons with other methods (7900HT SDS) 107 degraded DNA studies 94 importance of 80 mixture studies 93 mixture studies (7900HT SDS) 105 precision 81 precision (7900HT SDS) 104 reproducibility 83 sensitivity 89 specificity with bacterial pools panel 88 specificity with human DNA panel 85 specificity with non-human panel 86 stability 90

#### W

warranty 139

## Υ

y-intercept of standard curve interpreting 66 viewing (7000 SDS) 59 viewing (7900HT SDS) 62 Index

Headquarters 5791 Van Allen Way | Carlsbad, CA 92008 USA | Phone +1 760 603 7200 | Toll Free in USA 800 955 6288 For support visit lifetechnologies.com/support or email techsupport@lifetech.com **life** technologies<sup>™</sup>

lifetechnologies.com